# Initial Setup Instructions & Warranty Information

iPad

**Information on Device Warranty Period** 

The warranty for this device starts on the date the device is first activated.

Customers are asked to determine when they activate the device as well as confirm operation methods and perform initial setup themselves.

Notify us within one week of the activation date in the event of an initial failure. For details, see page 8.

#### Caution

Make a note on this page and store it in a safe location so that you do not forget your ID, password, and other information created during setup following this instruction manual.

\*Never share your password with others.

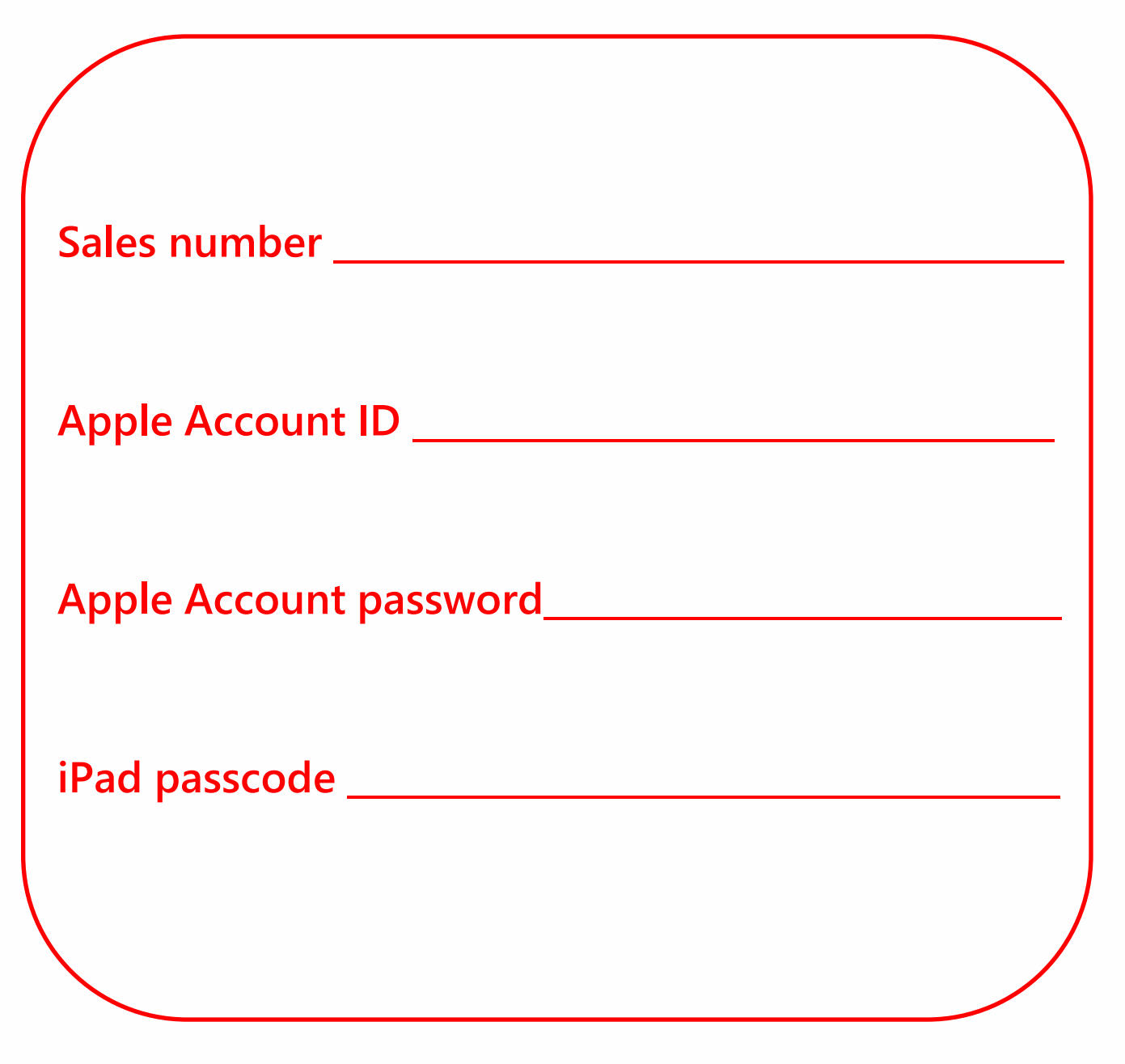

### Caution

Please follow the school's instructions, if any.

Passwords are frequently forgotten. Do not forget the password you set. We will not know your password even if you contact our inquiry desk.

You will need to initialize your device if the password is lost.

### Caution

These instructions have been created on iPadOS 18.1.

The background, icons, etc., may be changed on different iPadOS versions and may differ from the images shown in these instructions, but the settings remain the same.

The screens shown in the instructions were configured when connected to Wi-Fi and may differ from the screen configuration when not connected to Wi-Fi.

## Table of Contents

| 1 Please read this first                                     | 1  |
|--------------------------------------------------------------|----|
| Caution                                                      | 2  |
| List of purchased products                                   |    |
| Before you begin initial setup (handling an initial failure) |    |
| How to connect the keyboard                                  |    |
| 2 Basic operation                                            |    |
| Basic iPad operation                                         |    |
| About iPad buttons                                           | 14 |
| Power the stylus on and off                                  | 15 |
| Checking the battery level and charging the stylus           | 16 |
| Starting up the device                                       |    |
| Shutting down the device                                     | 18 |
| Putting the device to sleep                                  |    |
| Waking up the device from sleep                              |    |
| 3 Initial setup                                              |    |
| Explanation of this chapter and notes                        |    |
| The initial setup process                                    | 24 |
| How to set up your iPad when it first starts up              | 25 |
| Setup procedure if you have an Apple Account                 | 58 |

### Table of Contents

| 4 Tasks after initial setup              |     |
|------------------------------------------|-----|
| Explanation of this chapter and notes    |     |
| Steps to connect to Wi-Fi                | 70  |
| Setup procedure for Touch ID             | 74  |
| Procedure for updating iPadOS            |     |
| Adding apps                              |     |
| Setup procedure for the display language |     |
| Apple Account sign-in procedure          |     |
| Procedure for changing the passcode      |     |
| 5 If you think your device is broken     |     |
| Explanation of this chapter and notes    |     |
| iPad initialization procedure            |     |
| Replacing consumable parts               |     |
| 6 Device repairs                         |     |
| Device warranty during the period of use | 111 |

### List of purchased products

| <section-header></section-header> | <ul> <li>(1)···iPad (10th generation) Wi-Fi model (1 qty)</li> <li>(2)···20W USB-C power adapter (1 qty)</li> <li>USB-C cable (1 qty)</li> <li>(3)···Manual 2 qty (1 qty)</li> <li>Apple sticker (1 qty)</li> </ul> |
|-----------------------------------|----------------------------------------------------------------------------------------------------|
| Keyboard box                      | (4)···Keyboard (1 qty)                                                                                                    |
| Stylus box for iPad               | (5)···Stylus for iPad (1 qty)<br>Power cable (1 qty)<br>Replacement nibs (2 qty)                                                                                                    |

# Before you begin initial setup (handling an initial failure) (1/2)

Before you begin initial setup, please make sure that no items are missing, that there are no problems with the exterior or powering up.

\*Be sure to promptly check your product, as there is a limited time period that we will accept replacement requests for an initial failure.

\*A list of items included is on page 7. Be sure to check.

Please note the following:

•Notify us within one week of the activation date using the method listed on the following page.

• If one week has passed since the day your device was activated, the product cannot be accepted as an initial failure.

•When an initial failure is replaced, the packaging, adapters and all other accessories and the warranty certificate will be required with the unit, so store all of these items and do not discard.

• If the initial failure period has expired, contact the Warranty Center listed on page 112 of this document for repairs.

(For initial failures of the pen or keyboard that come with the device)

•Notify us within one week of the usage date for replacements when the attached pen or keyboard case experiences initial failure.

•If one week has passed since the usage date for the pen or keyboard, the product cannot be accepted as an initial failure.

8

# Before you begin initial setup (handling an initial failure) (2/2)

If you find an initial failure, please follow the steps listed in ■ How to Make an Inquiry to contact us.

\*Inquiries cannot be made by telephone. We ask for your understanding.

The Inquiry Form contains information that has not been provided above for you to review.

■ How to Make an Inquiry

1. Login to the Inquiry page

https://sumasuku2025.metro.tokyo.lg.jp/store/mypage/inquiry/

(You will need your Sales Number/Password to login.)

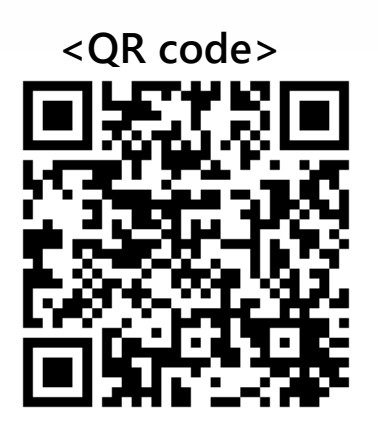

2. Under Inquiry category, select "Initial failure"

 $\rightarrow$  Items to note and mandatory entry fields are displayed.

Be sure to read the Items to Note before you make an inquiry.

#### How to connect the keyboard

With the keyboard part on the left, insert the keyboard into the iPad's screen part.

When attached, it will automatically connect to the keyboard for use.

Always remove the keyboard when repairing.

The device warranty presumes that the iPad is protected by the Rugged Combo 4 protective keyboard case (for the 10th generation iPad). Always attach the keyboard during use.

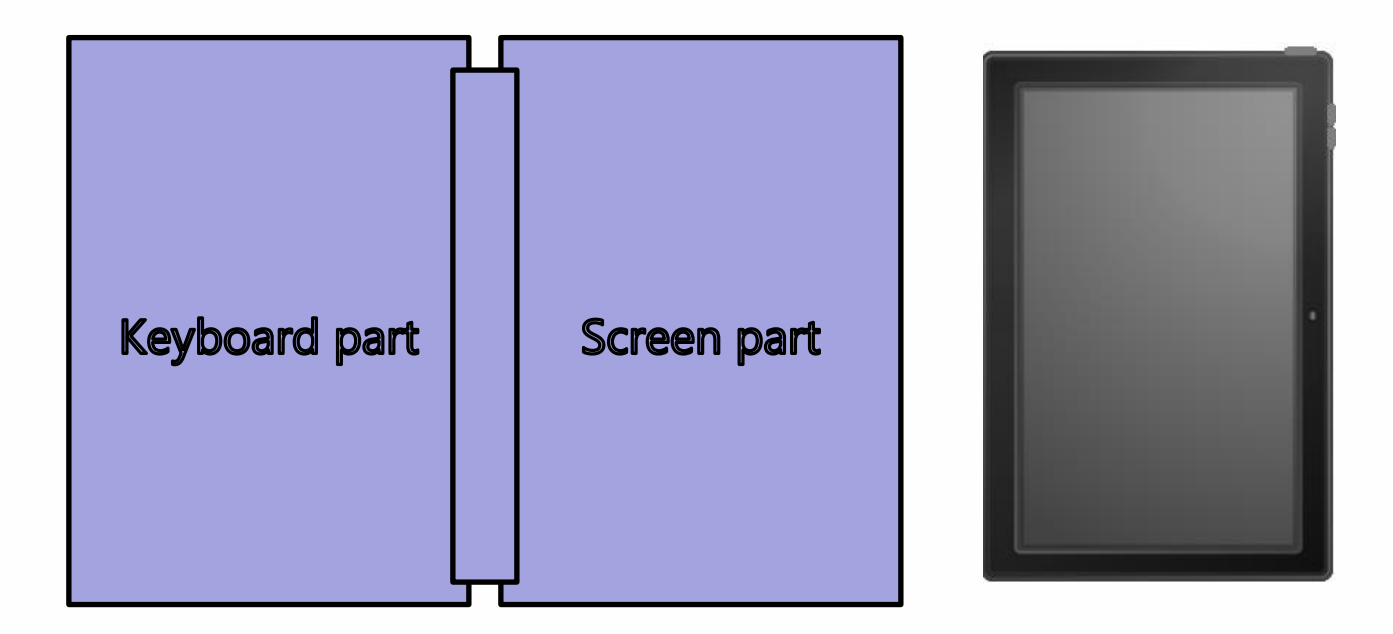

### Basic iPad operation

| Тар            | This is a light tap operation with your finger.                                   |  |  |
|----------------|-----------------------------------------------------------------------------------|--|--|
|                | It is equivalent to a mouse click.                                                |  |  |
| Double-<br>tap | Tap twice with your finger.                                                       |  |  |
|                | This is equivalent to a double-click on a mouse.                                  |  |  |
| Long<br>press  | Hold your finger on the screen for a certain amount of time and release it.       |  |  |
|                | This is equivalent to right-clicking on a mouse.                                  |  |  |
| Drag           | Hold your finger on the screen and move it up, down, left, or right.              |  |  |
|                | You can also drag and drop by releasing your finger from the screen at any point. |  |  |

### Basic iPad operation

| Swipe     | Swipe the screen with your finger.<br>This is used to switch the screen<br>display.                                           |  |
|-----------|----------------------------------------------------------------------------------------------------|--|
| Pinch in  | Press the screen with two fingers<br>and narrow the distance between<br>them.<br>The screen display will be reduced.          |  |
| Pinch out | Press the screen with two fingers<br>and increase the distance between<br>the fingers.<br>The screen display will be enlarged |  |

#### About iPad buttons and operation

This section describes the buttons on the iPad and its operation.

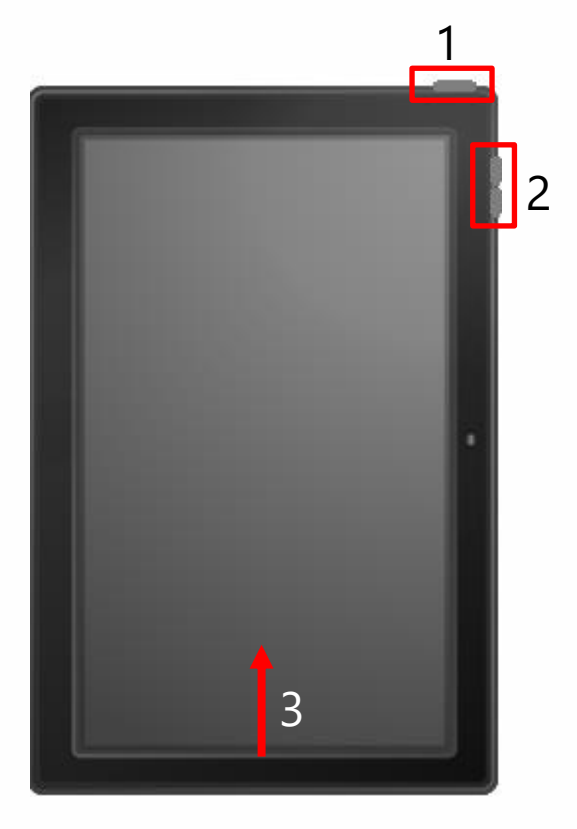

#### 1 Top button

Press once to wake up the iPad or put it to sleep.

Press and hold to start the iPad and press in combination with the volume control button to shut it down.

#### 2 Volume control buttons

Use these buttons to adjust the volume.

#### 3 Returning to the home screen

Swipe from the bottom edge of the screen upward while the iPad is on to return to the home screen.

#### Power the stylus on and off

This section describes how to power the stylus on and off.

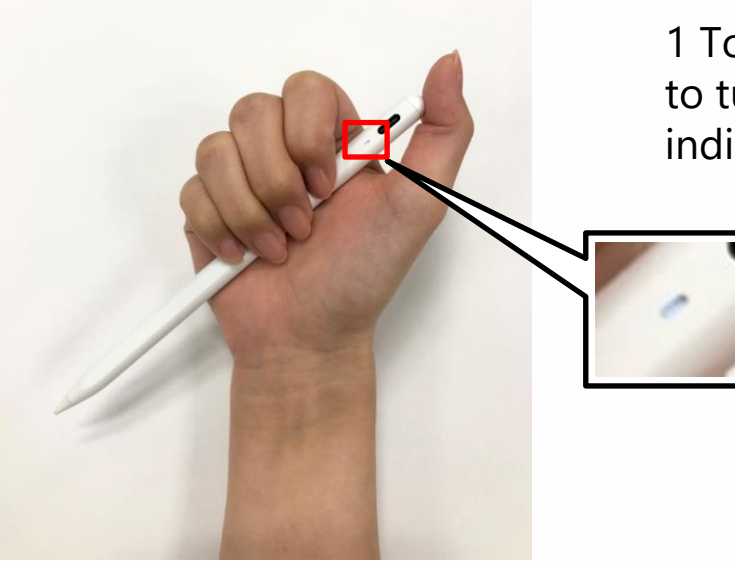

1 Touch the power button twice to turn on the power. The LED indicator will light up.

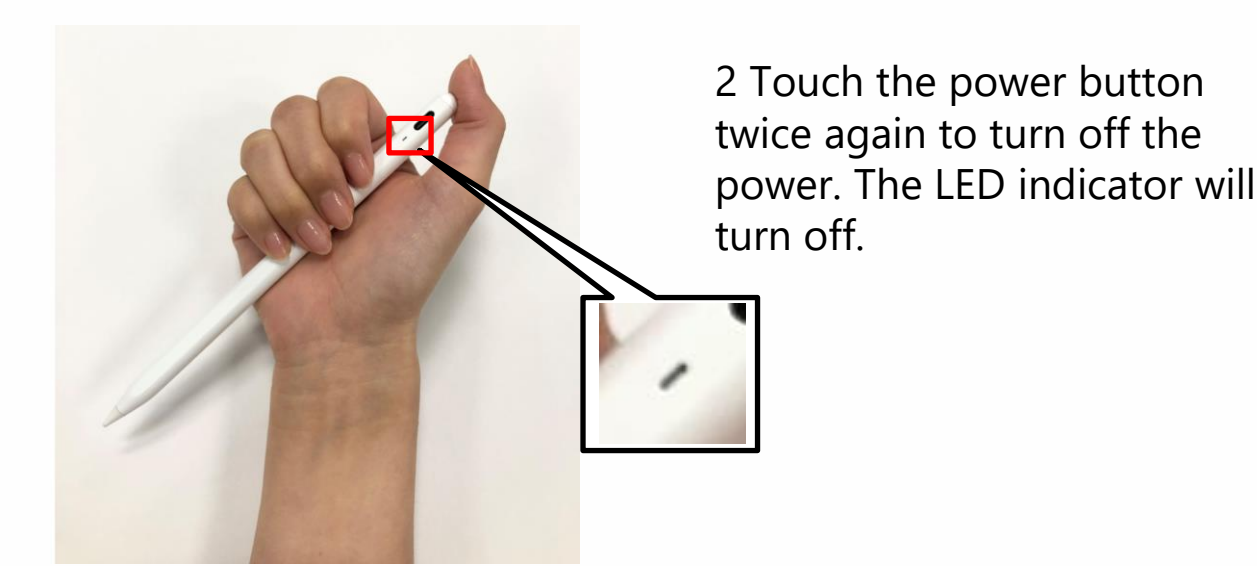

#### Checking the battery level and charging the stylus

This section describes how to check the battery level and charge the stylus.

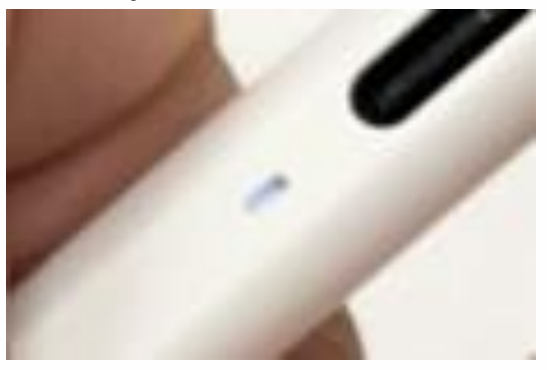

1 Check the color of the LED indicator to see how much battery power is left.

White: 60% or more

Blue: 20-60%

Red: less than 20%

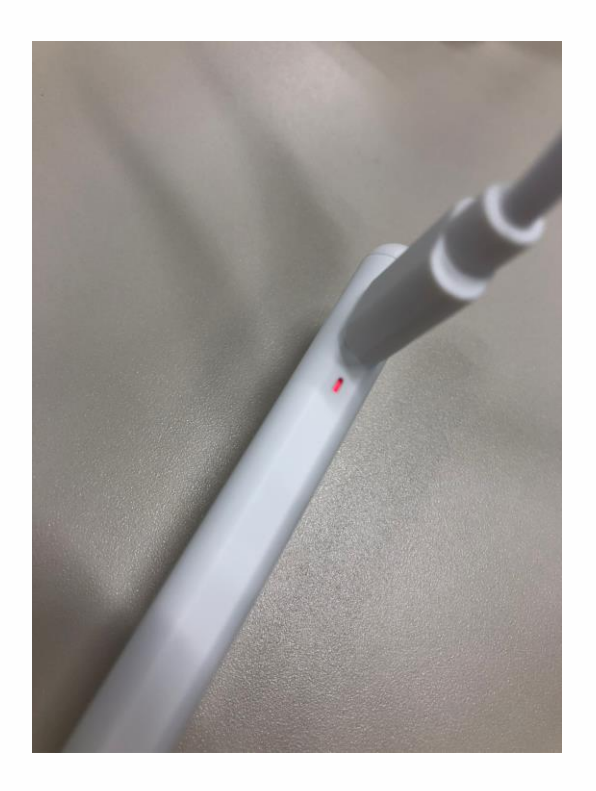

2 Connect the charging cable to the USB Type-C port.

The LED indicator will flash red while charging. It will turn white when the battery is fully charged.

#### Starting up the device

This section explains how to start up the iPad.

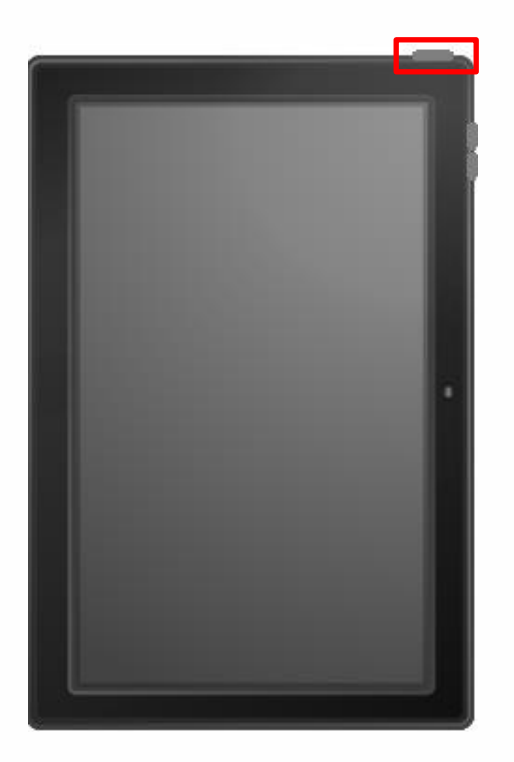

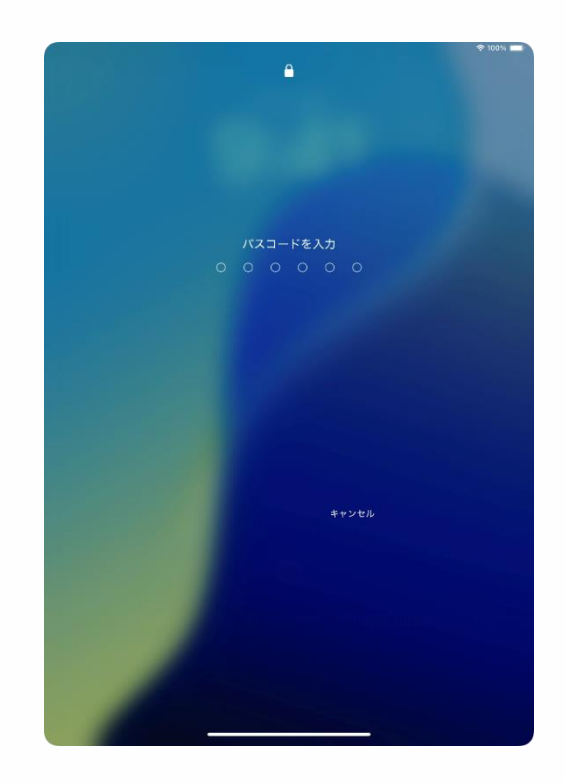

1 While the iPad is shut down, press and hold the top button until the Apple logo " " " appears on the screen.

2 When the "Enter Passcode" screen appears, enter the passcode.

3 That's it.

\*To set the passcode for the first time, see page 36 or page 96.

### Shutting down the device

This section describes how to shut down the iPad.

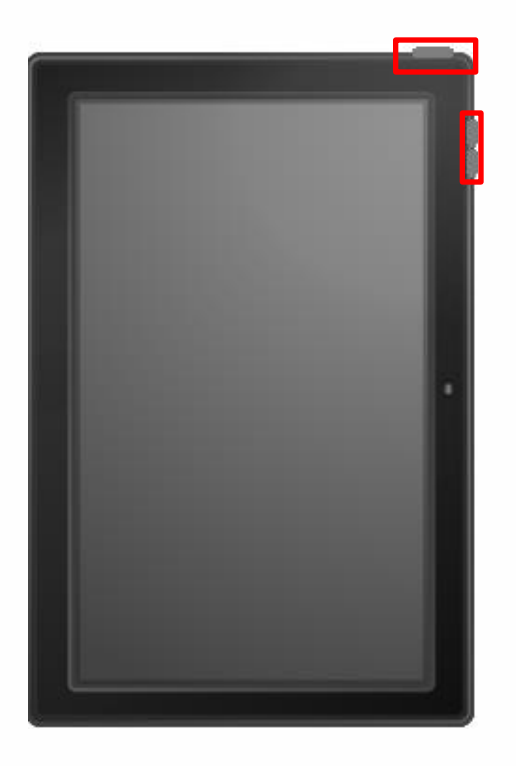

1 Press and hold the top button and one of the volume control buttons at the same time.

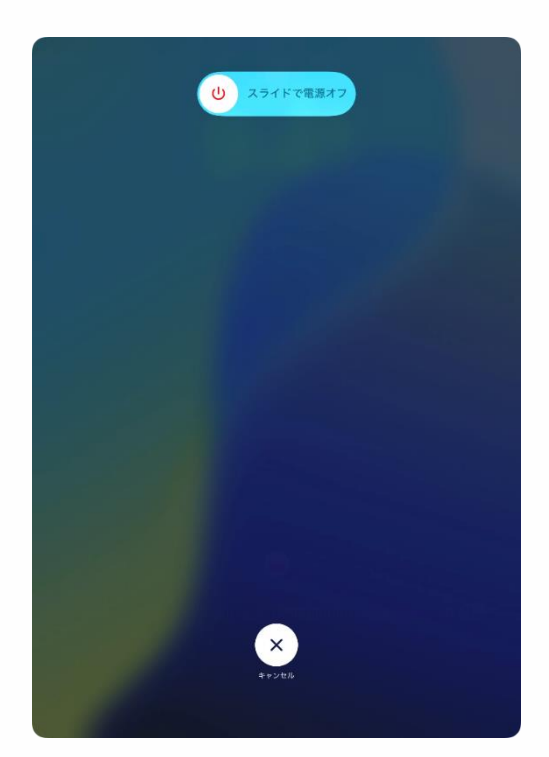

2 Slide the "Slide to Power Off" power symbol to the right.

3 That's it.

#### Putting the device to sleep

This section explains how to put the iPad to sleep.

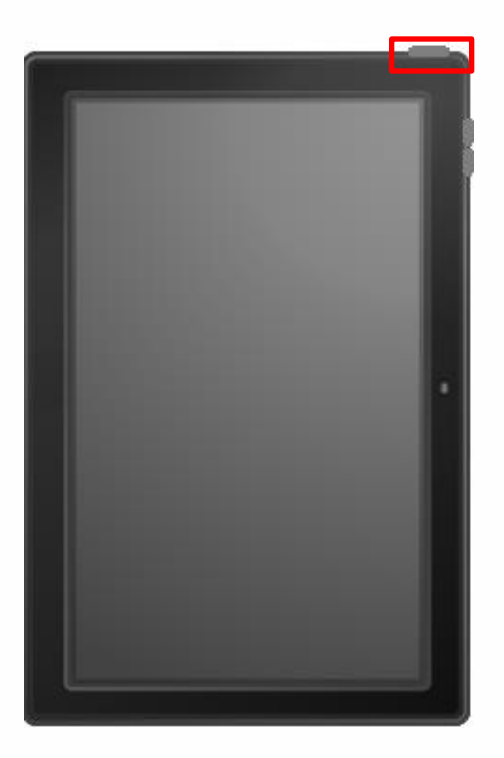

1 Press the top button once while the screen display is on.

2 The device goes into sleep mode, and the screen goes dark.

3 That's it.

#### Waking up the device from sleep

This section explains how to wake up the iPad.

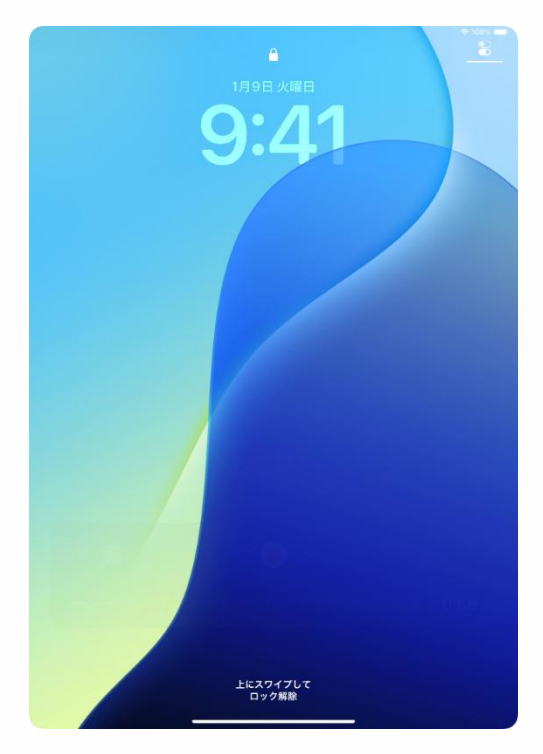

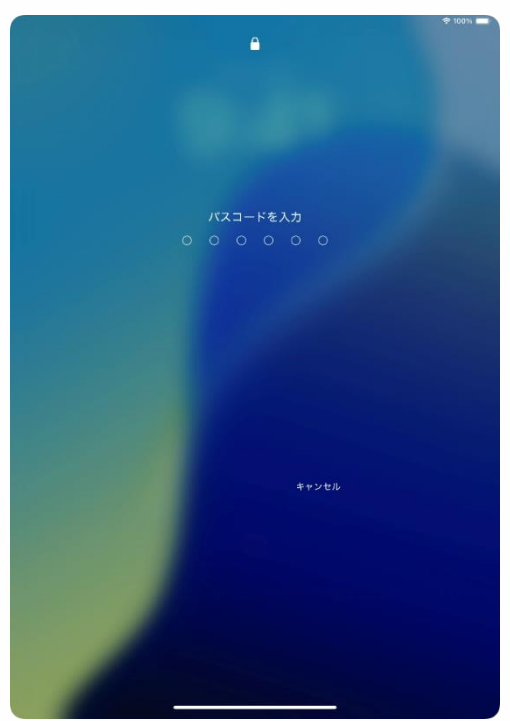

1 Press the top button or tap the screen while the device is asleep.

2 The "Lock Screen" will appear.

3 Swipe up from the bottom edge of the screen upward.

4 The "Enter Passcode" screen will appear.

5 Enter the passcode.

6 The device will be unlocked, and the home screen will appear.

7 That's it.

\*To set the passcode for the first time, see page 36 or page 96.

#### Explanation of this chapter and notes (1/2)

About this chapter

This chapter describes the initial setup procedure required to use the iPad.

Please note:

1 Please follow the school's instructions, if any.

2 To complete the procedure in this chapter, you need to be connected to Wi-Fi.

3 Consider using the school's Wi-Fi if you do not have Wi-Fi access at home.

4 If you make an input mistake, return to the previous screen. If you cannot return to the previous screen, press and hold the top button for about five seconds and select "System Shutdown" to turn off the power. When the power is turned on again, you can start over from the beginning.

5 The settings screen will differ if another iPad or iPhone is near the iPad being set up. If you wish to sync from another iPad or iPhone, please check the web or books on your own.

#### Explanation of this chapter and notes (2/2)

Please note:

6 Please check how to operate the device (such as how to install applications and browse the internet) by yourself after completing the procedure in this chapter.

We are unable to respond to inquiries about how to install or use individual applications or how to connect to the internet.

7 If you update your iPadOS, the background, icons, etc., may be changed and may differ from the images shown in this chapter.

8 All usernames in the procedure were created as examples for this procedure.

Please replace the username with one you have created yourself.

9 If you are unable to complete the initial setup or tasks after initial setup, please contact us for further assistance as follows. For initial failures, please refer to page 8.

For inquiries, please contact: 0120-225-822

Reception hours: 9:00-17:00 (except weekends and holidays)

Open Friday, January 31, 2025 to

Monday, June 30, 2025

Information required for inquiries:

- •Device name (iPad)
- Current status

### The initial setup process

This chapter is organized as follows.

For setup methods other than those described in this chapter, please check the web or books on your own.

The inquiry desk will not be able to assist you.

| Procedure                                                                     | What you will need                                                                    | Page                               |
|-------------------------------------------------------------------------------|---------------------------------------------------------------------------------------|------------------------------------|
| Procedure to connect to Wi-Fi<br>and set up with a new Apple<br>Account       | <ul> <li>Wi-Fi network</li> <li>A smartphone able to receive text messages</li> </ul> | Pages 25-<br>57                    |
| Procedure to connect to Wi-Fi<br>and set up with an existing<br>Apple Account | <ul> <li>Wi-Fi network</li> <li>A smartphone able to receive text messages</li> </ul> | Pages 25-<br>37<br>Pages 58-<br>66 |
|                                                                               | •Apple Account                                                                        |                                    |

#### How to set up your iPad when it first starts up (1/32)

Follow the steps below to perform the initial setup.

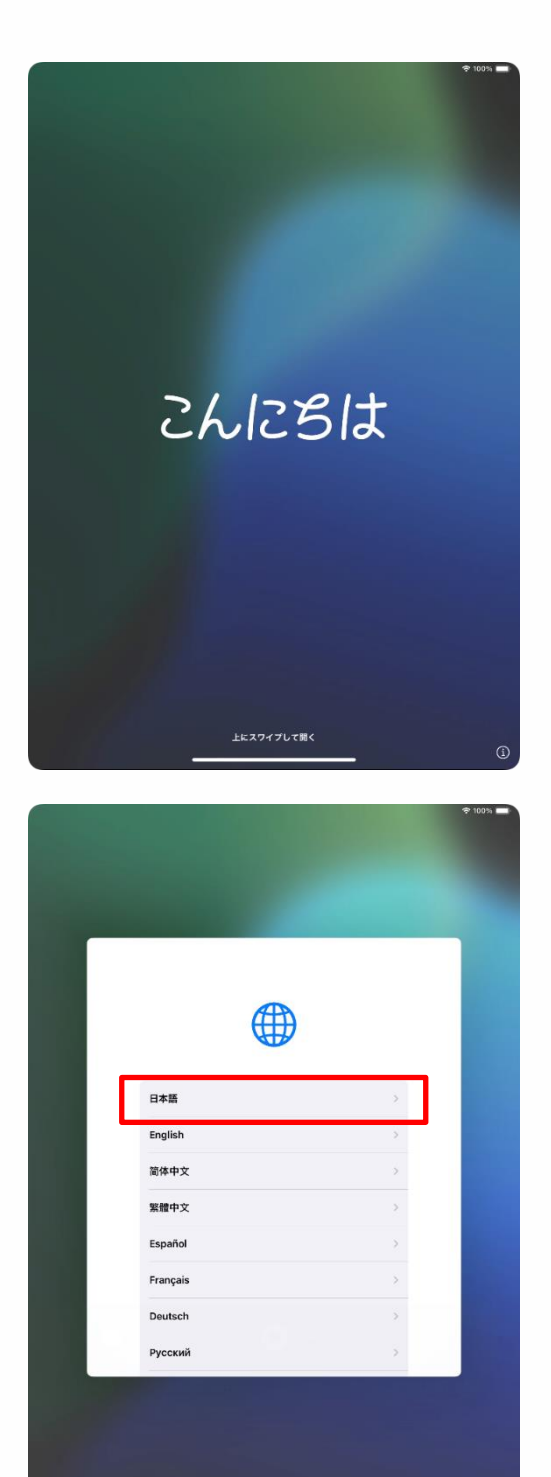

1 Press and hold the top button to wake up the iPad.

2 Swipe up from the bottom edge of the screen upward.

3 Tap "Japanese."

#### How to set up your iPad when it first starts up (2/32)

| 国または地域   | tを選択 |
|----------|------|
| 日本       | 2    |
| その他の国と地域 |      |
| アイスランド   | >    |
| アイルランド   | >    |
| アゼルバイジャン | >    |
| アセンション島  | >    |
|          |      |

| < 戻る  |      | 0                |
|-------|------|------------------|
|       | 外観   |                  |
|       | 9:41 |                  |
| 77#AF | ф    | +<br>*           |
|       | 続ける  |                  |
| _     |      | 111 mar 570 7 MB |

4 The "Select Country or Region" screen will appear.

5 Tap "Japan."

6 The "Exterior" screen will appear.

7 Tap "Continue."

\*Move the slider to increase the size of icons, text, etc. displayed on the screen.

### How to set up your iPad when it first starts up (3/32)

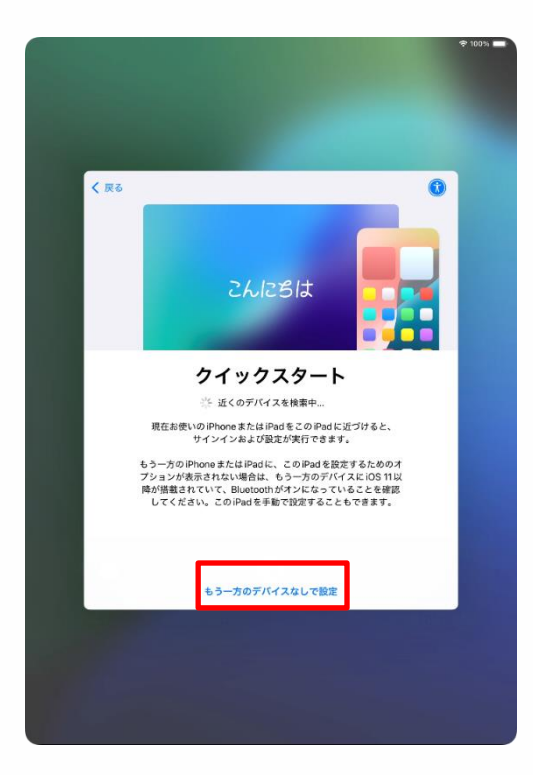

| _                                                  | _ |
|----------------------------------------------------|---|
| < 戻る                                               |   |
|                                                    |   |
| 文字入力および音声入力の言語                                     |   |
| お住まいの地域では以下の言語が一般的によく<br>使用されます。これらの設定を使用するように     |   |
| お使いの iPad をセットアップすることができま<br>す。別々にカスタマイズすることも可能です。 |   |
| キーボード                                              |   |
| 日本語ローマ学<br>English (Japan)<br>設立定                  |   |
|                                                    |   |
| 日本語 天語(日本)                                         |   |
|                                                    |   |
|                                                    |   |
|                                                    |   |
|                                                    |   |
| RECULTY (1.4) 0                                    |   |
| あとで "設定" でセットアップ                                   |   |
|                                                    |   |
|                                                    |   |
|                                                    |   |

8 The "Quick Start" screen will appear.

9 Tap "Setup Without Other Device."

10 The "Language for Text and Voice Input" screen will appear.

11 Tap "Set Up in 'Settings' Later."

#### How to set up your iPad when it first starts up (4/32)

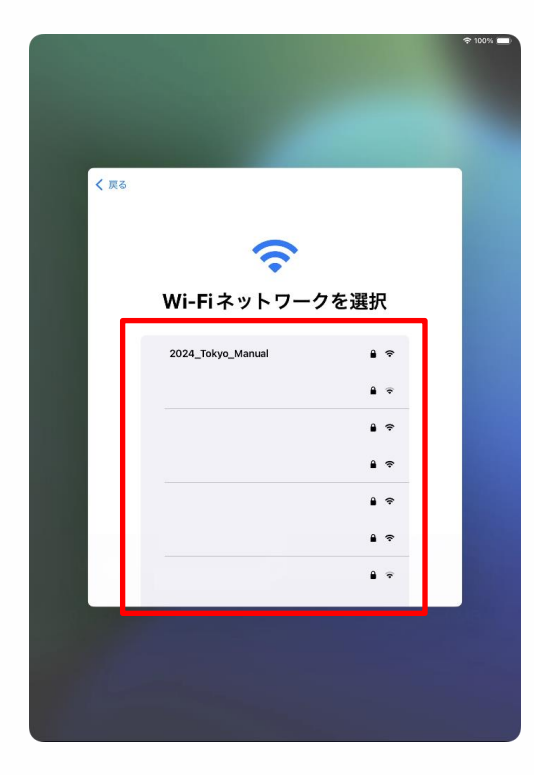

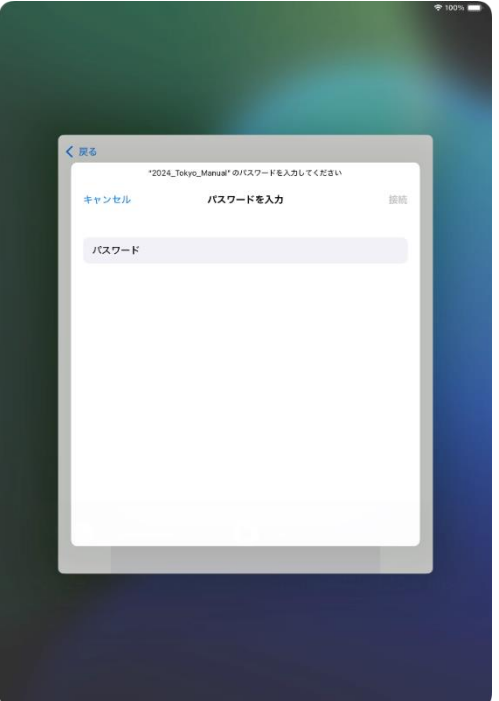

12 The "Select Wi-Fi Network" screen will appear, showing a list of SSIDs of Wi-Fi networks that you can connect to.

13 Tap the SSID you want to connect to.

#### What is an SSID?

A name attached to a Wi-Fi signal. Each school or home Wi-Fi has a different name.

SSIDs other than the one you are connecting to will also be displayed.

14 The "Enter Password" screen will appear.

\*If the keyboard is not displayed, tap the "Password" field to display the keyboard.

#### How to set up your iPad when it first starts up (5/32)

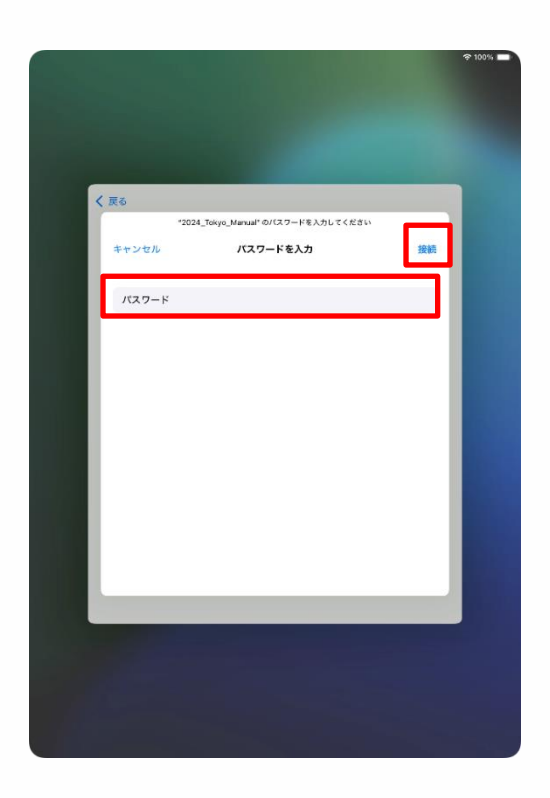

15 Enter your password in the "Password" field.

16 Tap "Connect."

Wi-Fi passwords

Required to connect to each Wi-Fi network. Each school or home Wi-Fi SSID has a different password.

If you are at school, please enter the password provided to you.

# How to set up your iPad when it first starts up (if the following happens)

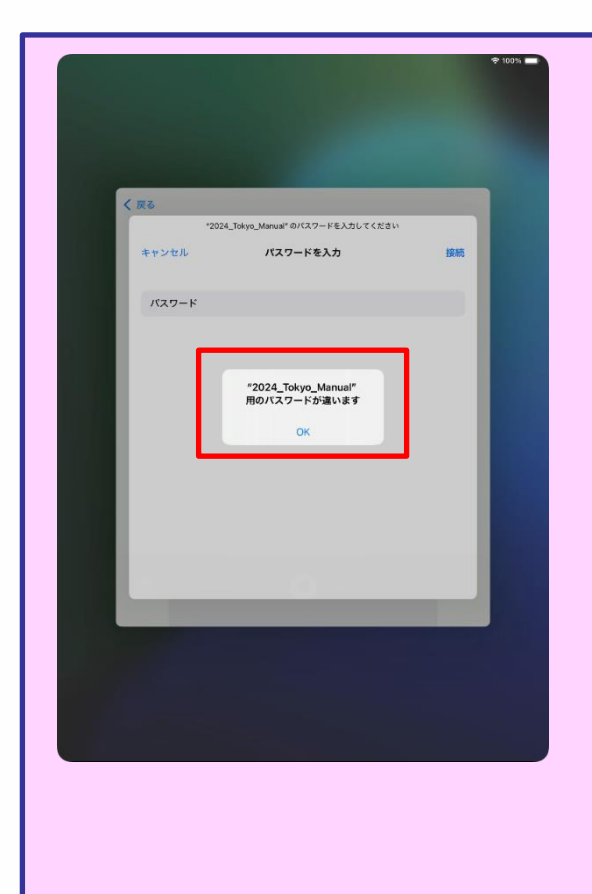

1 If the screen on the left appears after tapping "Connect" in Step 16 on page 29, your password is incorrect.

- 2 Confirm your password.
- 3 Tap "OK."
- 4 Enter the correct password.
- 5 Tap "Connect."

#### How to set up your iPad when it first starts up (6/32)

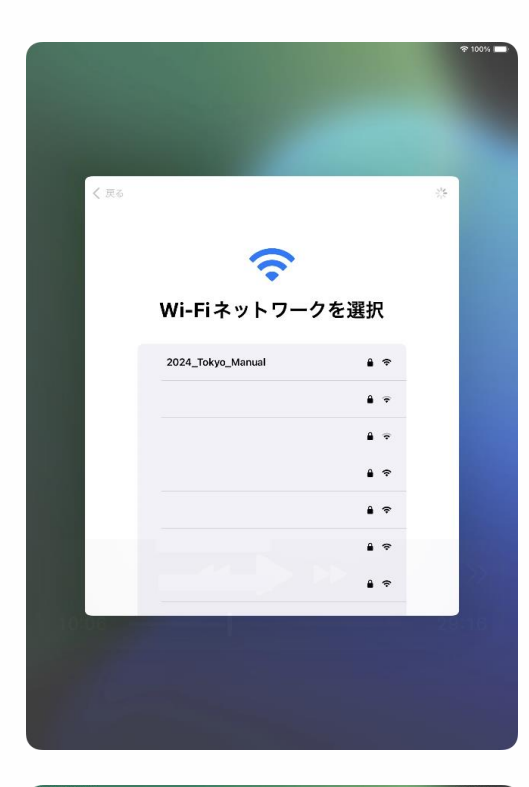

| < 戻る  |                                                                                 |    |
|-------|---------------------------------------------------------------------------------|----|
|       |                                                                                 |    |
|       | iPadのアクティベートには数分かかることがあります。                                                     |    |
|       |                                                                                 |    |
|       |                                                                                 |    |
| 10-16 | Acons, AppeのワービスでProt 生活的、フライベートするとわる、お使いのProto<br>らハードウェア剤が相任を用します。<br>2010-11 | MB |
|       |                                                                                 |    |

17 You will be returned to the "Select Wi-Fi Network" screen.

\*This screen switches to the screen in Step 18 automatically.

18 The "It may take a few minutes to activate your iPad" screen will appear. This screen switches automatically.

#### How to set up your iPad when it first starts up (7/32)

|                                                             | <b>२</b> 10 |
|-------------------------------------------------------------|-------------|
|                                                             |             |
|                                                             |             |
|                                                             |             |
|                                                             |             |
|                                                             |             |
| 1 ===                                                       |             |
|                                                             |             |
|                                                             |             |
|                                                             |             |
|                                                             |             |
|                                                             |             |
| データとプライバシー                                                  |             |
|                                                             | 1000 10     |
| Appleの機能であなたの個人情報の使用が求められてい                                 | るとき         |
| RCOV1495Rettery                                             | 1775-5784   |
| Appleが個人情報を収集するのは、特定の機能を有効に<br>更があるとき、Appleのサービスを促進する必要がある。 | する必         |
| またはユーザ体験をパーソナライズする必要があるとき                                   | だけで         |
| す。                                                          |             |
| Apple はプライバシーは基本的人権であると考えている                                | ため、         |
| Apple 製品は個人情報の収集および使用を最小限にする<br>た限りデバイストラ40種をする。伊人佳報に開して通知  | 、可能         |
| 供しコントロールできるようにするという考え方に基づ                                   | いて設         |
| 計されています。また、このデバイス上のデータは暗                                    | 号化さ         |
| れ、田何時の状態にリゼットすると元王に削除される                                    | K90         |
|                                                             |             |
| 続ける                                                         |             |
|                                                             |             |
| 詳しい情報                                                       |             |
|                                                             |             |
|                                                             |             |
|                                                             |             |
|                                                             |             |
|                                                             |             |
|                                                             |             |

| 941 1月9日(火)<br><b>〈 戻る</b> |                                                                                       | * 100% |
|----------------------------|---------------------------------------------------------------------------------------|--------|
|                            | iPad を設定                                                                              |        |
|                            | このiPadを含なた用またはファミリーのお子様用に設<br>定できます。お子様のアカウントは、 概または保護者<br>が12歳以下のお子様に対して作成することができます。 |        |
|                            |                                                                                       |        |
|                            | 自分用に設定                                                                                |        |
|                            | ファミリーのお子様用に設定                                                                         |        |
|                            |                                                                                       |        |

19 The "Data and Privacy" screen will appear.

20 Tap "Continue."

21 The "iPad Setup" screen will appear.

22 Tap "Personalize."

#### How to set up your iPad when it first starts up (8/32)

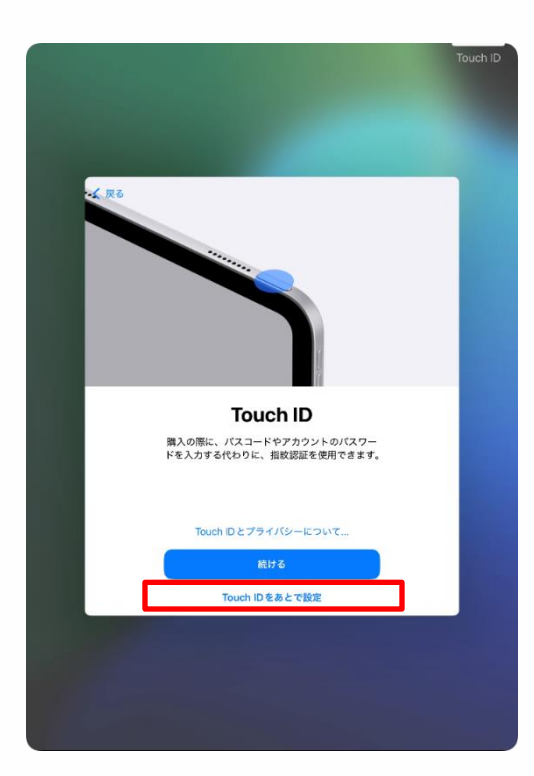

23 The "Touch ID" screen will appear.

24 Tap "Set Up Touch ID Later."

\*To register Touch ID during initial setup, please refer to the procedure on page 74.

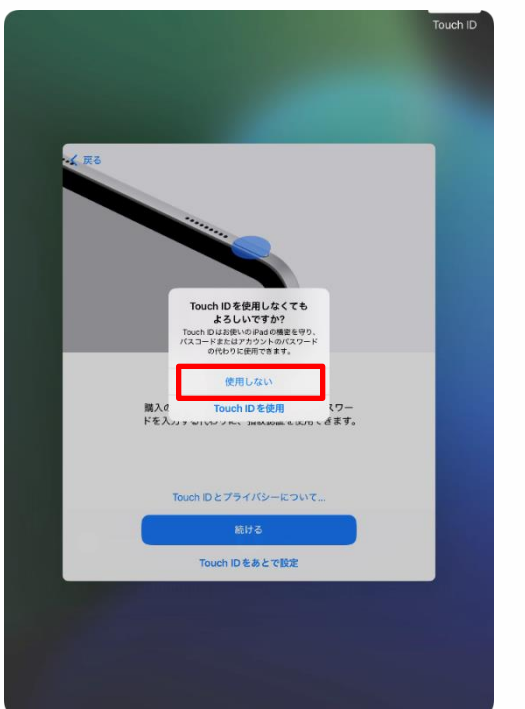

25 The "Are you sure you don't want to use Touch ID?" screen will appear.

26 Tap "Do not use."

#### How to set up your iPad when it first starts up (9/32)

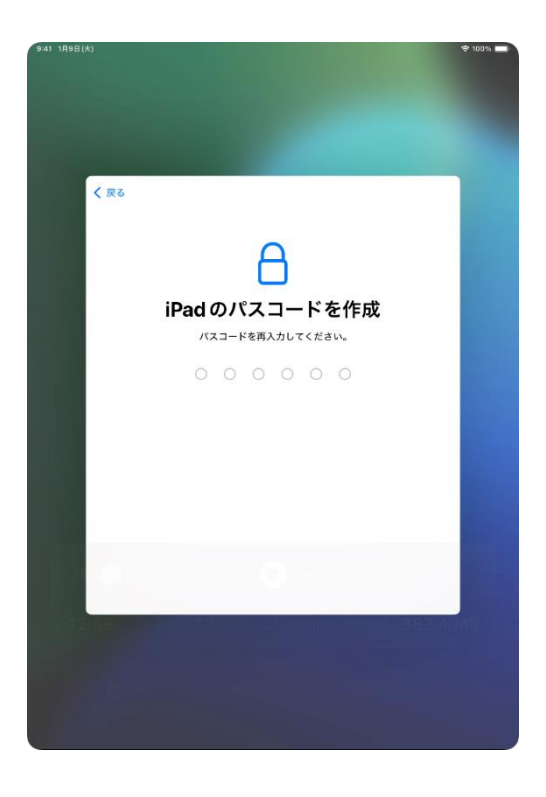

27 The "Create iPad Passcode" screen will appear.

28 Enter any six-digit number.

Do not forget this passcode.

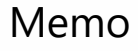

You will need to initialize your device if you forget your passcode.

Make a note of your passcode and keep it in a safe place. Never share this information with others.

Passcode: \_\_\_\_

### How to set up your iPad when it first starts up (10/32)

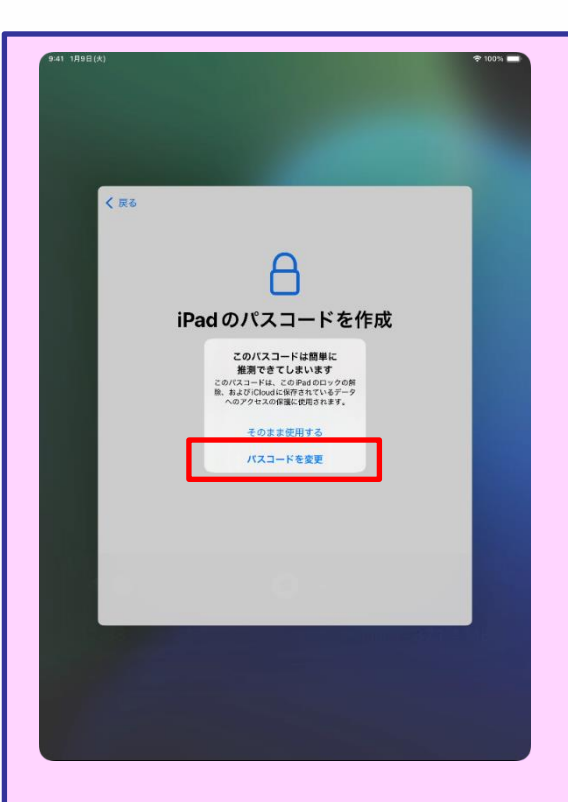

If you enter a passcode that can be easily guessed in "Step 28: Enter any six-digit number," the "This passcode can be easily guessed" screen will appear.

Tap "Change Passcode" and enter a complex, hard-to-guess passcode.

Also, if you have written your password in the memo field on page 34, please rewrite it.

The following passwords are easy to guess.

•Numbers in a series, round numbers, etc.

(Ex.) 123456, 111111, 200000
#### How to set up your iPad when it first starts up (11/32)

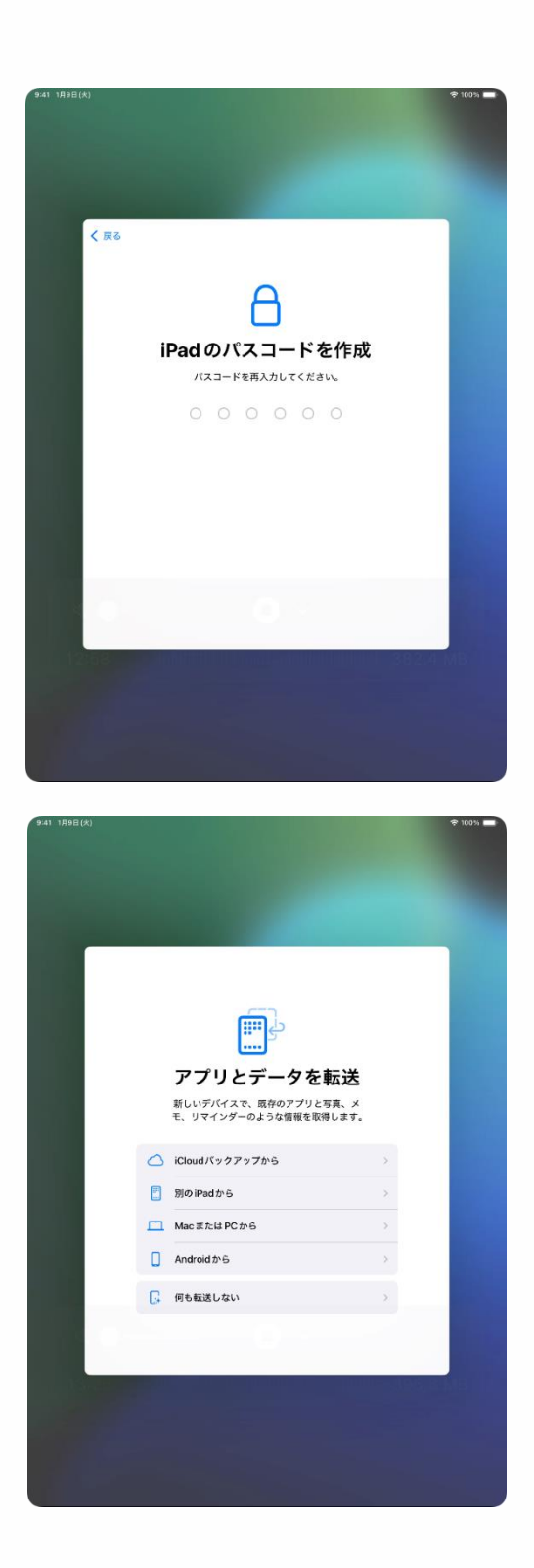

29 The "Create iPad Passcode" screen will appear.

30 Enter the same six-digit passcode again.

\*This screen is the passcode verification input screen.

31 The "Transfer Apps and Data" screen will appear.

32 Tap "Do not transfer."

#### How to set up your iPad when it first starts up (12/32)

If you do not have an Apple Account, proceed to page 38.

If you have an Apple Account, proceed to page 58.

**Apple Account** 

This account is used to access various Apple services such as the App Store and iCloud.

#### How to set up your iPad when it first starts up (13/32)

| 9:41 1月9日(大)   |                                                                                                    | 후 100% 🗖 |
|----------------|----------------------------------------------------------------------------------------------------|----------|
|                |                                                                                                    |          |
|                |                                                                                                    |          |
|                |                                                                                                    |          |
|                |                                                                                                    | -        |
| く 戻る           |                                                                                                    |          |
|                |                                                                                                    |          |
|                | Apple Account                                                                                                    |          |
|                | iCloud、App Store、およびその他のApple<br>のサービスを使用するには、メールアドレス<br>または電話番号でサインインしてください。                                                                                                    |          |
|                | メールまたは電話番号                                                                                                    |          |
|                | パスワードをお忘れか<br>アカウントをお持ちでない場合                                                                                                    |          |
|                | ネロたらApple Account 特徴は、サインマンを<br>まなたらApple Account 特徴は、サインマンをおちにCloud バックフップ(デバイス上の<br>アークを増加または低下する。それのないたちになった。<br>Apple アービスを増加するように増加したます。「バイスロンジンスを増加する」となった<br>特徴語がそれたが使用してきるように増加します。「バイスロンジンスを増加する」となった。<br>特徴語がそれたが使用してきるようます。「バイスロンジンスを増加する」となった。<br>特徴語がそれたが使用してきるます。「バイスロンジンスを増加する」となった。 |          |
|                | 能ける                                                                                                    |          |
|                | その他のサインイン方法                                                                                                    |          |
| and the second |                                                                                                    |          |
|                |                                                                                                    |          |
|                |                                                                                                    |          |
|                |                                                                                                    |          |
|                |                                                                                                    |          |

| く 戻る |                                                                                                    |  |
|------|----------------------------------------------------------------------------------------------------|--|
|      | Apple Account                                                                                        |  |
|      | バスワードをお忘れの場合                                                                                         |  |
|      | 無料の Apple Account を作成 >>                                                                             |  |
|      | あとで "設定" でセットアップ                                                                                     |  |
|      | Apple Account とは?                                                                                    |  |
|      | Apple Account は、Apple が提供するサービスにアクセスす<br>るためのアカウントです。1組のアカウントとパスワードで<br>Apple のすべてのサービスにサインインできます。   |  |
|      | ICloud を使うとすべてのコ<br>ンタンジがすべてのダバイス、<br>に自転的に保存されます。<br>います。                                           |  |
|      | (Turios Store でミュージッ<br>ク、 製画、テレビ番組などを<br>職人で含ます。 (King Store でミュージッ<br>マのデバイスからすべての<br>写真にアクセスで含ます。 |  |
|      | IMPSsageを使うと、ほか<br>のFhome、Pad、Macユー<br>のFhome、Pad、Macユー<br>ジン、毎期回いテキスト<br>メッセージを送信できます。              |  |
|      |                                                                                                    |  |
|      |                                                                                                    |  |

33 The "Apple Account" screen will appear.

34 Tap "I forgot my password or don't have an Apple Account."

35 Tap "Create a free Apple Account."

#### How to set up your iPad when it first starts up (14/32)

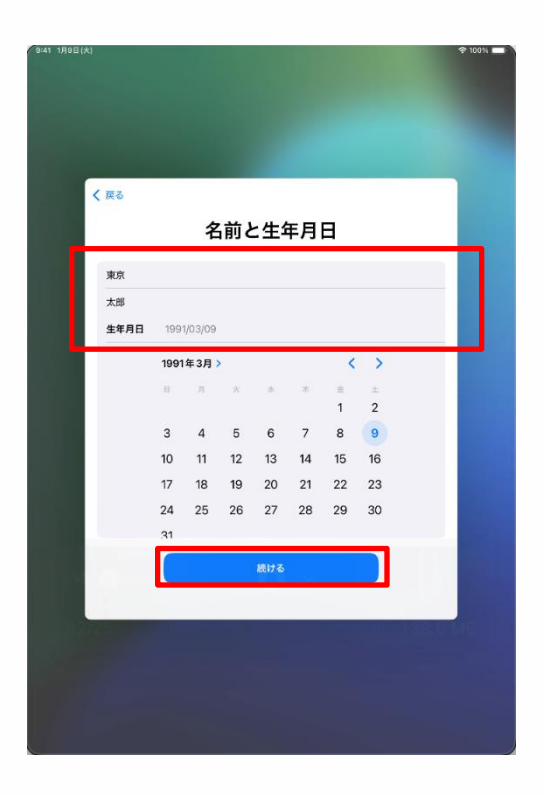

36 The "Name and Date of Birth" screen will appear.

37 Enter the student's "Last Name," "First Name," and "Date of Birth."

38 Tap "Continue."

#### How to set up your iPad when it first starts up (15/32)

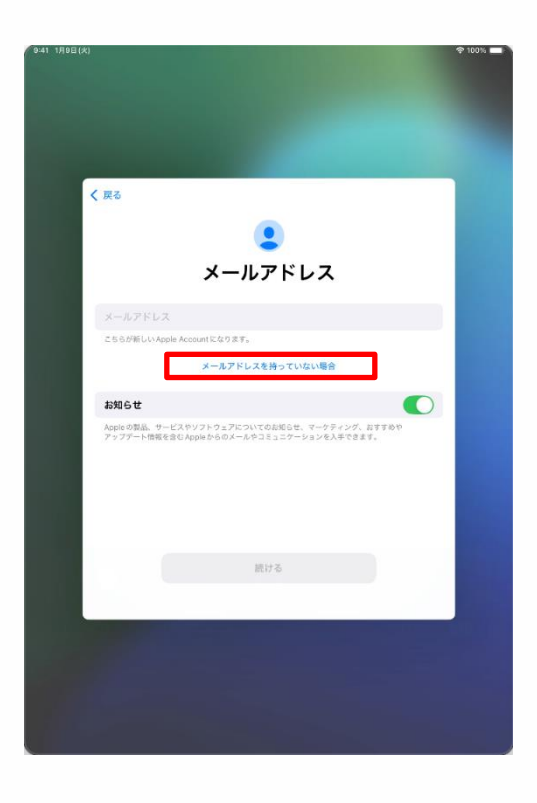

39 The "Email Address" screen will appear.

40 Tap "If you do not have an email address."

\*If you would like to use your email address as your Apple Account, enter it in the "Email Address" field and proceed to Step 48 on page 45.

If the email address cannot be used, a screen similar to the one on page 43 will appear.

Start from Step 39.

Your email address refers to an email address that you are using for other applications and accounts.

You can set this email address as your Apple Account, but if you do not want them to be the same or do not have an email address, follow the steps beginning from Step 40 to create a new email address.

#### How to set up your iPad when it first starts up (16/32)

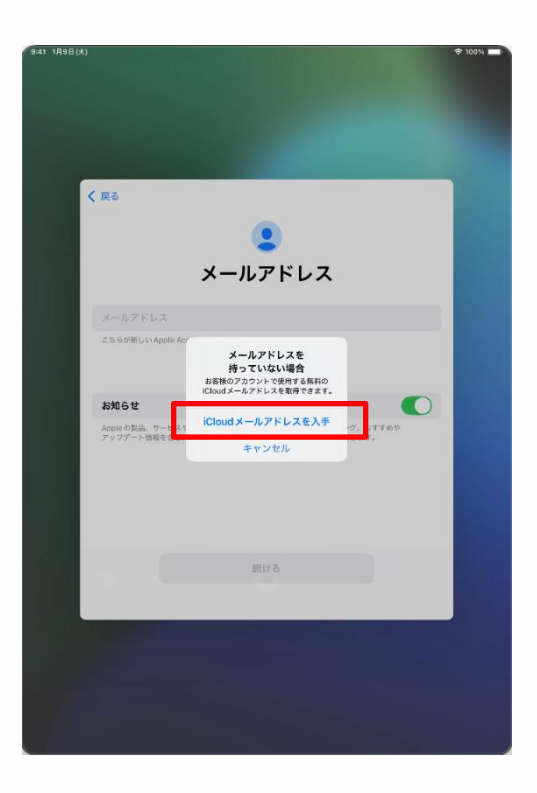

41 The "If you do not have an email address" screen will appear.

42 Tap "Get an iCloud email address."

#### How to set up your iPad when it first starts up (17/32)

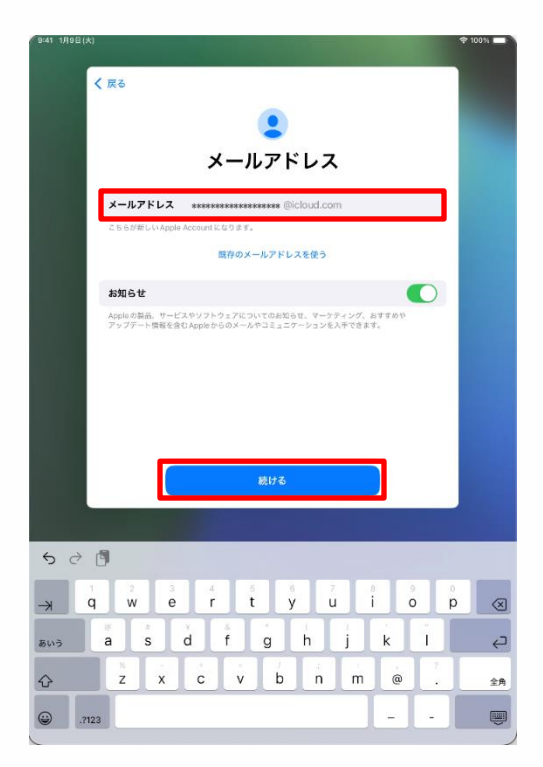

43 The "Email Address" screen will appear.

44 Enter any email address you wish to create a new one.

\*Enter your email address using half-width alphanumeric characters, periods, and underscores.

45 Tap "Continue."

Memo

Make a note of your email address and keep it in a safe place.

Email address: \_\_\_\_

#### How to set up your iPad when it first starts up (18/32)

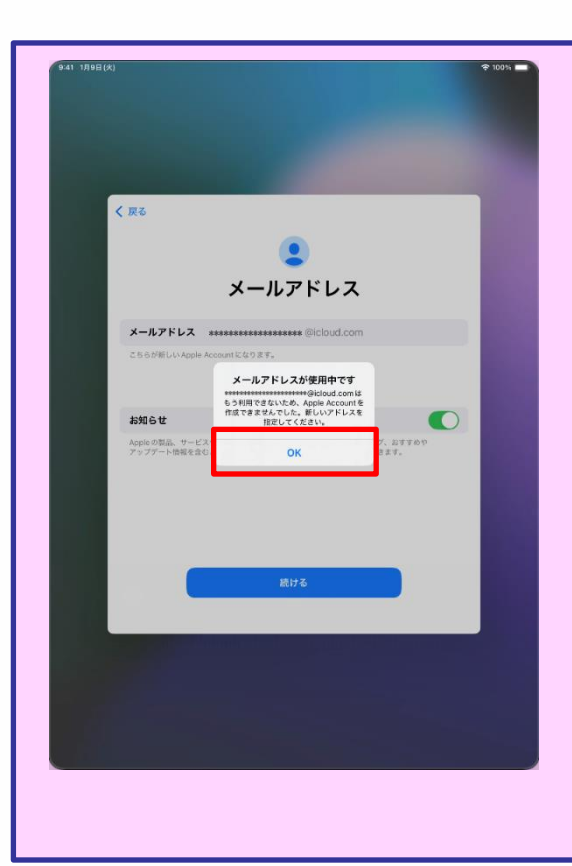

If you enter the email address already used in "Step 44: Enter any email address you wish to create a new one," the "Email address is in use" screen will appear.

Tap "OK" and perform Steps 44 and 45 again.

#### How to set up your iPad when it first starts up (19/32)

| 941 IABB(A)                                                                                                    | \$ 100% <b>-</b> |
|----------------------------------------------------------------------------------------------------|------------------|
|                                                                                                    |                  |
| < 戻る                                                                                                    |                  |
|                                                                                                    |                  |
| メールアドレス                                                                                                    |                  |
| メールアドレス ********@cloud.com                                                                                       |                  |
| こちらが聞しいんねられん<br>にないてのないたちから、<br>メージアドンスに用いないたちから、<br>メージアドンスに用いないたちから、<br>大変するとはできまた。<br>メールアドレスを作成 よけすらの<br>ます。 |                  |
| 47200                                                                                                    |                  |
|                                                                                                    |                  |
|                                                                                                    |                  |
|                                                                                                    |                  |
|                                                                                                    |                  |
|                                                                                                    |                  |
|                                                                                                    |                  |

46 The "Create '●●●●'?" screen will appear.

\*" • • • • • " will contain the email address you entered.

47 Tap "Create Email Address."

#### How to set up your iPad when it first starts up (20/32)

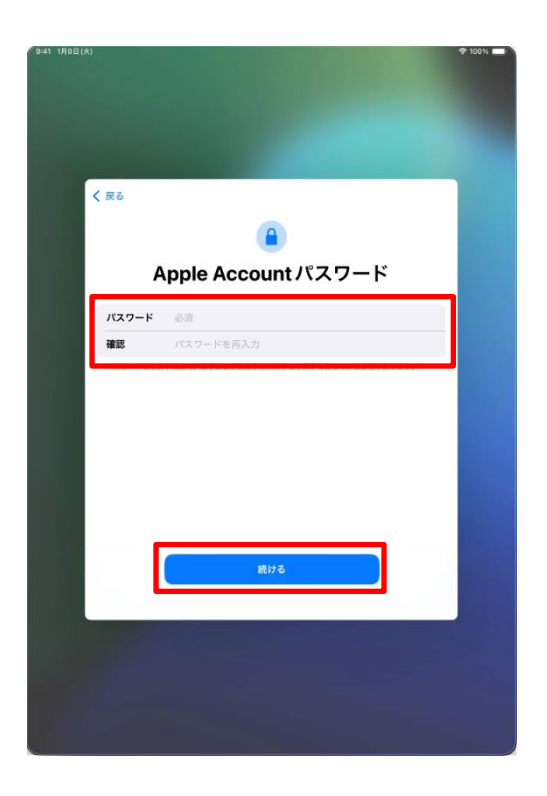

48 The "Apple Account Password" screen will open.

49 Enter a password of your choice in the "Password" field.

\*Passwords should be at least eight characters long, use both upperand lowercase letters, and contain at least one number.

50 Enter the same password in the "Confirm" field.

51 Tap "Continue."

Memo

Make a note of your password and keep it in a safe place. Never share this information with others.

Password:

#### How to set up your iPad when it first starts up (21/32)

| :41 1月9日(大) |                                  | ₱ 100 % |
|-------------|----------------------------------|---------|
|             |                                  |         |
|             |                                  |         |
|             |                                  |         |
|             |                                  |         |
|             |                                  |         |
| 1           |                                  |         |
| ( 灰合        |                                  |         |
|             | <u></u>                          |         |
|             | 電話番号                             |         |
| SMS         | または音声通話での本人確認に使用できる電話番号を入力してください |         |
|             |                                  |         |
| +81.(       | 日本)                              |         |
| 電話の         | 時                                |         |
|             |                                  |         |
| 10 M        | 5の雑誌方法:                          |         |
| SMS         | ×                                |         |
| 音声道         | 鯺                                |         |
| メッセー        | -ジ料金およびデータ遺信料金が発生する場合があります。      |         |
|             |                                  |         |
|             |                                  |         |
|             |                                  |         |
|             | 続ける                              |         |
|             |                                  |         |
|             |                                  |         |
|             |                                  |         |
|             |                                  |         |
|             |                                  |         |
|             |                                  |         |
|             |                                  |         |
|             |                                  |         |
|             |                                  |         |

52 The "Phone Number" screen will appear.

53 Enter your phone number in the "Phone Number" field.

\*If text messages are supported, a message like the one below will be sent, so please check your messages.

Apple Account コードは●●●●●● です。共有しないでください。

" $\bullet \bullet \bullet \bullet \bullet \bullet$ " will contain a six-digit number.

\*If text messages are not supported, an automated voice message will provide a verification code.

54 Tap "Continue."

#### How to set up your iPad when it first starts up (22/32)

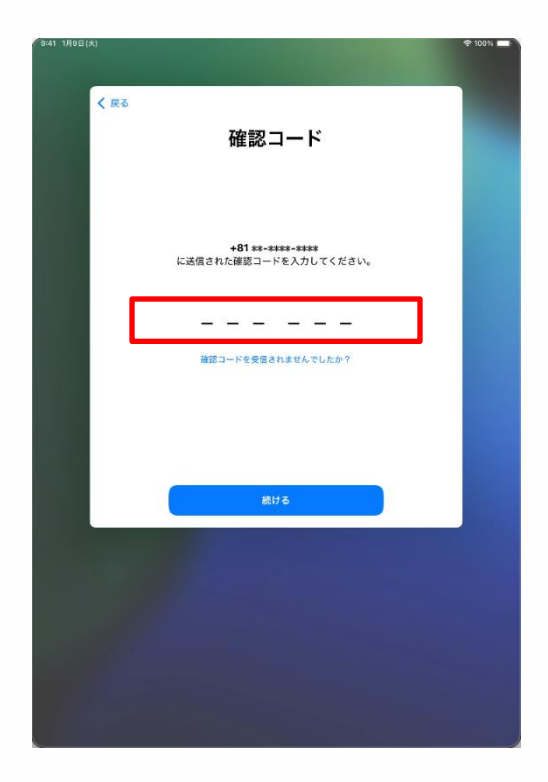

55 The "Verification Code" screen will appear. As with Step 53, a verification code will be provided.

56 Enter the six-digit code provided in the text message.

Apple Account コードは ●●●●●● です。共有しないでください。

\*If text messages are not supported, an automated voice message will provide a verification code.

#### How to set up your iPad when it first starts up (23/32)

| く 戻る |                                                                                                    |                                  |
|------|----------------------------------------------------------------------------------------------------|----------------------------------|
| -    | 利用規約                                                                                                    |                                  |
|      | メールで送信                                                                                                    |                                  |
|      | お客様のIOSアパイスを使用される前に、以下の進作をお読みください。<br>客放がOSPバイスをで使用になることで、お客様はOSPI(同時のの実)<br>数がることに開意されたことになります。お客様がCOUMもらく XAAの<br>ディアサーとンなの意用、書いよりへも含いの意料用意見があることで、あ<br>解決それをTUCIOはどApplのメディアワービス科/感情の現実を受ける<br>に開着されたことになります。                                  | お<br>た<br>メ<br>客<br>と            |
|      | A.IOS利用规约                                                                                                    | >                                |
|      | B. iCloud和用规约                                                                                                    | >                                |
|      | C. AppleXディアサービス形開始<br>主席様的OSデバイスを使用さるBL またはこの契約(以下す本現))。<br>よだが言するシックアラップテートのダウンロード、および留まする<br>またはサービスを提用するBL、本現的をよくお扱わください。OSデリ<br>などのサービスを提用するBL、本現的をよくお扱わください。<br>などのサービスを提用するBL、本現的をようプデートをグランロードギ<br>とにより、実用的各条項の現象を受けることに損害されたことになりま<br>す。 | ><br>)<br>)<br> <br> <br>イ<br>ここ |
|      | 本契約の各条項に同量されない場合は、当該IOSデバイスのご使用または<br>フトウェアアップデートゆグウンロードを行わないでください。もし、当<br>様が最近IOSデバイスを取得したものの、本契約の各条用に回着されな<br>増合は、当該IOSデバイスを取得したもの。<br>知識期間内に変加した、出い次目しを受けることができます。なお                                                                           | ツ<br>湾<br>い<br>返                 |
| 同意しな | εlν.                                                                                                    | 同意する                             |
|      |                                                                                                    |                                  |
|      |                                                                                                    |                                  |
|      |                                                                                                    |                                  |

| ſ | <b>自動的に iPad をアップデート</b><br>* Pagy フトウェアアップデート、<br>* Pagy フトウェアアップデートは、リリースされる<br>* Pagy フトウェアマップテートは、リリースされる<br>* Pagy フトウェアマップテートの<br>* Pagy フトウェアマップテートの<br>* Pagy フトウェアマップテートの<br>* Pagy フトウェアマップテートの<br>* Pagy フトウェアマップテートの<br>* Pagy フトウェアマップテートの<br>* Pagy フトウェアマップテートの<br>* Pagy フトウェアマップテートの<br>* Pagy フトウェアマップテートの<br>* Pagy フトウェアマップテートの<br>* Pagy フトウェアマップテートの<br>* Pagy アップデート |  |
|---|----------------------------------------------------------------------------------------------------|--|
|   | これはリノトリエアプラファート設定で管理できます。                                                                                                    |  |
|   | 品ける<br>自動ダウンロードのみ                                                                                                    |  |
|   |                                                                                                    |  |

57 The "Terms of Use" screen will appear.

58 Tap "Agree."

\*If the "Terms of Use" screen appears again, tap "Agree."

59 The "Update iPad Automatically" screen will appear.

60 Tap "Continue."

#### How to set up your iPad when it first starts up (24/32)

| 9:41 1月9日(大) | <b>†</b> 1                                          | 00% |
|--------------|-----------------------------------------------------|-----|
|              |                                                     |     |
|              |                                                     |     |
|              |                                                     |     |
|              |                                                     |     |
| く戻る          | 8                                                   |     |
|              | 1                                                   |     |
|              | 5/                                                  |     |
|              | 位置情報サービス                                            |     |
|              | 12 目 IF + K ノ こへ                                    |     |
|              | リや "探す" などのサービスが、ユーザの場所を示<br>すデータを収集して利用できるようになります。 |     |
|              |                                                     |     |
|              |                                                     |     |
|              |                                                     |     |
|              |                                                     |     |
|              |                                                     |     |
|              | 位置情報サービスとプライバシーについて                                 |     |
|              | 位置情報サービスをオンにする                                      |     |
|              | あとで設定                                               |     |
|              |                                                     |     |
|              |                                                     |     |
|              |                                                     |     |
|              |                                                     |     |

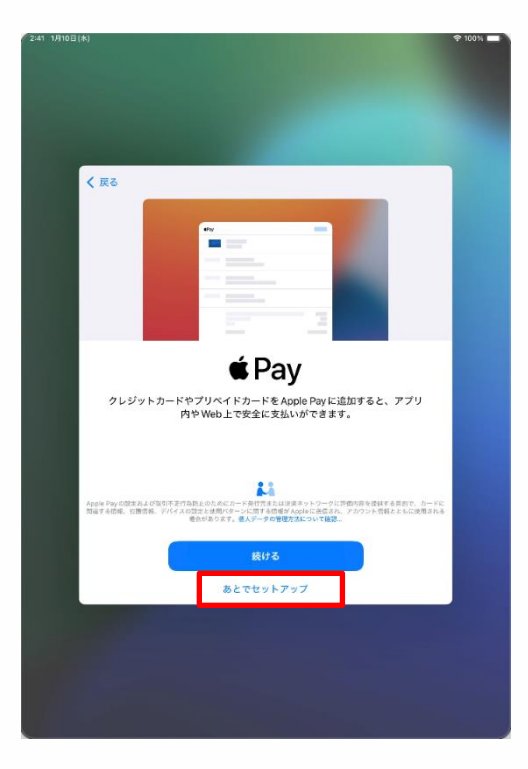

61 The "Location Services" screen will appear.

62 Tap "Turn on Location Services."

\*You can also read the instructions on the screen and select "Turn off Location Services."

Procedure for later setup is not explained in these instructions.

63 The "Pay" screen will appear.

64 Tap "Set Up in 'Settings' Later."

\*If you choose "Continue," you will need to enter your credit card information.

This procedure is not explained in these instructions.

#### How to set up your iPad when it first starts up (25/32)

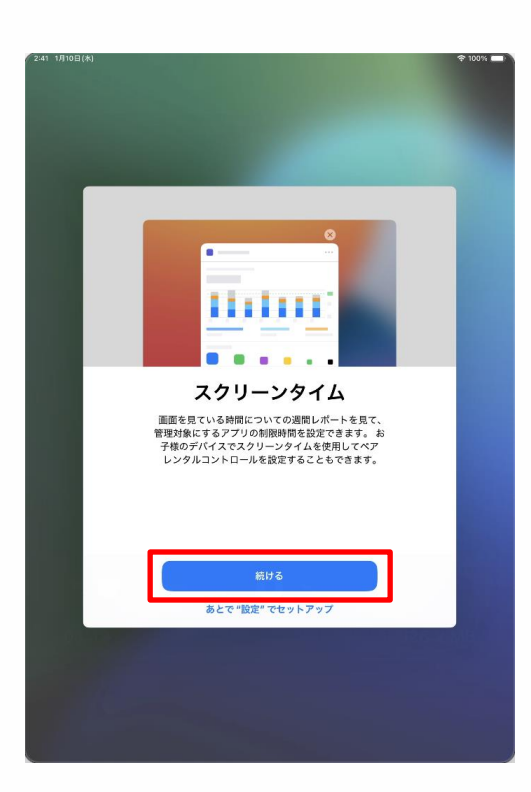

| < 戻る |                                                                                                    |  |
|------|----------------------------------------------------------------------------------------------------|--|
|      | dh                                                                                                    |  |
|      | 解析                                                                                                    |  |
|      | IPadおよびiCloudアカウントの使用状況とデータの解析<br>を可能にすることで、Siriやその他のインテリジェント機<br>態を含む、Appleの製品およびサービスの向上にご協力<br>いただけます。これはあとから「設定"で変更できます。 |  |
|      | すべての層析はディファレンシャルプライパシーのような<br>プライパシー保護技術を使用して行われ、あなた個人また<br>はお使いのアカウントに関連づけられることはありません。                                     |  |
|      |                                                                                                    |  |
|      | 詳しい情報                                                                                                    |  |
|      | Apple と共有                                                                                                    |  |
|      | 共有しない                                                                                                    |  |

65 The "Screen Time" screen will appear.

66 Tap "Continue."

67 The "Analysis" screen will appear.

68 Tap "Share with Apple."

#### How to set up your iPad when it first starts up (26/32)

| 2:41 1/J108(k)                                                                                      | 100% |
|----------------------------------------------------------------------------------------------------|------|
|                                                                                                    |      |
|                                                                                                    |      |
|                                                                                                    |      |
|                                                                                                    |      |
| < 限る                                                                                                |      |
|                                                                                                    |      |
| <u>illi</u>                                                                                         |      |
| アプリ解析                                                                                               |      |
| アプリアクティビティやクラッシュデータをApple<br>務由でアプリデペロッパと林客することを選択<br>することでアプリの成果によご他かいだけ<br>ます。これはあとから"設定"で変更できます。 |      |
|                                                                                                    |      |
| アプリ解析とプライバシーについて                                                                                    |      |
| アプリデベロッパと共有                                                                                         |      |
| 共有しない                                                                                               |      |
|                                                                                                    |      |
|                                                                                                    |      |
|                                                                                                    |      |
|                                                                                                    |      |
|                                                                                                    |      |

|      |                                                                |                                               |                                                | * 100% |
|------|----------------------------------------------------------------|-----------------------------------------------|------------------------------------------------|--------|
| < 戻る | <b>ライトまた</b><br>外類モードでラ<br>がどのように到<br>9:41<br>9:41<br>うイト<br>で | はダークC<br>イトまたはダークを<br>開題されるかを確認<br>9-4<br>ダーク | Diamata San San San San San San San San San Sa |        |
|      |                                                                | 続ける                                           |                                                |        |

69 The "App Analysis" screen will appear.

70 Tap "Share with App Developer."

71 The "Light or Dark Mode" screen will appear.

72 Select "Light," "Dark," or "Automatic," then tap "Continue."

#### How to set up your iPad when it first starts up (27/32)

|       |                                                                                              | - 100 |
|-------|----------------------------------------------------------------------------------------------|-------|
|       |                                                                                              |       |
|       |                                                                                              |       |
|       |                                                                                              |       |
|       |                                                                                              |       |
|       |                                                                                              |       |
| 1 112 |                                                                                              |       |
|       |                                                                                              |       |
|       |                                                                                              |       |
|       |                                                                                              |       |
|       | Ciri                                                                                         |       |
|       | 5111                                                                                         |       |
|       | Siriは話しかけるだけでやりたいことを手伝ってくれま                                                                  |       |
|       | す。また、アプリャキーホードを使用している床には、<br>話しかけなくても Siri が提案を出してくれたりします。                                   |       |
|       |                                                                                              |       |
|       |                                                                                              |       |
|       |                                                                                              |       |
|       |                                                                                              |       |
|       |                                                                                              |       |
|       |                                                                                              |       |
|       | AppleはSHIに対する操作の文字紙こしを決定して、これらの文字紙こしの一部をレビュー                                                 |       |
|       | 新闻、単協力新闻、位置教育などもAppleに設置される単分があります。アークはお使いの<br>Apple Accountには関係付けられません。Sin、音声入力とプライバシーについて、 |       |
|       |                                                                                              |       |
|       | 続ける                                                                                          |       |
|       | あとで "設定" でセットアップ                                                                             |       |
|       |                                                                                              |       |
|       |                                                                                              |       |
|       |                                                                                              |       |
|       |                                                                                              |       |
|       |                                                                                              |       |
|       |                                                                                              |       |
|       |                                                                                              |       |

| 2:41 1月10日(木)                                                                                                   |  |
|----------------------------------------------------------------------------------------------------|--|
|                                                                                                    |  |
|                                                                                                    |  |
|                                                                                                    |  |
|                                                                                                    |  |
|                                                                                                    |  |
| the second second second second second second second second second second second second second second second se |  |
| < 戻る                                                                                                    |  |
|                                                                                                    |  |
|                                                                                                    |  |
|                                                                                                    |  |
| dili                                                                                                    |  |
| olds.                                                                                                    |  |
| <b>士</b> + 2340                                                                                                 |  |
| 戸を選択                                                                                                    |  |
| Siri、"マップ"、Safariなどの機能に使用する声を選択して                                                                               |  |
| ください。 これは Siri 設定で管理できます。                                                                                       |  |
| 985 C                                                                                                    |  |
| 声1 🗸                                                                                                    |  |
| 吉2                                                                                                    |  |
|                                                                                                    |  |
|                                                                                                    |  |
|                                                                                                    |  |
|                                                                                                    |  |
|                                                                                                    |  |
|                                                                                                    |  |
| 続ける                                                                                                    |  |
|                                                                                                    |  |
| 声を無作為に選択                                                                                                    |  |
|                                                                                                    |  |
|                                                                                                    |  |
|                                                                                                    |  |
|                                                                                                    |  |
|                                                                                                    |  |
|                                                                                                    |  |
|                                                                                                    |  |

73 The "Siri" screen will appear.

74 Tap "Continue."

\*You can also read the instructions on the screen and select "Set Up in 'Settings' Later."

Procedure for later setup is not explained in these instructions.

75 The "Select Siri Voice" screen will appear.

76 Tap "Voice 1" or "Voice 2" to select.

77 Tap "Continue."

#### How to set up your iPad when it first starts up (28/32)

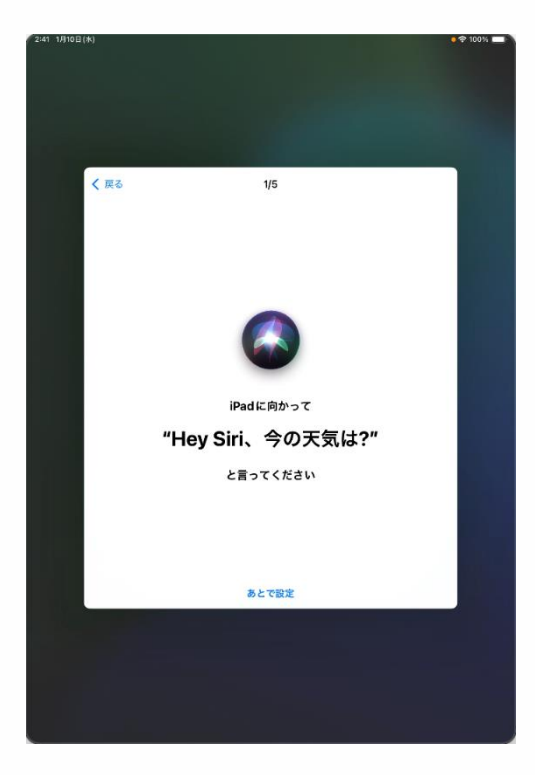

| 2:41 1月10日(水) |                                                                                                    | • 🕈 100% 🔲 |
|---------------|----------------------------------------------------------------------------------------------------|------------|
|               |                                                                                                    |            |
|               |                                                                                                    |            |
|               |                                                                                                    |            |
|               |                                                                                                    |            |
| く 戻る          | 2/5                                                                                                    |            |
|               |                                                                                                    |            |
|               |                                                                                                    |            |
|               |                                                                                                    |            |
|               |                                                                                                    |            |
|               |                                                                                                    |            |
|               |                                                                                                    |            |
|               |                                                                                                    | 1000       |
|               | 次に                                                                                                    |            |
|               | "Hey Siri、メッセージを                                                                                                    | 送信。"       |
|               | NUMBER OF STREET, STREET, STRE |            |
|               |                                                                                                    |            |
|               |                                                                                                    |            |
|               |                                                                                                    |            |
|               |                                                                                                    |            |
|               | あとで設定                                                                                                    |            |
|               |                                                                                                    |            |
|               |                                                                                                    |            |
|               |                                                                                                    |            |
|               |                                                                                                    |            |
|               |                                                                                                    |            |

78 The "Say 'Hey Siri, what's the weather like today?'" screen will appear.

79 Say "Hey Siri, what's the weather like today?" to the iPad.

80 A check mark " ✓ " will appear on the screen.

81 The "Say 'Hey Siri, send a message'" screen will appear.

82 Say "Hey Siri, send a message" to your iPad.

83 A check mark " <br/> " will appear on the screen.

#### How to set up your iPad when it first starts up (29/32)

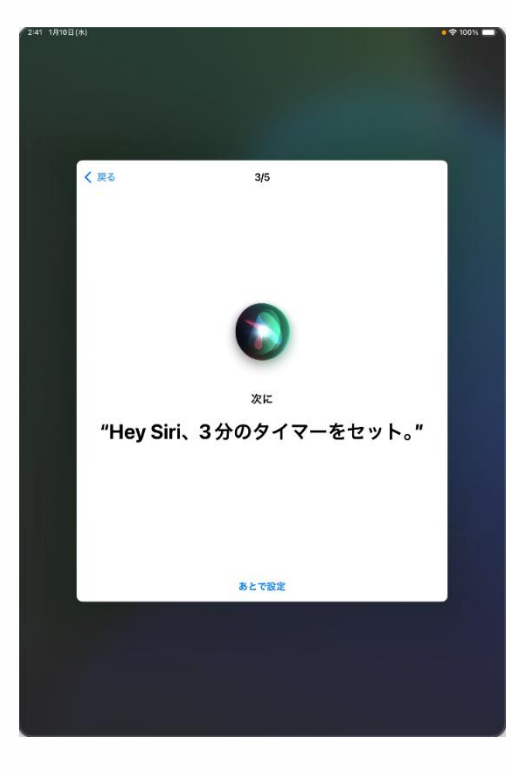

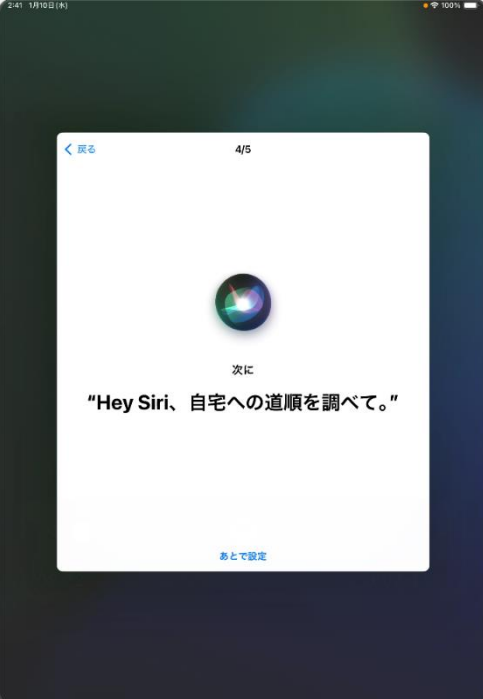

84 The "Say 'Hey Siri, set a timer for 3 minutes'" screen will appear.

85 Say "Hey Siri, set a timer for 3 minutes," to your iPad.

86 A check mark " ✓ " will appear on the screen.

87 The "Say 'Hey Siri, get directions to my house'" screen will appear.

88 Say "Hey Siri, get directions to my house," to the iPad.

89 A check mark " ✓ " will appear on the screen.

#### How to set up your iPad when it first starts up (30/32)

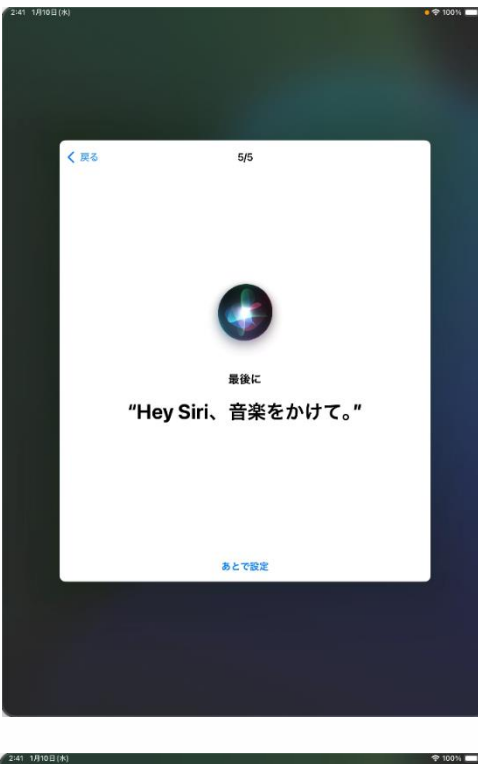

| 2:41 1月10⊟(★)                                  | \$ 100% 📼 🕅 |
|------------------------------------------------|-------------|
|                                                |             |
|                                                |             |
|                                                |             |
| <b>《</b> 戻る                                    |             |
|                                                |             |
|                                                |             |
| Siriの準備完了                                      |             |
| iPadで、リクエストの最初に "Hey Siri" と<br>間き取られるようになります。 | いう語句が       |
|                                                |             |
|                                                |             |
|                                                |             |
|                                                |             |
|                                                |             |
| 続ける                                            |             |
|                                                |             |
|                                                |             |
|                                                |             |
|                                                |             |

90 Finally, the "Say 'Hey Siri, play some music'" screen will appear.

91 Say "Hey Siri, play some music," to the iPad.

92 A check mark " ✓ " will appear on the screen.

93 The "Complete Siri Setup" screen will appear.

94 Tap "Continue."

#### How to set up your iPad when it first starts up (31/32)

| く 戻る                                          |                                       |
|-----------------------------------------------|---------------------------------------|
|                                               |                                       |
| ili.                                          |                                       |
|                                               |                                       |
| Siri と音声入力                                    | の改善                                   |
| このiPad、および接続されているす^<br>HomePodやSiri対応アクセサリで行わ | くての Apple Watchや<br>onた Siri や "音声入力" |
| や "翻訳" への操作の音声を録音したも                          | のを Apple が保存した<br>とで Siri と音声 入力の改    |
| 善にご協力いただけます。これはあと                             | で設定で変更できます。                           |
| このデータはお使いの Apple Ac                           | countには関連                             |
| 竹けられり、酸られた期間だけ                                | 「孫仔されより。                              |
| Sinと音声入力の改善に                                  | JU(C                                  |
|                                               |                                       |
|                                               |                                       |
|                                               |                                       |
| オーディオ録音を封                                     | ŧ有                                    |
| 今はしない                                         | _                                     |
|                                               |                                       |
|                                               |                                       |
|                                               |                                       |
|                                               |                                       |

95 The "Improve Siri and Voice Input" screen will appear.

96 Tap "Share Audio Recording."

\*You can also read the instructions on the screen and select "Not Now."

Procedure for later setup is not explained in these instructions.

#### How to set up your iPad when it first starts up (32/32)

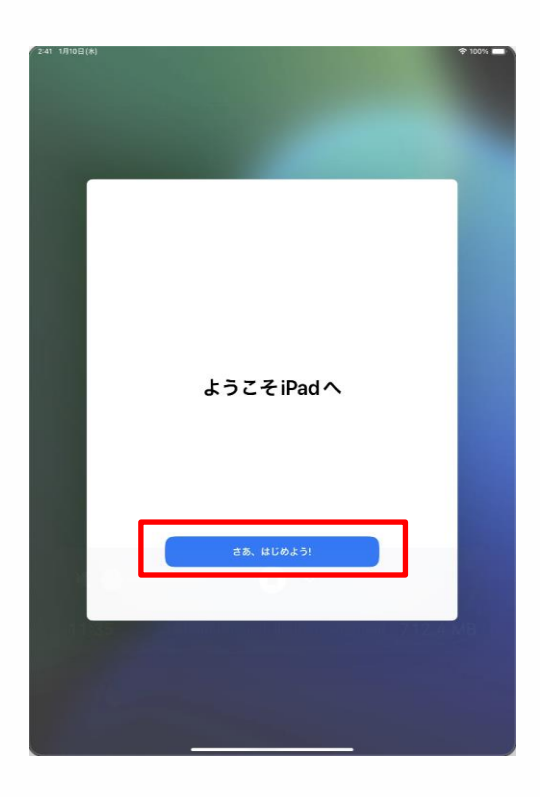

97 The "Welcome to iPad" screen will appear.

98 Tap "Let's get started!"

99 That's it.

If you do not have an Apple Account, the above procedure will complete the initial setup.

Next, go to "4 Tasks after initial setup" on page 67.

#### Setup procedure if you have an Apple Account (1/9)

The screen displayed may differ depending on your Apple Account settings.

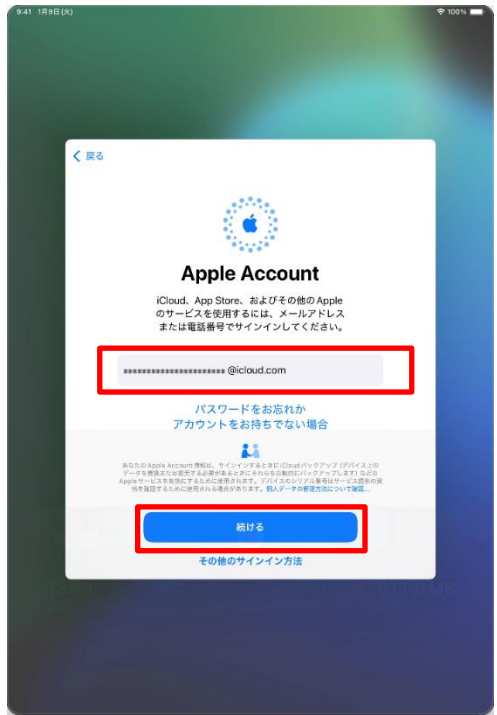

| く 戻る                                                                                                    |         |
|----------------------------------------------------------------------------------------------------|---------|
|                                                                                                    |         |
| Apple Account                                                                                                    |         |
| iCloud. App Store、およびその他のApple<br>のサービスを使用するには、メールアドレス<br>または電話番号でサインインしてください。                                                            |         |
| ********@icloud.com                                                                                                    |         |
|                                                                                                    |         |
|                                                                                                    |         |
| あだたの Annia Arrow et 後期に、サインインをみとない (Devit パックアップ (空)パストの                                                                                  |         |
| 10.2.5年間、私にはは、する必要があるとおにそれらを制めにパックアップします」などの<br>Acpleサービスを有効にするために使用されます。アバイスのシリアを基準はサービス発行の目<br>後を制置するために使用され場合の知ります。(私人データの管理方法について資源)。 |         |
|                                                                                                    |         |
| 続ける                                                                                                    |         |
| その他のサインイン方法                                                                                                    |         |
| 1339 - Dillineinmi – Amministrik (                                                                                                    | MI 6 MB |
|                                                                                                    |         |
|                                                                                                    |         |
|                                                                                                    |         |

1 The "Apple Account" screen will appear.

2 Tap the "Email or Phone Number" field and enter your Apple Account.

3 Tap "Continue."

4 Tap the "Password" field and enter your Apple Account password.

5 Tap "Continue."

#### Setup procedure if you have an Apple Account (2/9)

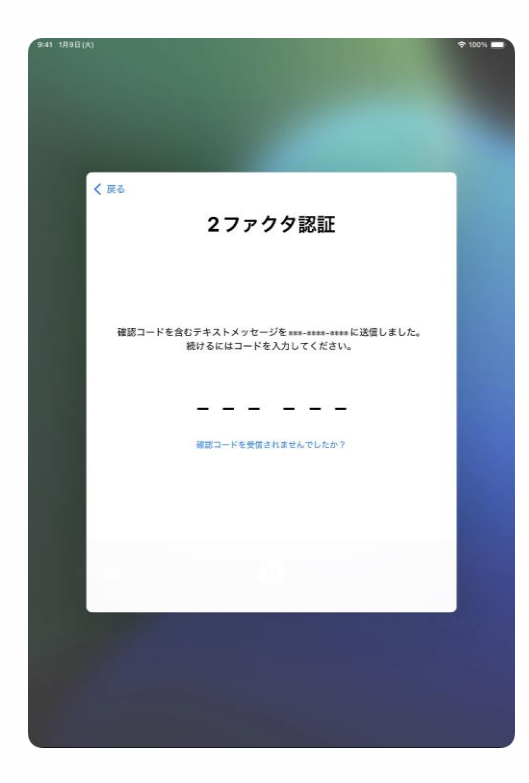

|    | 利用規約                                                                                                    |    |
|----|----------------------------------------------------------------------------------------------------|----|
|    | メールで送信                                                                                                    |    |
|    | 重要<br>お客様の005デバイスを使用される前に、以下の条件をお読みくだ<br>さい、お客様が05デバイスをご使用になることで、お客様は05利<br>用板駅の内部を受けることに使用されたことになります。                                                                                          |    |
|    | A. IOS针用限的 >                                                                                                    |    |
|    | お客様のiOSアバイスを使用される前、またはこの契約(以下「本<br>契約」)に対応するソフトウェアアファテトのダウンロード、お<br>よび回直する最高本はリーンズを規則するに、本部内や点くお<br>扱みください。iOSデバイスを使用すること、またはソフトウェア<br>アップデートをダウンロードすることにより、本契約の各条項の向<br>完を受けることに構造されたとになります。   |    |
|    | 本契約の各条項に開意されない場合は、当該IOSデバイスのご使用<br>またはソフトウェアアップアートのダウンロードを行わないでくだ<br>さい。もし、主要物学数回のSYIイスを見入されたものの、未契<br>別の各条項に開意されない場合は、当該IOSデバイスを取得した<br>Apple Store、または正規販売店へ運動開始所に起命のし、払い及<br>しを受けることができます、なお |    |
| 同意 | http://www.annie in/legal/sales_policies/におけるAnnie器<br>しない                                                                                                    | する |
|    |                                                                                                    |    |
|    |                                                                                                    |    |
|    |                                                                                                    |    |

6 The "Two-Factor Authentication" screen will appear.

7 Enter the verification code sent to the phone number registered to your Apple Account.

\*If the phone number registered to your Apple Account does not support text messages, an automated voice message will provide a verification code.

8 The "Terms of Use" screen will appear.

\*The contents of the screen may differ from the screen on the left, but please follow the same procedure.

9 Tap "Agree."

#### Setup procedure if you have an Apple Account (3/9)

| ●44 I IABE(A)                                                                                                    | 100%  |
|----------------------------------------------------------------------------------------------------|-------|
| キャンセル     レレレン     カレノレン     カレノレン     レビン     カレノレン     レビン     ウレノン     クレノン     クレノン |       |
| PA1 1885(4)                                                                                                    | 1003/ |
| 使定<br>新しいiPadに設定を移行<br>品がのPadで簡単していた設定が<br>なべてこに表示されています。<br>ましい情報・<br>アプリEFA                                                                                                    |       |
| 8.173<br>カスタマイズ                                                                                                    |       |

10 If you enter a different passcode from the previous one in "Step 28: Enter any six-digit number" on page 34, the "Enter your old passcode" screen will appear.

11 Enter the previous passcode.

12 The "Transfer Settings to New iPad" screen will appear.

13 Tap "Continue."

### Setup procedure if you have an Apple Account (4/9)

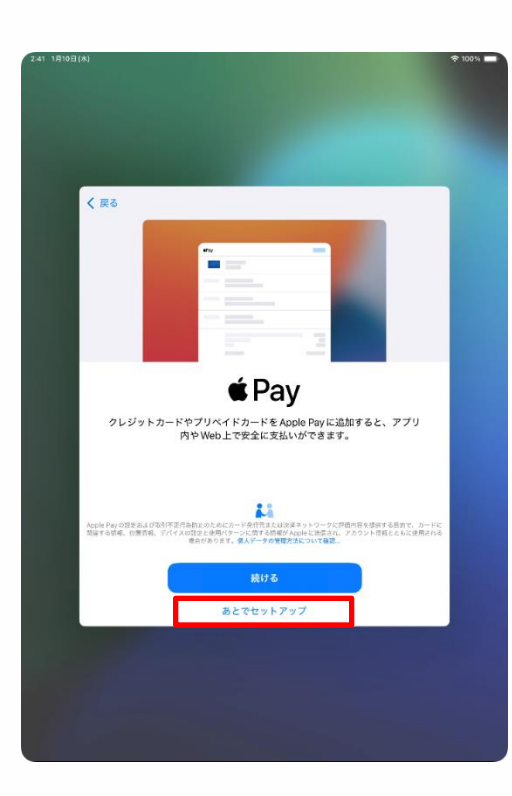

| 2:41 1月10日(水)                                                                                      | € 100% |
|----------------------------------------------------------------------------------------------------|--------|
|                                                                                                    |        |
|                                                                                                    |        |
|                                                                                                    |        |
|                                                                                                    |        |
|                                                                                                    |        |
|                                                                                                    |        |
|                                                                                                    |        |
|                                                                                                    |        |
|                                                                                                    |        |
| 1 ===                                                                                              |        |
| 《 灰る                                                                                               |        |
|                                                                                                    |        |
|                                                                                                    |        |
|                                                                                                    |        |
|                                                                                                    |        |
|                                                                                                    |        |
|                                                                                                    |        |
|                                                                                                    |        |
| Ciri                                                                                               |        |
| SIT                                                                                                |        |
|                                                                                                    |        |
| Sinは話しかけるたけでやりたいことを手伝ってくれま                                                                         |        |
| す。また、アプリやキーボードを使用している際には、                                                                          |        |
| 詰しかけなくてもSinが確果を出してくれたりします。                                                                         |        |
|                                                                                                    |        |
|                                                                                                    |        |
|                                                                                                    |        |
|                                                                                                    |        |
|                                                                                                    |        |
|                                                                                                    |        |
|                                                                                                    |        |
|                                                                                                    |        |
|                                                                                                    |        |
|                                                                                                    |        |
| AppleはShiに対する操作の文字品としを保存して、これらの文字品としの一部なレビュー<br>する場合があります。Shiを使用すると、リクエストを奴隷するために、留本、Shiの設定        |        |
| 竹枝、油切の貫枝、位置竹板などもAppleに送信される場合があります。データはお使いの<br>Apple Apple ロビジン開始時はたらります。 Apple ステム アクス・アクス・アン・アント |        |
|                                                                                                    |        |
|                                                                                                    |        |
| 続ける                                                                                                |        |
|                                                                                                    |        |
| あとで "設定" でセットアップ                                                                                   |        |
|                                                                                                    |        |
|                                                                                                    |        |
|                                                                                                    |        |
|                                                                                                    |        |
|                                                                                                    |        |
|                                                                                                    |        |
|                                                                                                    |        |
|                                                                                                    |        |
|                                                                                                    |        |
|                                                                                                    |        |
|                                                                                                    |        |

14 The "Pay" screen will appear.

15 Tap "Set Up in 'Settings' Later."

16 The "Siri" screen will appear.

\*When the "Improve Siri and Voice Input" screen appears, go to Step 36 on page 65.

17 Tap "Continue."

\*You can also read the instructions on the screen and select "Set Up in 'Settings' Later." Procedure for later setup is not explained in these instructions.

#### Setup procedure if you have an Apple Account (5/9)

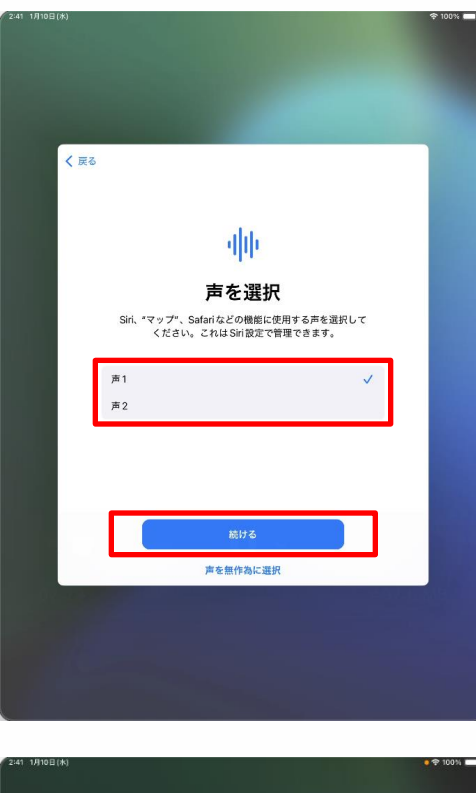

| < 戻る | 1/5                            |  |
|------|--------------------------------|--|
|      |                                |  |
|      | iPadに向かって<br>"Hey Siri 会の王気は?" |  |
|      | と言ってください                       |  |
|      | あとで設定                          |  |
|      |                                |  |

18 When the "Select Siri Voice" screen appears, tap "Voice 1" or "Voice 2" to select.

19 Tap "Next."

20 The "Say 'Hey Siri, what's the weather like today?'" screen will appear.

21 Say "Hey Siri, what's the weather like today?" to the iPad.

22 A check mark " ✓ " will appear on the screen.

#### Setup procedure if you have an Apple Account (6/9)

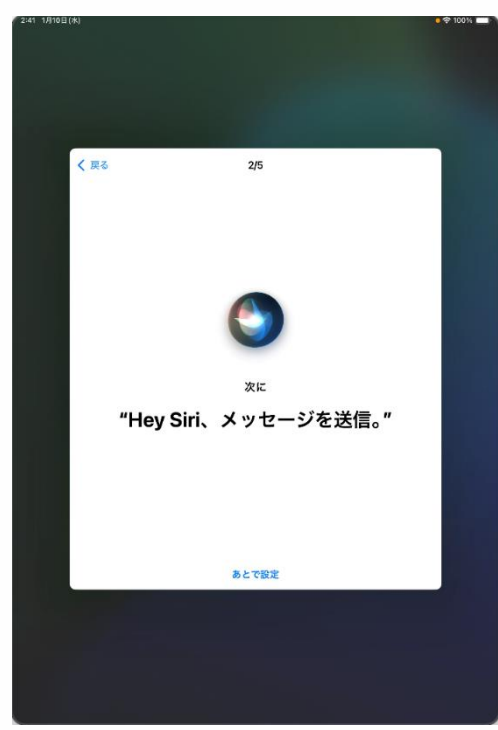

| く 戻る     | 3/5                 |    |
|----------|---------------------|----|
|          |                     |    |
|          |                     |    |
| "Hev Sir | ∞⊭<br>i、3分のタイマーをセット | 。" |
|          |                     |    |
|          |                     |    |
|          | あとで設定               |    |

23 The "Say 'Hey Siri, send a message'" screen will appear.

24 Say "Hey Siri, send a message" to your iPad.

25 A check mark " ✓ " will appear on the screen.

26 The "Say 'Hey Siri, set a timer for 3 minutes'" screen will appear.

27 Say "Hey Siri, set a timer for 3 minutes," to your iPad.

28 A check mark " <br/> " will appear on the screen.

#### Setup procedure if you have an Apple Account (7/9)

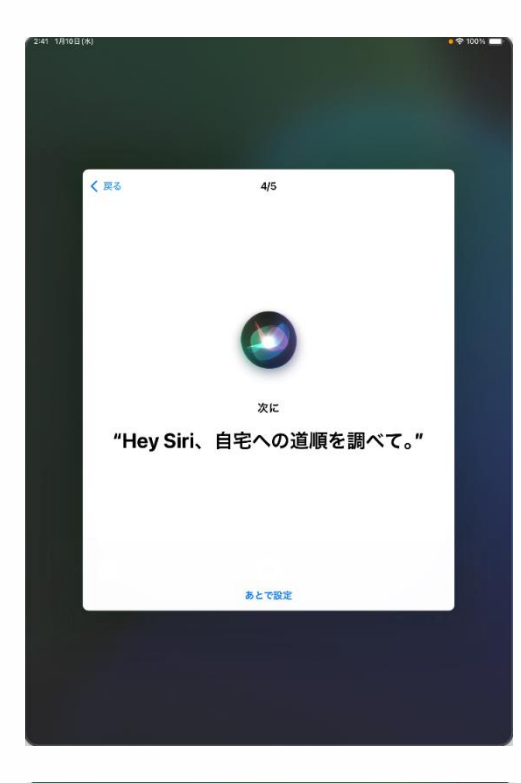

| 2:41 1月10日(米)         |                    | P 100% |
|-----------------------|--------------------|--------|
|                       |                    |        |
|                       |                    |        |
|                       |                    |        |
|                       |                    |        |
| and the second second |                    |        |
| く 戻る                  | 5/5                |        |
|                       |                    |        |
|                       |                    |        |
|                       |                    |        |
|                       |                    |        |
|                       |                    |        |
|                       | <b>C</b> 3         |        |
|                       |                    |        |
|                       |                    |        |
|                       | 最後に                |        |
|                       | "Hey Siri、音楽をかけて。" |        |
|                       |                    |        |
|                       |                    |        |
|                       |                    |        |
|                       |                    |        |
|                       |                    |        |
|                       | たとで設定              |        |
|                       | of C Calle         |        |
|                       |                    |        |
|                       |                    |        |
|                       |                    |        |
|                       |                    |        |
|                       |                    |        |

29 The "Say 'Hey Siri, get directions to my house'" screen will appear.

30 Say "Hey Siri, get directions to my house," to the iPad.

31 A check mark " 31 A check mark " </l

32 Finally, the "Say 'Hey Siri, play some music'" screen will appear.

33 Say "Hey Siri, play some music," to the iPad.

34 A check mark " ✓ " will appear on the screen.

#### Setup procedure if you have an Apple Account (8/9)

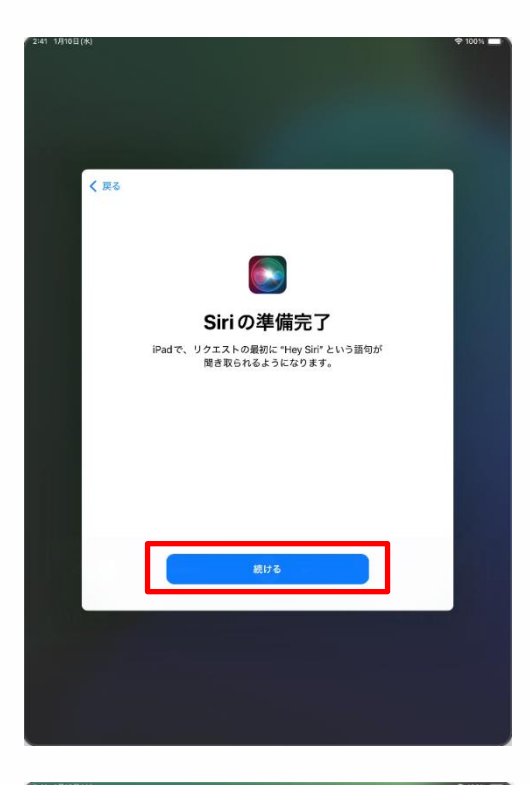

| < 戻る |                                                                                                    |
|------|----------------------------------------------------------------------------------------------------|
|      | illi                                                                                                    |
|      | Siriと音声入力の改善                                                                                                    |
|      | このPad、あよび接続されているすべての Apple Watchや<br>HonnePodやSin分応プクセリンで行われたSinや 音原入力。<br>や 希醒やへの使いる自奉を着したものをApple APG化た<br>りレビューしたりできるようにすることでSinに含剤入力の改<br>置にご協力いただけます。これはおとて強定で変更できます。 |
|      | このデータはお使いの Apple Account には関連<br>付けられず、限られた期間だけ保存されます。                                                                                                    |
|      | Siriと音声入力の改善について                                                                                                    |
|      | オーディオ録音を共有                                                                                                    |
|      | 今はしない                                                                                                    |

35 When the "Complete Siri Setup" screen appears, tap "Continue."

36 The "Improve Siri and Voice Input" screen will appear.

37 Tap "Share Audio Recording."

\*You can also read the instructions on the screen and select "Not Now."

Procedure for later setup is not explained in these instructions.

### Setup procedure if you have an Apple Account (9/9)

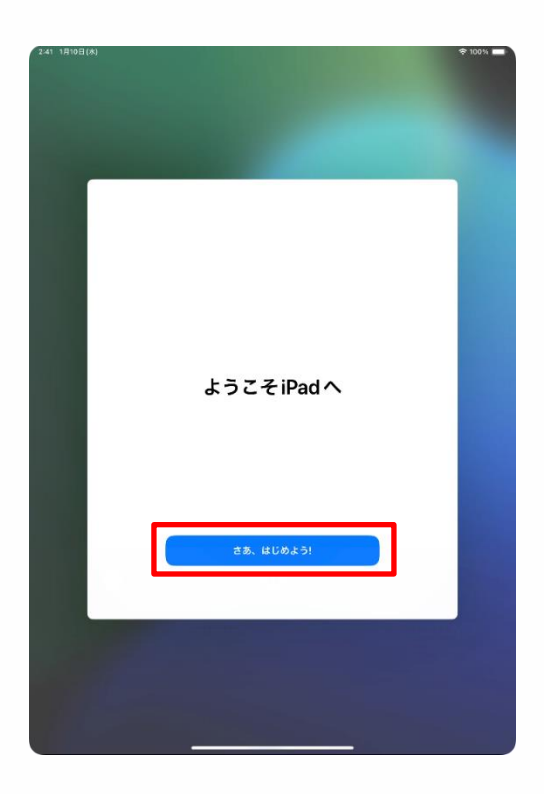

38 The "Welcome to iPad" screen will appear.

39 Tap "Let's get started!"

40 That's it.

If you have an Apple Account, the above procedure will complete the initial setup.

Next, go to "4 Tasks after initial setup" on page 67.

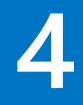

# Tasks after initial setup

#### Explanation of this chapter and notes (1/2)

About this chapter

This chapter describes the following steps required after the initial setup.

Items in the red font are mandatory procedures.

- ·Steps to connect to Wi-Fi
- ·Setup procedure for Touch ID
- Procedure for updating iPadOS
- Adding apps
- Procedure for changing the display language
- ·Apple Account sign-in procedure
- Procedure for changing the passcode

Please note:

1 Please check the Wi-Fi SSID and security key in the manual of the Wi-Fi you are connecting to.

2 The Wi-Fi SSID and security key are unique to each household, so the inquiry desk cannot assist with these.

#### **Apple Account**

This account is used to access various Apple services such as the App Store and iCloud.

#### Explanation of this chapter and notes (2/2)

After you tap the "Settings" icon on the home screen to reach the "Settings" screen and a pop-up appears in the "Complete the iPad Setup" column displayed in the upper left of the screen, the "Complete iPad Setup" screen will sometimes appear. If it does, tap "Not now."

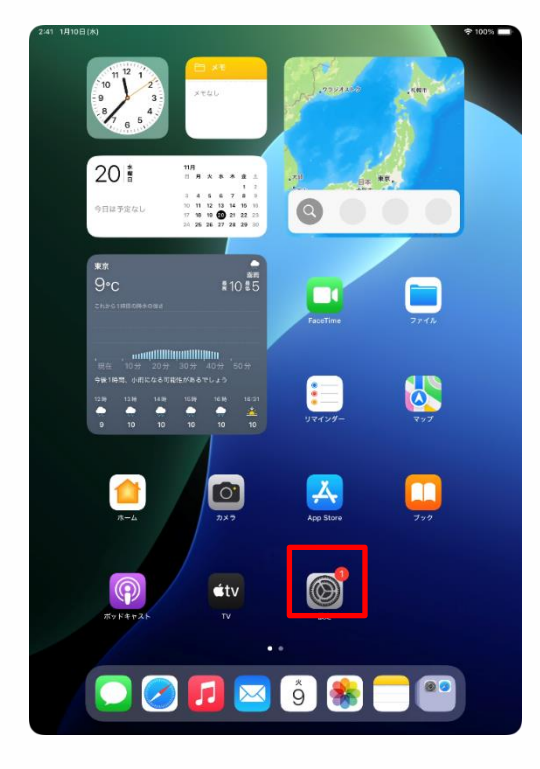

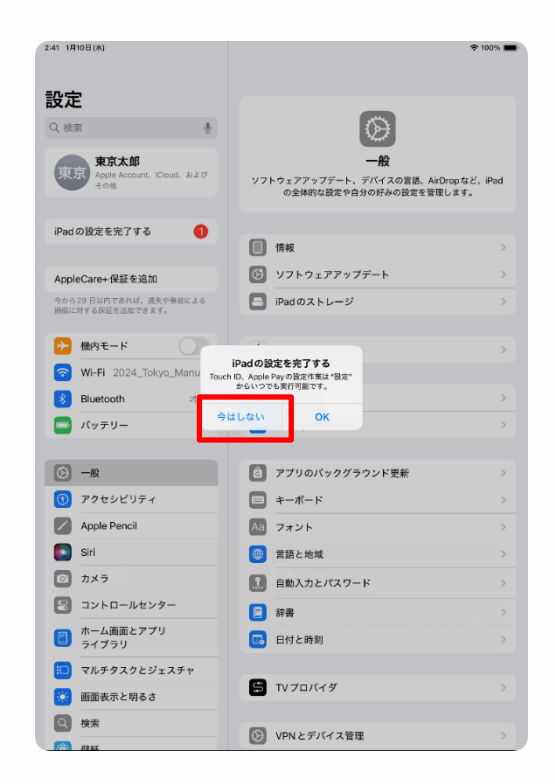

#### Steps to connect to Wi-Fi (1/3)

This section explains how to connect your iPad to Wi-Fi. Please confirm the Wi-Fi SSID and password in the Wi-Fi manual of the destination network.

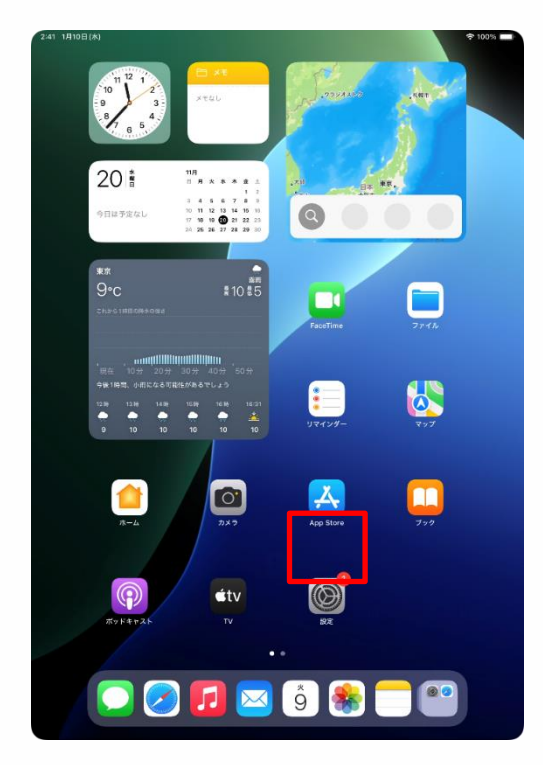

| 241 030200                                |                                                                |
|-------------------------------------------|----------------------------------------------------------------|
| 設定                                        |                                                                |
| Q 検索                                      | $\otimes$                                                      |
| 東京太郎                                      | 一般                                                             |
| 東京 Apple Account, iCloud, および<br>その他      | ソフトウェアアップデート、デバイスの言語、AirDropなど、iPad<br>の全体的な設定や自分の好みの設定を管理します。 |
| iPad の設定を完了する 1                           |                                                                |
| -                                         | 「「「「「「「「「」」」」                                                  |
| AppleCare+ 保証を追加                          | ジフトウェアアップデート >                                                 |
| 会から21日以内のあれば、満たの原始による<br>損傷に対する保証を追加できます。 | 📑 iPadのストレージ >                                                 |
|                                           |                                                                |
|                                           | AppleCareと保証 >                                                 |
| Wi-Fi 未接続                                 |                                                                |
| Bluetooth オン                              | AirDrop >                                                      |
| 🔤 パッテリー                                   | AirPlayと連係 >                                                   |
|                                           |                                                                |
| ⊙ -n                                      | アプリのバックグラウンド更新 >                                               |
| 🕜 アクセシビリティ                                | × -#-F                                                         |
| Apple Pencil                              | Aa フォント >                                                      |
| 💽 Siri                                    | (1) 言語と地域 >                                                    |
| ◎ カメラ                                     | 自動入力とパスワード >                                                   |
| 😑 コントロールセンター                              | ☐ 辞書 >                                                         |
| ホーム画面とアプリ<br>ライブラリ                        | 日付と時刻 >                                                        |
| □ マルチタスクとジェスチャ                            |                                                                |
| 🔅 画面表示と明るさ                                | S TV プロバイダ >                                                   |
| Q 検索                                      |                                                                |
|                                           | VPN C アハイ 人管理 VPN C アハイ 人管理                                    |

1 Tap the "Settings" icon on the home screen.

2 The "Settings" screen will appear.

3 Tap "Wi-Fi."

## Steps to connect to Wi-Fi (2/3)

| 2:41 1月10日(水)                               |                                      |
|---------------------------------------------|--------------------------------------|
|                                             | 福集                                   |
| 設定                                          |                                      |
| 0.44                                        |                                      |
| Q                                           | <u></u>                              |
| 東京<br>Apple Account, iCloud, および            | Wi-Fi                                |
| その他                                         | Wi-Fiへの接続、使用可能なネットワークの表示、ネットワークや     |
|                                             | 近くのホットスホットに接続するための設定を管理します。詳しい<br>情報 |
| iPadの設定を完了する 1                              | MGEL                                 |
|                                             | With                                 |
| AppleCare+保証を追加                             | ネットワーク                               |
| 今から 29 日以内であれば、遊失や事故による<br>頃母に対する保証を追加できます。 |                                      |
|                                             | 2024_Tokyo_Manual 🖬 😤 🚺              |
| ▶ 機内モード                                     | ≜ ≑ ()                               |
| Wi-Fi 未接続                                   | ê 🗢 🕦                                |
| 💦 Bluetooth オン                              | ≜ ≈ ()                               |
| 😑 バッテリー                                     | ≜ 중 ()                               |
|                                             |                                      |
| 〇 一般                                        | (j) ♦ ∎                              |
| 🕜 アクセシビリティ                                  | ≜ ≂ ()                               |
| Apple Pencil                                | ≜ ≑ (]                               |
| 💽 Siri                                      | ۵ 🗢 🚯                                |
| ◎ カメラ                                       | ≜ ≈ ()                               |
| 😑 コントロールセンター                                | ≜ 중 ()                               |
| ホーム画面とアプリ                                   |                                      |
|                                             | •••                                  |
| □ マルチタスクとジェスチャ                              | <b>≜</b> ≉ (j)                       |
| 🔅 画面表示と明るさ                                  | ≜ ≑ ()                               |
| Q 検索                                        | ≜ 奈 ()                               |
| 53D R#45                                    |                                      |

| 2:41 1月10日(水)                           | 후 100% 🔳                                                                         |
|-----------------------------------------|----------------------------------------------------------------------------------|
|                                         | 凝集                                                                               |
| 設定                                      |                                                                                  |
| Q. 検索                                   | Sector 1                                                                         |
| ***                                     | Wi-Fi                                                                            |
| 東京<br>Apple Account, iCloud, および<br>その地 | Wi-Fiへの接続、使用可能なネットワークの表示、ネットワークや<br>近くのホットスポットに接続するための設定を管理します。詳しい<br>情報         |
| "2024_Tokyo_Manual"のパスワードを入力してください      |                                                                                  |
| iPadの設定?<br>キャンセル                       | パスワードを入力 接続 🕴 🗘 🤅                                                                |
| AppleCa e+<br>外5 21 E 27                |                                                                                  |
| fTlev. 21 9                             | 🔒 🗢 🛈                                                                            |
| 機内モ                                     | 🔒 🗢 (i)                                                                          |
| 🕤 Wi-Fi                                 |                                                                                  |
| 8 Blueto                                |                                                                                  |
| - パッテ                                   |                                                                                  |
|                                         |                                                                                  |
|                                         |                                                                                  |
| ③ アクセ                                   | ê 🗢 (j                                                                           |
| Apple                                   | 🔒 🗢 🛈                                                                            |
| Siri                                    | 🔒 🗢 🕦                                                                            |
| 🔯 カメラ                                   | IK-WIMAXZ € 🕄 🛈                                                                  |
| 😑 コントロールセンター                            | 2.0/#                                                                            |
| ホーム画面とアプリ<br>ライブラリ                      | 6 W 10 m                                                                         |
| 🔃 マルチタスクとジェスチャ                          | 接続を確認 通知 >                                                                       |
| 🔅 画面表示と明るさ                              | 接接したことのあるネットワークに自動所に整築します。接接したこと<br>のあるネットワークが見つからない場合は、接続可能なネットワークを<br>お知らせします。 |
| Q 検索                                    |                                                                                  |
| REAL                                    |                                                                                  |

4 The "Wi-Fi" screen will appear.

5 Tap the SSID you want to connect to in "Network."

What is an SSID?

A name attached to a Wi-Fi signal. Each school or home Wi-Fi has a different name.

SSIDs other than the one you are connecting to will also be displayed.

6 The "Enter Password" screen will appear.

7 Enter your password in the "Password" field.

8 Tap "Connect."

#### Wi-Fi passwords

Required to connect to each Wi-Fi network. Each school or home Wi-Fi SSID has a different password.

If you are at school, please enter the password provided to you.
#### Steps to connect to Wi-Fi (3/3)

| 2:41 1月10日(水)                             | 100%                                                                              |
|-------------------------------------------|-----------------------------------------------------------------------------------|
|                                           | 編集                                                                                |
| 設定                                        |                                                                                   |
| Q (67.8 9                                 | und et                                                                            |
| 東京太郎<br>Apple Account, ICloud, および<br>その後 | WI-FI<br>Wi-Fiへの接続、使用可能なネットワークの表示、ネットワークや<br>近くのホットスポットに接続するための設定を管理します。貸しい<br>情報 |
| iPadの設定を完了する 🕚                            | Wi-Fi                                                                             |
|                                           | ✓ 2024_Tokyo_Manual                                                               |
| AppleCare+保証を追加                           |                                                                                   |
| 今から29日以内であれば、遅矢や事故による<br>損傷に対する保証を追加できます。 | ネットワーク                                                                            |
|                                           | ê 🗢 🕕                                                                             |
| ▶ 橋内モード                                   | ۵ 🗢 🔅                                                                             |
| SWI-FI 2024_Tokyo_Manual                  | ۵ 🗢 🚯                                                                             |
| 🔰 Bluetooth オン                            | A = ()                                                                            |
| 😑 パッテリー                                   |                                                                                   |
|                                           | â 🕈 (j)                                                                           |
| (b) −#2                                   | ê 🗢 🚺                                                                             |
| ⑦ アクセシビリティ                                | ê 🗢 🤅                                                                             |
| Apple Pencil                              | ۵ 🗢 🔅                                                                             |
| Siri                                      | l 🗢 🚺                                                                             |
| カメラ                                       | ا ا ا ا ا                                                                         |
| 🖃 コントロールセンター                              |                                                                                   |
| ホーム画面とアプリ<br>ライブラリ                        | •••                                                                               |
| マルチタスクとジェスチャ                              | ■ ♥ ()                                                                            |
| 💮 画面表示と明るさ                                | i = (1)                                                                           |
| Q 検索                                      | その他                                                                               |
| SR BRAZ                                   |                                                                                   |

9 A check mark " 
9 A check mark " 
9 will appear to the left of the SSID you are connected to.

10 That's it.

# Procedure for connecting to Wi-Fi (if the following happens)

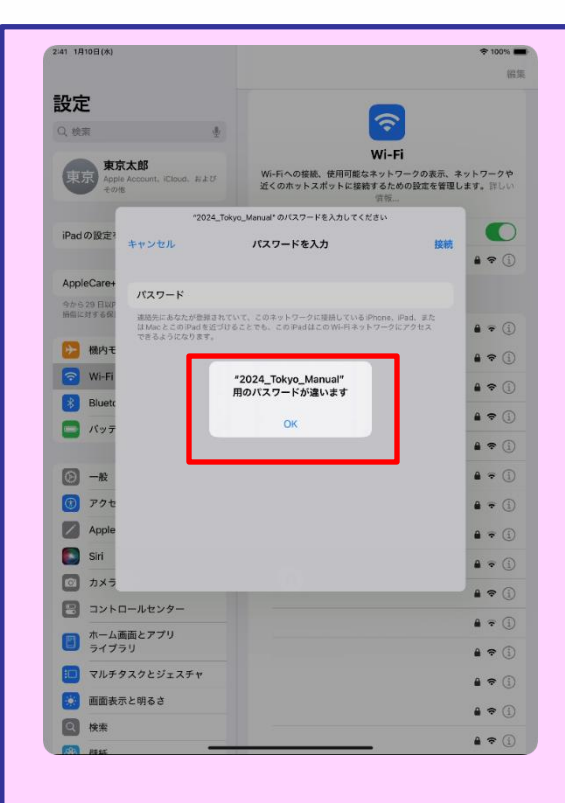

1 If the screen on the left appears after tapping "Connect" in Step 8 on page 71, your password is incorrect.

2 Confirm your password.

- 3 Tap "OK."
- 4 Enter the correct password.
- 5 Tap "Connect."

#### Setup procedure for Touch ID (1/5)

This section explains the setup procedure for Touch ID.

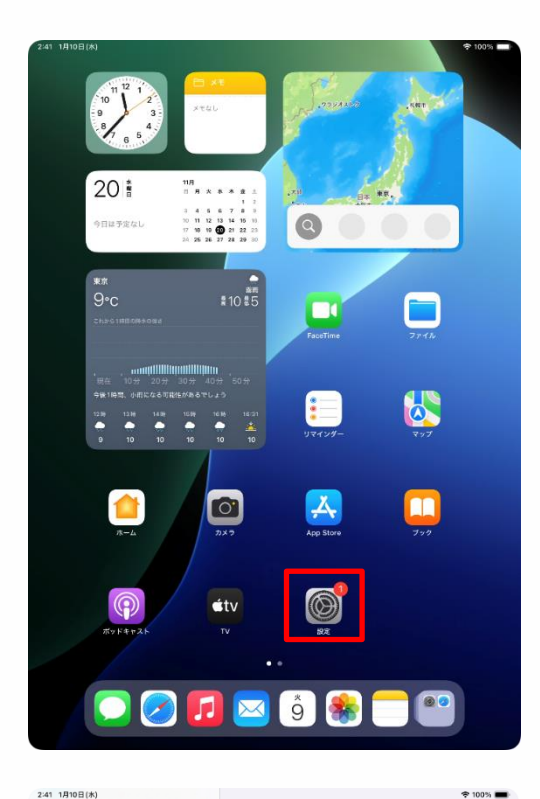

| 設定                 |                                                     |
|--------------------|-----------------------------------------------------|
|                    |                                                     |
| 🕔 アクセシビリティ         | (B)                                                 |
| Apple Pencil       |                                                     |
| Siri               | の全体的な設定や自分の好みの設定を管理します。                             |
| 🔯 カメラ              |                                                     |
| 🗐 コントロールセンター       | 間柄                                                  |
| ホーム画面とアプリ<br>ライブラリ | びアトウェアアップデート >>>>>>>>>>>>>>>>>>>>>>>>>>>>>>>>>>>>   |
| □ マルチタスクとジェスチャ     | □ iPadのストレージ >>                                     |
| 画面表示と明るさ           |                                                     |
| Q 検索               | AppleCareと保証     >                                  |
|                    | AirDron                                             |
| _                  |                                                     |
| 🤔 通知               | Аннаусжи                                            |
| 📢 サウンド             | <ul> <li>アプリのバックグラウンド更新</li> </ul>                  |
| ▶ 集中モード            | +-ポード                                               |
| 🔀 スクリーンタイム         | Aa フォント >>                                          |
| -                  | <ul> <li>(ii) 言語と地域</li> </ul>                      |
| Touch ID とパスコード    | 1 自動入力とパスワード >                                      |
| 7ライバシーとセキュリティ      |                                                     |
| App Store          | 日付と時刻 >                                             |
| Game Center        | _                                                   |
| iCloud             | TV プロバイダ >                                          |
| 🔄 ウォレットと Apple Pay |                                                     |
| _                  | (b) VPNとデバイス管理 >>>>>>>>>>>>>>>>>>>>>>>>>>>>>>>>>>>> |

1 Tap the "Settings" icon on the home screen.

2 The "Settings" screen will appear.

3 Swipe the left side of the screen from bottom to top.

4 Tap "Touch ID and Passcode."

#### Setup procedure for Touch ID (2/5)

| 9:41 1A                                                                                                    | 19日(火)                                                                                                    |                                                                                                    | 奈 100% ■                                                                                                    |
|----------------------------------------------------------------------------------------------------|----------------------------------------------------------------------------------------------------|----------------------------------------------------------------------------------------------------|----------------------------------------------------------------------------------------------------|
|                                                                                                    | 設定                                                                                                    |                                                                                                    |                                                                                                    |
| 0                                                                                                    | -192                                                                                                    |                                                                                                    |                                                                                                    |
| 1                                                                                                    | アクセシビリティ                                                                                                    |                                                                                                    | ₩.                                                                                                    |
|                                                                                                    | Apple Pencil                                                                                                    | いっした ママップデート ジ                                                                                                    | 一般                                                                                                    |
|                                                                                                    | Siri                                                                                                    | の全体的な設定や自分                                                                                                    | うの好みの設定を管理します。                                                                                                    |
| O                                                                                                    | カメラ                                                                                                    | パスコードを入力                                                                                                    | キャンセル                                                                                                    |
| 2                                                                                                    | コント                                                                                                    |                                                                                                    |                                                                                                    |
|                                                                                                    | ホーム ライブ                                                                                                    | 77 1514177840                                                                                                    | >                                                                                                    |
|                                                                                                    | マルチ                                                                                                    | <                                                                                                    | >                                                                                                    |
|                                                                                                    | 画面表                                                                                                    | 0 0 0 0 0                                                                                                    |                                                                                                    |
| Q                                                                                                    | 検索                                                                                                    |                                                                                                    | 2                                                                                                    |
| *                                                                                                    | 壁紙                                                                                                    |                                                                                                    | >                                                                                                    |
|                                                                                                    |                                                                                                    |                                                                                                    | >                                                                                                    |
| 8                                                                                                    | 通知                                                                                                    |                                                                                                    |                                                                                                    |
|                                                                                                    | サウン                                                                                                    |                                                                                                    | >                                                                                                    |
| U                                                                                                    | 集中モ                                                                                                    |                                                                                                    | >                                                                                                    |
| Z                                                                                                    | スクリ                                                                                                    |                                                                                                    | >                                                                                                    |
| A                                                                                                    | Touch                                                                                                    |                                                                                                    | >                                                                                                    |
|                                                                                                    | プライバシーとセキュリティ                                                                                                    |                                                                                                    | >                                                                                                    |
|                                                                                                    |                                                                                                    | 😑 辞書                                                                                                    |                                                                                                    |
| A                                                                                                    | App Store                                                                                                    | 🗔 日付と時刻                                                                                                    | >                                                                                                    |
|                                                                                                    | Game Center                                                                                                    |                                                                                                    |                                                                                                    |
|                                                                                                    | iCloud                                                                                                    | 😅 TVプロバイダ                                                                                                    |                                                                                                    |
| -                                                                                                    | ウォレットと Apple Pay                                                                                                    | 0                                                                                                    |                                                                                                    |
|                                                                                                    |                                                                                                    | The second second secon |                                                                                                    |
|                                                                                                    | _                                                                                                    | VPNとデバイス管理                                                                                                    | >                                                                                                    |
|                                                                                                    |                                                                                                    | VPNとデバイス管理                                                                                                    | · · ·                                                                                                    |
| 9:41 1A                                                                                                    | <br>19日(大)<br>設定                                                                                                    | IS VPN とデバイス管理                                                                                                    | € 100% =                                                                                                    |
| 9:41 1A                                                                                                    |                                                                                                    | で VPNとデバイス管理                                                                                                    | ÷ 100% ■                                                                                                    |
| 9:41 1A                                                                                                    | 98(K)<br>設定<br>一般                                                                                                    | ② VPNとデバイス管理                                                                                                    | + 100% -                                                                                                    |
| 9:41 1A                                                                                                    | 19日(A)<br>酸定<br>一般<br>アクセンビリティ                                                                                                    | じ VPNとデバイス管理                                                                                                    | + 109% =                                                                                                    |
| 9:41 1月<br>③                                                                                                | 198(A)<br>設定<br>一般<br>アクセンビリティ<br>Apple Pencil                                                                                                    | C2 VPNとデバイス電便<br>Touch ID<br>Touch ID とその他の Padア                                                                                                    | ◆1095 =<br>()<br>・とバスコード<br>シセス設大を使用してアプリを普醒                                                                                                    |
| 9-41 1月<br>10<br>10<br>10<br>10<br>10<br>10<br>10<br>10<br>10<br>10<br>10<br>10<br>10                       | 9日(A)<br>設定<br>一般<br>アクセシビリティ<br>Apple Pencil<br>Siri                                                                                                    | CO VPNとデバイズ電便<br>Touch ID<br>Touch ID とその他のPadア<br>し、65-つの保証を追加し、                                                                                                    | ◆100% =<br>●<br>●<br>100% =<br>●<br>とこバスコード<br>少なス設定を使用してアプリを管理<br>バスコートを発展します。ほしい病<br>単。                                                                                                    |
| 9:41 1A                                                                                                    | BE(A)<br>設定<br>一般<br>アクセシビリティ<br>Apple Pencil<br>Siri<br>カメラ 2014 月 - ドロンク                                                                                                    | CO VPNとデバイズ電便<br>Touch ID<br>Touch ID とその時のPadア<br>し、もう一つの施設を追加し、                                                                                                    | ◆100% =<br>●<br>100% =<br>●<br>とノバスコード<br>タキス型生活を使用してアプリを登理<br>パスコードを変更します。詳しい例<br>単。                                                                                                    |
| 9:41 1A<br>(©)<br>(©)<br>(©)<br>(©)<br>(©)<br>(©)<br>(©)<br>(©)<br>(©)<br>(©)                               | BB(K)<br>設定<br>一般<br>アクセシビリティ<br>Apple Pencil<br>Siri<br>カメラ<br>コントロールセンター<br>ホーム画画とフ <sup>マリ</sup>                                                                                                    | C2 VPNとデバイス重要     Touch ID     Touch ID     Touch         | ◆100% =<br>●100% =<br>●100% =                                                             |
| 9-41 1月<br>③<br>③<br>④<br>④<br>④<br>④<br>④<br>●<br>●<br>●<br>●<br>●<br>●<br>●<br>●<br>●<br>●<br>●<br>●<br>● | BB(K)<br>一般<br>アクセンビリティ<br>Apple Pencil<br>Siri<br>カメラ<br>コントロールセンター<br>ホーム画面とアプリ<br>ライブラリ                                                                                                    | (2) VPNとデバイス重要<br>Touch ID<br>Touch ID とその他のPagア<br>し、もう一つの無能を追加し、<br>YOUCH D 年終新:<br>Padのロックを新除<br>ウォレットと Apple Pay                                                                                                    | ◆100% =<br>●100% =<br>●20% =<br>●20% =<br>● |
| 341 17<br>6<br>6<br>7<br>7<br>7<br>7<br>7<br>7<br>7<br>7<br>7<br>7<br>7<br>7<br>7<br>7<br>7<br>7<br>7       | BB(K)<br>一般<br>アクセンビリティ<br>Apple Pencil<br>Siri<br>カメラ<br>コントロールセンター<br>ホーム画面とアプリ<br>ライブラリ<br>マルチクスクとジェスチャ                                                                                                    | C2 VPNとデバイス重要     Touch ID     Touch ID     Touch ID とその他のPagア し、もう一つの無能を追加し、     TOUCH 0 年参称:     Padのロックを解除     フォレットと Apple Pay     Trunes Store と App Store                                                                                                    | ◆100% -<br>● 100% -<br>●<br>●<br>とパスコード<br>クセス設定を使用してアプリを管理<br>パスコードを変更します。詳しい朝<br>個<br>-                                                                                                    |
|                                                                                                    | BB(K)<br>一般<br>アクセシビリティ<br>Apple Pencil<br>Siri<br>カメラ<br>コントロールセンター<br>ホーム画面とアプリ<br>ライブラリ<br>マルチグスクとジェスチャ<br>画画表示と明るさ                                                                                              | CO VPNとデバイズ運便     Touch ID     Touch ID     Touch ID とその他のPagア し、もう一つの服を追加し、     TOUCH 0 年参称     Pad のロックを解除     ウォレットと Apple Pay     Trunes Store と App Store     バスワードの自動入力                                                                                                    | ◆100% -<br>(100% -<br>(100% -<br>)<br>)<br>)<br>)<br>)<br>)<br>)<br>)<br>)<br>)<br>)<br>)<br>)                                                                                                    |
| 9.41 17<br>6<br>6<br>7<br>7<br>7<br>7<br>7<br>7<br>7<br>7<br>7<br>7<br>7<br>7<br>7<br>7<br>7<br>7<br>7      | BB(K)<br>一般<br>アクセンビリティ<br>Apple Pencil<br>Siri<br>カメラ<br>コントロールセンター<br>ホーム画画とアプリ<br>ライブラリ<br>マルチクスクとジェスチャ<br>画画表示と明るさ<br>検索                                                                                        | C2 VPNとデバイズ運営     Touch ID     Touch ID     Touch ID とその他のPiadア     い、もう一つの様を追加し、     TOUCH D を参称     Padのロックを解除     フォレットと Apple Pay     Trunes Store と App Store     バスワードの自動入力     Thuch 0 を参称     ため、要求が                                                                                                    | 100% -     100% -     100% -     100% -     100% -     100% -     100% -     100% -     100% -     100% -     100% -     100% -     100% -     100% -     100% -     100% -     100% -     100% -     100% -     100% -     100% -     100% -     100% -     100% -     100% -     100% -     100% -     100% -     100% -     100% -     100% -     100% -     100% -     100% -     100% -     100% -     100% -     100% -     100% -     100% -     100% -     100% -     100% -     100% -     100% -     100% -     100% -     100% -     100% -     100% -     100% -     100% -     100% -     100% -     100% -     100% -     100% -     100% -     100% -     100% -     100% -     100% -     100% -     100% -     100% -     100% -     100% -     100% -     100% -     100% -     100% -     100% -     100% -     100% -     100% -     100% -     100% -     100% -     100% -     100% -     100% -     100% -     100% -     100% -     100% -     100% -     100% -     100% -     100% -     100% -     100% -     100% -     100% -     100% -     100% -     100% -     100% -     100% -     100% -     100% -     100% -     100% -     100% -     100% -     100% -     100% -     100% -     100% -     100% -     100% -     100% -     100% -     100% -     100% -     100% -     100% -     100% -     100% -     100% -     100% -     100% -     100% -     100% -     100% -     100% -     100% -     100% -     100% -     100% -     100% -     100% -     100% -     100% -     100% -     100% -     100% -     100% -     100% -     100% -     100% -     100% -     100% -     100% -     100% -     100% -     100% -     100% -     100% -     100% -     100% -     100% -     100% -     100% -     100% -     100% -     100% -     100% -     100% -     100% -     100% -     100% -     100% -     100% -     100% -     100% -     100% -     100% -     100% -     100% -     100% -     100% -     100% -     100% -     100% -     100% -     100% -     100% -     100% -     100% -     100% -     100% -     100% -     100% -     100% -     100% -     100%                                                                                                    |
| 841 19<br>6<br>6<br>7<br>7<br>7<br>7<br>7<br>7<br>7<br>7<br>7<br>7<br>7<br>7<br>7<br>7<br>7<br>7<br>7       | BB(K)<br>一般<br>アクセンビリティ<br>Apple Pencil<br>Sir<br>カメラ<br>コントロールセンター<br>ホーム画面とアプリ<br>マイブラリ<br>マルチクスクとジェスチャ<br>画面表示と明るさ<br>検索                                                                                         | <ul> <li>C2 VPNとデバイス運営</li> <li>Touch ID とその他のPadア<br/>し、もう一つの能を追加し、</li> <li>ToUCH ID をその他のPadア<br/>し、もう一つの能を追加し、</li> <li>TOUCH ID を参照</li> <li>Padのロックを解除</li> <li>ウォレットと Apple Pay</li> <li>Trunes Store と App Store</li> <li>バスワードの自動力</li> <li>Thach ID を見つする。</li> <li>Rest ID を見ついた。</li> </ul>                                                                                                    | 100% - 100% - 100\% - 100\% - 100\%                                                                                                    |
|                                                                                                    | BB(K)<br>一般<br>アクセンビリティ<br>Apple Pencil<br>Sri<br>カメラ<br>コントロールセンター<br>ホーム画面とアプリ<br>マイブラリ<br>マルチクスクとジェスチャ<br>画面表示と明るさ<br>検索<br>髪紙                                                                                   | C2 VPNとデバイス運営     Touch ID     Touch ID     Touch         | 100% - 100% -                                                                                                    |
|                                                                                                    | BB(K)<br>参加<br>一般<br>アクセンビリティ<br>Apple Pencil<br>Sri<br>カメラ<br>コントロールセンター<br>ホーム画面とアプリ<br>マイブラリ<br>マルチクスクとジェスチャ<br>画面表示と明るさ<br>検索<br>髪紙                                                                             | <ul> <li>C2 VPNとデバイズ運営</li> <li>Touch ID 2 その他のPadア<br/>し、もう一つの能を追加し、</li> <li>Touch ID 2 その他のPadア<br/>し、もう一つの能を追加し、</li> <li>Touch ID 2 を制除</li> <li>アオレットと Apple Pay</li> <li>Tunes Store と App Store</li> <li>バスワードの自動入力</li> <li>Touch ID 2 プライパシーとついて、</li> <li>Ext</li> <li>BKを追加…</li> </ul>                                                                                                    | <ul> <li>100%</li> <li>100%</li>     &lt;</ul>                                                                                                    |
|                                                                                                    | BB(K)<br>一般<br>アクセンビリティ<br>Apple Pencil<br>Sir<br>カメラ<br>コントロールセンター<br>ホーム画面とアプリ<br>ライブラリ<br>マルチクスクとジェスチャ<br>画画表示と明るさ<br>検索<br>髪紙<br>通知<br>サウンド                                                                     | C2 VPNとデバイス運営     Touch ID     Touch ID     Touch ID     Touch ID とその他のPadア     to もう一つの能を主切し、     Touch ID とその他のPadア     Touch ID を参加後     マカレットと Apple Pay     Tunes Store と App Store     バスワードの自動入力     Tunck ID とプライパターEついて、      Kot     脱版を追加。      パスコードをオブにする                                                                                                    | 1005     1005     1005     1005     1005     1005     1005     1005     1005     1005     1005     1005     1005     1005     1005     1005     1005     1005     1005     1005     1005     1005     1005     1005     1005     1005     1005     1005     1005     1005     1005     1005     1005     1005     1005     1005     1005     1005     1005     1005     1005     1005     1005     1005     1005     1005     1005     1005     1005     1005     1005     1005     1005     1005     1005     1005     1005     1005     1005     1005     1005     1005     1005     1005     1005     1005     1005     1005     1005     1005     1005     1005     1005     1005     1005     1005     1005     1005     1005     1005     1005     1005     1005     1005     1005     1005     1005     1005     1005     1005     1005     1005     1005     1005     1005     1005     1005     1005     1005     1005     1005     1005     1005     1005     1005     1005     1005     1005     1005     1005     1005     1005     1005     1005     1005     1005     1005     1005     1005     1005     1005     1005     1005     1005     1005     1005     1005     1005     1005     1005     1005     1005     1005     1005     1005     1005     1005     1005     1005     1005     1005     1005     1005     1005     1005     1005     1005     1005     1005     1005     1005     1005     1005     1005     1005     1005     1005     1005     1005     1005     1005     1005     1005     1005     1005     1005     1005     1005     1005     1005     1005     1005     1005     1005     1005     1005     1005     1005     1005     1005     1005     1005     1005     1005     1005     1005     1005     1005     1005     1005     1005     1005     1005     1005     1005     1005     1005     1005     1005     1005     1005     1005     1005     1005     1005     1005     1005     1005     1005     1005     1005     1005     1005     1005     1005     1005     1005     1005     1005     1005     1005     1005     1005     1005     1005     1005     1005                                                                                                        |
|                                                                                                    | BB(K)<br>加速<br>一般<br>アクセンビリティ<br>Apple Pencil<br>Sri<br>カメラ<br>コントロールセンター<br>ホーム画面とアプリ<br>マイブラリ<br>マルチタスクとジェスチャ<br>画面表示と明るさ<br>検索<br>髪紙<br>ション<br>にのした<br>ののののののののののののののののののののののののののののののののののの                       | C2         VPNとデバイス運営           Touch ID           Touch ID とその他のPadア           し、もう一つ商館を追加し、           TOUCH D モホホ           Pad のロックを解除           フォレットと Apple Pay           Tunes Store と App Store           パスワードの自動入力           Tack D 空気中になった。おおか           Ritter 意識を認知           Store           パスコードをオフにする           パスコードをオフにする           パスコードをオフにする           パスコードをオフにする                                                                                                    | *100% *100%                                                                                                    |
|                                                                                                    | BBL(X)<br>上<br>一般<br>アクセンビリティ<br>Apple Pencil<br>Sri<br>カメラ<br>コントロールセンター<br>ホーム画面とアプリ<br>マパチクスクとジェスチャ<br>画面表示と明るさ<br>検索<br>髪紙<br>2011<br>第4<br>大・<br>二<br>二<br>二<br>二<br>二<br>二<br>二<br>二<br>二<br>二<br>二<br>二<br>二 | C2         VPNとデバイス運営           Touch ID こうの向いたちのういない           Touch ID こうつの服を主切し、         ちっつの服を主切し、           Touch ID こうつの服を主切し、         ちっつの服を主切し、           Touch ID とその他のPag         Tunes Store と App EPag           Tunes Store と App Store         パスワードの自動入力           Tack ID 空気がら、思ジオ         Tack ID 空気がら、思ジオ           MRを 意動を、まジオ         Tack ID 空気がら、まジタ           MRを 意動を、エードを表示していて、         Tack ID 空気がら、電気の           パスコードを表示していて、         アスコードを表示していて、           パスコードを表示していて、         アスロードを表示していて、                                                                                                    | 1005     1005     1005     1005     1005     1005     1005     1005     1005     1005     1005     1005     1005     1005     1005     1005     1005     1005     1005     1005     1005     1005     1005     1005     1005     1005     1005     1005     1005     1005     1005     1005     1005     1005     1005     1005     1005     1005     1005     1005     1005     1005     1005     1005     1005     1005     1005     1005     1005     1005     1005     1005     1005     1005     1005     1005     1005     1005     1005     1005     1005     1005     1005     1005     1005     1005     1005     1005     1005     1005     1005     1005     1005     1005     1005     1005     1005     1005     1005     1005     1005     1005     1005     1005     1005     1005     1005     1005     1005     1005     1005     1005     1005     1005     1005     1005     1005     1005     1005     1005     1005     1005     1005     1005     1005     1005     1005     1005     1005     1005     1005     1005     1005     1005     1005     1005     1005     1005     1005     1005     1005     1005     1005     1005     1005     1005     1005     1005     1005     1005     1005     1005     1005     1005     1005     1005     1005     1005     1005     1005     1005     1005     1005     1005     1005     1005     1005     1005     1005     1005     1005     1005     1005     1005     1005     1005     1005     1005     1005     1005     1005     1005     1005     1005     1005     1005     1005     1005     1005     1005     1005     1005     1005     1005     1005     1005     1005     1005     1005     1005     1005     1005     1005     1005     1005     1005     1005     1005     1005     1005     1005     1005     1005     1005     1005     1005     1005     1005     1005     1005     1005     1005     1005     1005     1005     1005     1005     1005     1005     1005     1005     1005     1005     1005     1005     1005     1005     1005     1005     1005     1005     1005     1005     1005     1005     1005     1005                                                                                                        |
|                                                                                                    | BBL(X)<br>加速<br>一般<br>アクセンビリティ<br>Apple Pencil<br>Sri<br>カメラ<br>コントロールセンター<br>ホーム画面とアプリ<br>マパチタスクとジェスチャ<br>画面表示と明るさ<br>検索<br>髪紙<br>シンロールモンター<br>本のののののののののののののののののののののののののののののののののののの                               | <ul> <li>(2) VPNとデバイス運営</li> <li>Touch ID</li> <li>Touch ID とその他のPadア<br/>し、もう一つ角能を追加し、</li> <li>Touch ID とその他のPadア<br/>し、もう一つ角能を追加し、</li> <li>Touch ID とその他のPadア<br/>(スワードの自動入力)</li> <li>Tunes Store と App Store<br/>バスワードの自動入力</li> <li>Tunes Store と App Store<br/>バスワードの自動入力</li> <li>Tunes Store と App Store<br/>バスワードの自動入力</li> <li>Tunes Store と App Store<br/>バスワードの自動入力</li> <li>Tunes Store と App Store<br/>(スコードを引いていたい)</li> <li>Tunes Store と App Store<br/>(スコードを引いていたい)</li> <li>Tunes Store と App Store<br/>(スコードを引いていたい)</li> <li>Tunes Tunes Tunes (スコードを引いたい)</li> <li>Tunes Tunes (スコードを引いたい)</li> <li>Tunes (スコードを引いたい)</li> </ul>                                                                                                    | 100% 2 / 100% 2 / 100%                                                                                                    |
|                                                                                                    |                                                                                                    | C2         VPNとナバイス運営           Touch ID         Touch ID           Touch ID とその他のPadア         し、もう一つ商館を追加し、           Touch ID とその他のPadア         し、もう一つ商館を通加し、           Touch ID とその他のPadア         Tunes Store と App Eray           Tunes Store と App Store         パスワードの自動入力           Tack ID とディドロードの自動入力         Tack ID とディドロードン・マン・           BIXを 電話の…         パスコードをオフにする           パスコードを表現ていたった意見の目まりの         パスコードを表現し、           パスコードを表現し、         パスコードの参響                                                                                                    | ・100% ・100% </th                                                                                                    |
|                                                                                                    | bet (大)                                                                                                    | C2 VPNとデバイス運営     Touch ID     Touch ID     Touch ID     Touch ID とその他のPad     Touch ID とその他のPad     Touch ID とを     Touch ID とを     Touch ID とを     Touch ID とを     Touc        | 100% 2 100% 2 100% <                                                                                                    |
|                                                                                                    |                                                                                                    | C2 VPNとデバイス運動     Touch ID     Touch ID     Touch ID とそう作の「Padア     Touch ID とそう作の「Padア     Touch ID とそう作の「Padア     Touch ID とそう作の「Padア     Touch ID とそう作の「Padア     Touch ID とそう作の「Padア     Touch ID とそう作の「Padア     Touch ID とそう作の「Padア     Touch ID とそう作の「Padア     Touch ID とそう作の「Padア     Touch ID とそう作の「Padア     Touch ID とそう作の「PadP     Touch ID とそう作の「PadP     Touch ID とそう作の「PadP     Touch ID と考えられていていていていていていていていていていていていていていていていていていてい                                                                                                    | * 1005 * 1005 * 1005 * 2,752 コード * 2,752 コード * 2,752 ユード * 2,752 ユード * 2                                                                                                    |
|                                                                                                    |                                                                                                    | C2 VPNとデバイス運動     Touch ID     Touch ID     Touch ID とそう作の「Padア     Touch ID とそう作の「Padア     Touch ID とそう作の「Padア     Touch ID とそう作の「Padア     Touch ID とそう作の「Padア     Touch ID とそう作の「Padア     Touch ID とそう作の「Padア     Touch ID とそう作の「Padア     Touch ID とそう作の「Padア     Touch ID とそう作の「Padア     Touch ID とそう作の「Padア     Touch ID とそう作の「Padア     Touch ID とそう作の「Padア     Touch ID とそう作の「PadPad     Touch ID と考えられていていていていていていていていていていていていていていていていていていてい                                                                                                    | 1005 2 ノバスコード クセスなどを使用してアプリを発展したのであれたのでものはなったのです。 アパイスロートを発展します。 詳しい第一日、 アパイスロークを提醒したのできます。 5 レンのワパイスとの想知/研究を (パノリングダリセットもたんのでき 原時 2 原時 2 (パノリングリビットもたんのでき (パノリングリビットもたんのでき (パノリングリビットもたんのでき (パノリングリビットもたんのでき (パノリングリビットもたんのでき (パノリングリビットもたんのでき (パノリングリビットを見たんのでき (パノリングリビットを見たんのでき (パノリングリビットの日本ののでき) (パノリングリビットの日本ののでき) (パリングリビットの日本ののでき) (パノリングリビットの日本ののでき) (パノリングリングリングリビットの日本ののでき) (パノリングリングリングロー本ののでき) (パノリングリングロー本ののでき) (パノリングロー本ののでき) (パノリングロー本ののでき) (パノリングロー本のののでき) (パノリングロー本ののでき) (パノリングロー本のののでき) (パノリングロー本ののでき) (パノリングロー本ののでき) (パノリングロー本ののでき) (パノリングロー本ののでき) (パノリングロー本ののでき) (パノリングロー本ののでき) (パノリングロー本ののでき) (パノリングロー本ののでき) (パノリングロー本ののでき) (パノリングロー本ののでき) (パノリングロー本ののでき) (パノリングロー本ののでき) (パノリングロー本ののでき)<                                                                                                    |
|                                                                                                    |                                                                                                    | C2 VPNとデバイス運動     Touch ID     Touch ID     Touch ID とその他のPad     Touch ID とその他のPad     Touch ID とその     Touch ID とその     Touch ID とその他のPad     Touch ID とその他のPad     Touch ID とその     Touch ID とその他のPad     Touch ID とその他のPad     Touch ID とその     Touch ID とその     Touch ID とその     Touch ID とその     Touch ID とその     Touch ID とを     Touch ID とその     Touch ID とを     Touch ID とを     Touch ID とを     Touch ID とを     Touch ID とを     Touch ID        | 1005 2 / 1005 2 / 1005                                                                                                    |

5 The "Enter Passcode" screen will appear.

6 Enter the passcode.

7 The "Touch ID and Passcode" screen will appear.

8 Tap "Add a Fingerprint."

#### Setup procedure for Touch ID (3/5)

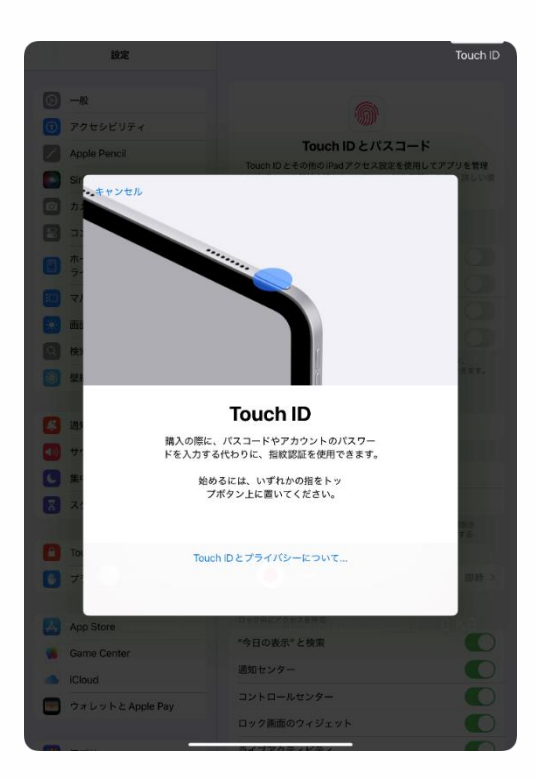

| 設定                                                                                                    |                                                                                                    | Touch ID                                                                                    |
|----------------------------------------------------------------------------------------------------|----------------------------------------------------------------------------------------------------|---------------------------------------------------------------------------------------------|
| <ul> <li>また</li> <li>テキ</li> <li>アウセンビリティ</li> <li>Apple Pencit</li> <li>Sit</li> <li>キャンセル</li> <li>ア</li> <li>キャンセル</li> <li>ア</li> <li>キャンセル</li> <li>ア</li> <li>キャンセル</li> <li>ア</li> <li>ア</li> <l< th=""><th>Court D とパスコー     Touch D とパスコー     Touch D と パスコー     Touch D とその用の PBはアクセス開送を使用      CE 置いてください      CE 置いてください</th><th>К<br/>L (772) кал<br/>L (772) кал<br/>СО<br/>СО<br/>СО<br/>СО<br/>СО<br/>СО<br/>СО<br/>СО<br/>СО<br/>СО</th></l<></ul> | Court D とパスコー     Touch D とパスコー     Touch D と パスコー     Touch D とその用の PBはアクセス開送を使用      CE 置いてください      CE 置いてください | К<br>L (772) кал<br>L (772) кал<br>СО<br>СО<br>СО<br>СО<br>СО<br>СО<br>СО<br>СО<br>СО<br>СО |
| <ul> <li>A:</li> <li>To</li> <li>T</li> <li>App Store</li> <li>Game Center</li> <li>ICloud</li> <li>74 Look &amp; Apple Pay</li> </ul>                                                                                                    | 1995年2995年99<br>*今日の表示*と検索<br>道地センター<br>コントロールセンター<br>ロック美国のウィジェット                                                |                                                                                             |

9 The "Touch ID" screen will appear.

10 Place the finger to be registered on the Top button.

11 The "Place Your Finger" screen will appear.

12 Repeat the process of placing your finger on the Top button and releasing it.

#### Setup procedure for Touch ID (4/5)

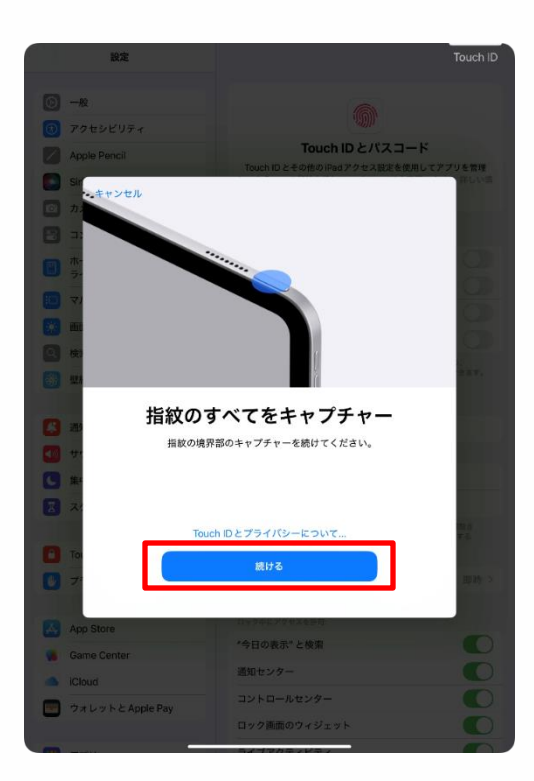

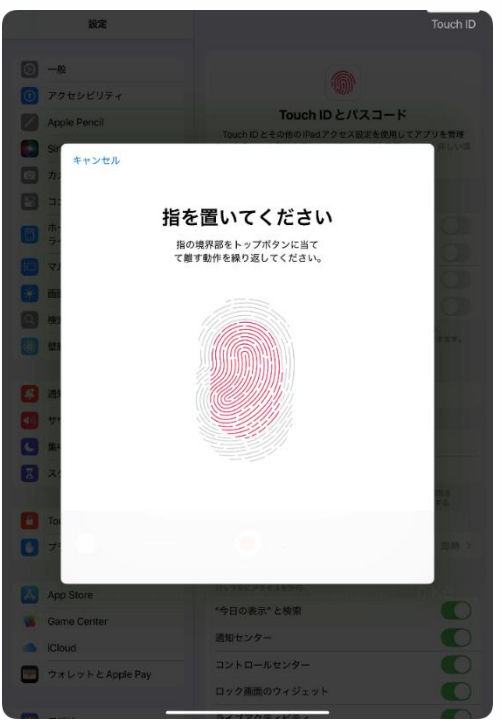

13 The "Capture Entire Fingerprint" screen will appear.

14 Tap "Continue."

15 The "Place Your Finger" screen will appear.

16 Repeat the process of placing the edges of the same finger on the Top button and releasing.

#### Setup procedure for Touch ID (5/5)

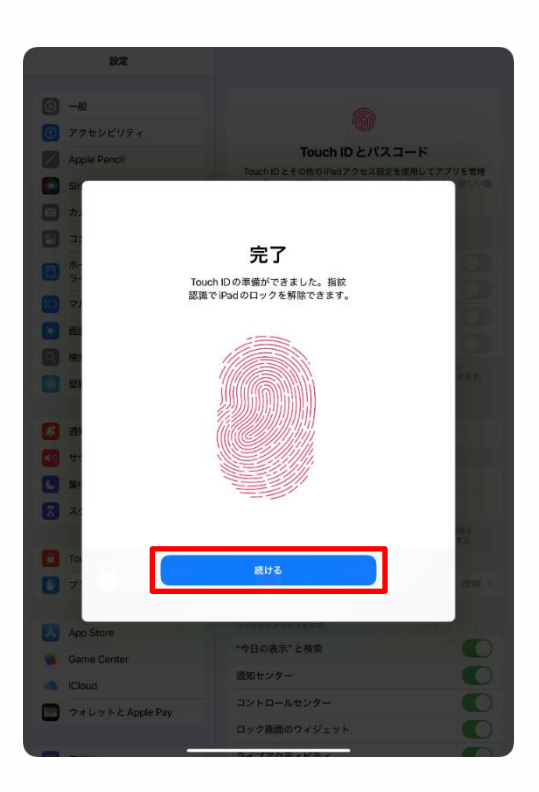

17 The "Done" screen will appear.18 Tap "Continue."19 That's it.

#### Procedure for updating iPadOS (1/5)

This section explains the procedure for updating iPadOS. For security purposes, always update your iPadOS to the latest version. The system may restart after updating. Please do not perform iPadOS updates before or during class.

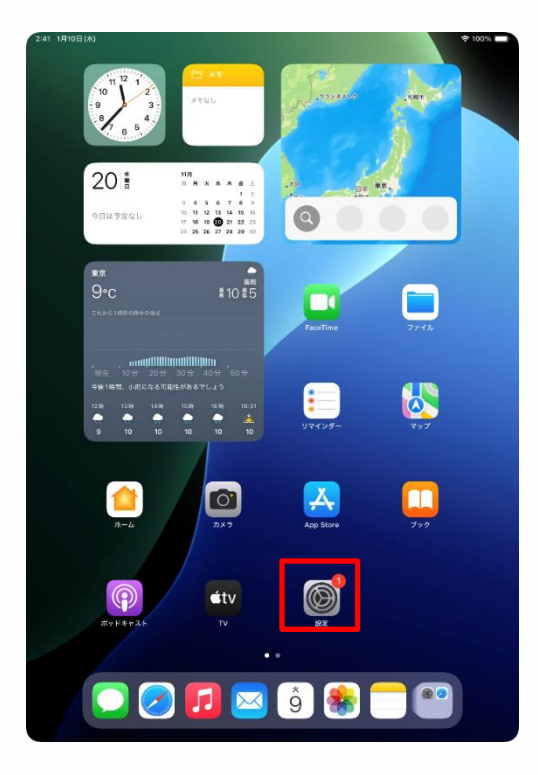

1 Tap the "Settings" icon on the home screen.

#### Procedure for updating iPadOS (2/5)

| 2:41 1月10日(水)                                                                                                    | হু 100% 🚥                                                                                                    |
|----------------------------------------------------------------------------------------------------|----------------------------------------------------------------------------------------------------|
| <b>設定</b><br>Q 検索  业                                                                                                    | Ø                                                                                                    |
| 東京太郎<br>Apple Account, iCloud, および<br>その地                                                                                                    | 一般<br>ソフトウェアアップデート、デバイスの意徳、AirDropなど、iPad<br>の全体的な勘定や自分の好みの設定を管理します。                                                                                                    |
| iPad の設定を完了する                                                                                                    | ● 情報                                                                                                    |
| Luis and Detailed                                                                                                    |                                                                                                    |
| AppleCare+ 採証を追加<br>今から29日以内であれば、遠矢や事故による<br>損傷に対する保証を追加できます。                                                                                                    | ■ iPadのストレージ >                                                                                                    |
| > 機内モード                                                                                                    | AppleCare と保証 >                                                                                                    |
| SWI-Fi 2024_Tokyo_Manual                                                                                                    |                                                                                                    |
| 🔰 Bluetooth オン                                                                                                    | AirDrop >                                                                                                    |
| 🥌 パッテリー                                                                                                    | 💭 AirPlayと連係 >                                                                                                    |
| ⊘ -#                                                                                                    | アプリのバックグラウンド更新 >                                                                                                    |
| (1) アクセシビリティ                                                                                                    | = ≠−ポ−ド >                                                                                                    |
| Apple Pencil                                                                                                    | Aa フォント >                                                                                                    |
| siri                                                                                                    |                                                                                                    |
|                                                                                                    | 自動入力とパスワード >                                                                                                    |
| 🖃 コントロールセンター                                                                                                    |                                                                                                    |
| (1) ホーム画面とアプリ                                                                                                    |                                                                                                    |
| ■ ライブラリ                                                                                                    | 「日日と時刻」                                                                                                    |
| □ マルチタスクとジェスチャ                                                                                                    |                                                                                                    |
| 画面表示と明るさ                                                                                                    |                                                                                                    |
| Q 検索                                                                                                    | VPNとデバイス管理                                                                                                    |
| 2:41 1810日(本)                                                                                                    | \$ 100% <b>-</b>                                                                                                    |
| 2-41 1月10日(A)<br><b>設定</b>                                                                                                    | ♦ 100%                                                                                                    |
| 241 1月10日(A)<br><b>設定</b><br>Q. 快有                                                                                                    | * 1071 <b>-</b>                                                                                                    |
| 241 1月10日(A)  ② 核示  ② 核示  ② 表示  ③ 表示  ③ 表示  ③ 表示  ③ 表示  ④ 表示  ④ 表示  ④ 表示  ④ 表示  ④ 表示  ④ 表示  ④ 表示  ④ 表示  ④ 表示  ④ 表示  ⑤ 表示  ⑤ 表示  ⑥ 表示  ⑥ 表示  ⑤ 表示  ⑤ 表示  ⑥ 表示  ⑤ 表示  ⑥ 表示  ⑥ 表示  ⑥ 表示  ⑤ 表示  ⑤ 表示  ⑤ 表示  ⑤ 表示  ⑥ 表示  ⑤ 表示  ⑤ 表示  ⑥ 表示  ⑥ 表示  ⑥ 表示  ⑥ 表示  ⑥ 表示  ⑥ 表示  ⑥ 表示  ⑥ 表示  ⑥ 表示  ⑥ 表示  ⑥ 表示  ⑥ 表示  ⑥ 表示  ⑤ 表示  ⑤ 表 | ◆10% ● ●                                                                                                    |
| 241 1810日(6)<br>設定<br>Q 技術<br>使用<br>Pages Account. School. 8:21<br>(1)<br>Pad の設定を発了する                                                                                                    | ◆10% =<br>()<br>()<br>()<br>()<br>()<br>()<br>()<br>()<br>()<br>()                                                                                                    |
| 241 1898(A)<br>設定<br>Q. 技術<br>使意<br><b>REST</b><br>Apple Account. Count. 3:4.37<br>Pad O 設定を完了する<br>①                                                                                                    | ← 10%     ←                                                                                                    |
| 241 1818日(A)<br>設定<br>② 校示<br>全<br>がの<br>和会からなのに、こひゃに、および<br>の<br>の<br>の<br>の<br>の<br>の<br>の<br>の<br>の<br>の<br>の<br>の<br>の                                                                                                    | ・10% ・10% ・ ・                                                                                                    |
| 241 1月19日(5)<br>設定<br>文 秋雨 ・<br>東京大都<br>和雪市 Konerf、 Cloud, 8:20*<br>Ped O 設定を祝了する ・<br>Apple Care+ 保証を追加<br>やからり に加てきれば、最大や戦化よる<br>解決すずの優先電できます。<br>・<br>・<br>・<br>・<br>・<br>・<br>・<br>・<br>・<br>・<br>・<br>・<br>・                                                                                                    |                                                                                                    |
| 241 1979日(4)                                                                                                    |                                                                                                    |
| 241 1979日(4)                                                                                                    |                                                                                                    |
| 241 13/1985(A)                                                                                                    | ・10% ・10% |
| 241 13/1985(A)                                                                                                    |                                                                                                    |
| 241 13/1981(A)                                                                                                    |                                                                                                    |
| 241 13/1981(A)                                                                                                    |                                                                                                    |
| 241 13/1981(A)                                                                                                    |                                                                                                    |
| 241 13/1981(A)                                                                                                    | ・ION = ・ION = ・ION = ・・・・・・・・・・・・・・・・・・・・・・・・・・・・・・・・・・                                                                                                    |
| 241 1979日(4)                                                                                                    | ・ 1011                                                                                                    |
| 241 1319日(A)                                                                                                    |                                                                                                    |
| 241 13/1981(A)                                                                                                    |                                                                                                    |
| 241 1319日(A)                                                                                                    |                                                                                                    |

2 The "Settings" screen will appear.

3 Tap "General."

4 The "General" screen will appear.

5 Tap "Software Update."

#### Procedure for updating iPadOS (3/5)

| 9:41 1月9日(大)                                                                                                    | 후 100% 🗰                                                                                                    |
|----------------------------------------------------------------------------------------------------|----------------------------------------------------------------------------------------------------|
|                                                                                                    | < 戻る ソフトウェアアップデート                                                                                                    |
| 沙宁                                                                                                    |                                                                                                    |
| EX AL                                                                                                    | 自動アップデート オン >                                                                                                    |
| Q. 検索                                                                                                    |                                                                                                    |
| Apple Account                                                                                                    | 18 iPadOS 18.1.1<br>255.9 MB                                                                                                    |
| iCloud データ、App Store、<br>Apple のサービス、およびその                                                                                                    |                                                                                                    |
| 他にアクセスするにはサインイン                                                                                                    | このアップデートには重要なセキュリティ修正が含まれ、すべ<br>てのユーザに推奨されます。                                                                                                    |
|                                                                                                    | Appleソフトウェアアップデートのセキュリティコンテンツに                                                                                                    |
|                                                                                                    | ついては、以下のWebサイトをご覧ください:                                                                                                    |
| Fac OBCERTING                                                                                                    | https://support.appre.com/ja-jp/100100                                                                                                    |
|                                                                                                    |                                                                                                    |
|                                                                                                    |                                                                                                    |
| 🛜 Wi-Fi 2024_Tokyo_Manual                                                                                                    | 詳しい情報                                                                                                    |
| 🔰 Bluetooth オン                                                                                                    |                                                                                                    |
| - パッテリー                                                                                                    | 今すぐアップデート                                                                                                    |
| _                                                                                                    | 夜間にアップデート                                                                                                    |
| (b) −#                                                                                                    | *夜間にアップデート"を選択すると、このアップデートはiPad がロック                                                                                                    |
|                                                                                                    | されていてパッテリー残量が十分あるとさに適用されます。                                                                                                    |
| V79E9E974                                                                                                    |                                                                                                    |
| Apple Pencil                                                                                                    |                                                                                                    |
| Siri Siri                                                                                                    |                                                                                                    |
| ◎ カメラ                                                                                                    |                                                                                                    |
| 🕄 コントロールセンター                                                                                                    |                                                                                                    |
|                                                                                                    |                                                                                                    |
| ホーム回国とアフリ<br>ライブラリ                                                                                                    |                                                                                                    |
| マルチタスクとジェスチャ                                                                                                    |                                                                                                    |
|                                                                                                    |                                                                                                    |
| 1 画画表示と明らさ                                                                                                    |                                                                                                    |
| Q 検索                                                                                                    |                                                                                                    |
| 🛞 壁紙                                                                                                    |                                                                                                    |
|                                                                                                    |                                                                                                    |
| Carlon Carlon                                                                                                    |                                                                                                    |
|                                                                                                    |                                                                                                    |
|                                                                                                    |                                                                                                    |
| 9-41 1月9日(火)                                                                                                    | <b>幸</b> 100%                                                                                                    |
| 9:41 1月9日(火)                                                                                                    | ◆ 100% ● く 戻る ソフトウェアアップデート                                                                                                    |
| 941 199B(K)<br>設定                                                                                                    | ◆ 100% ■<br>く 戻る ソフトウェアアップデート                                                                                                    |
| 941 1月9日(K)<br>設定                                                                                                    | ◆100% ■ く 戻る ソフトウェアアップデート 自動アップデート オン >                                                                                                    |
| 941 1月9日(K)<br>設定<br>Q 技業                                                                                                    | ◆ 100% ■ く 戻る ソフトウェアアップデート 回数アップデート オン > PadOS 18.1.1                                                                                                    |
| 841 1988(A)<br>設定<br>Q. 依赤 全                                                                                                    | ◆ 100% =<br>( 戻る ソフトウェアアップデート<br>回想アップデート オン ><br>100% =<br>100% = |
| 841 1月9日(A)<br>設定<br>() 依示 ・<br>Apple Account<br>ににいるデータ. App Biore.<br>Apple Account                                                                                                    | ♥100% ■       く 良る     ソフトウェアアップデート       日島アップデート     オン う       ● PadOS 18.1.1<br>25.5 x68       このアップデートには重要なセキュリティ修正が含まれ、すべ                                                                                                    |
| 841 1998(A)<br>設定<br>Q. 快雨 全<br>Apple Account<br>IClaud データ. Apple Store,<br>Apple Account<br>ECTY たぶT SELITインイン                                                                                                    | ♥ 100% 単<br>( 反る ソフトウェアアップデート<br>日島フップデート オン ><br>「PadOS 18.1.1<br>25.9 M6<br>このアップデートには重要なセキュリティ修正が含まれ、すべ<br>てのユーザに推奨されます。                                                                                                    |
| 941 1985(A)<br>設定<br>② 被示 き<br>Apple Account<br>和品はデータ、4度 50%<br>はアクセスオ 8とはサインイン<br>します。                                                                                                    | 使用の         9705 エアアマプテート           日島アップデート         オン コ           1000 日         日島アップデート           1000 日         日島アップデート           1000 日         日島アップデート           1000 日         日島アップデート           1000 日         日島アップデート           1000 日         日島アップデート           1000 日         日島アップデート           1000 日         日島アップデート           1000 日         日島アップデート           1000 日         日島アップデート           100 日         日島アップデート           100 日         日島アップデート           100 日         日島アップデート           100 日         日           110 日         日           110 日                                                                                                    |
| 941 1998(A)<br>設定<br>② 使業<br>Apple Account<br>にになるテージ、App Sion、<br>Apple Account<br>トロルロテージンス * 2019 の<br>しまり、<br>レスマンス** 2019 の<br>レスマンス** 2019 の<br>レスマンス**                                                                                                    |                                                                                                    |
| 941 19日は)<br>設定<br>② 検索 全<br>Apple Account<br>Apple Account<br>と思す。まなする<br>になって、キャットのでの<br>よなするにはマックイン<br>ます。                                                                                                    | ・100% 日本のは、「「「」」」」」」」」」」」」」」」」」」」」」」」」」」」」」」」」」」                                                                                                    |
| 841 198E(A)<br>設定<br>② 依奈<br>Apple Account<br>Apple Account<br>Barry Apple Account<br>Barry Apple Account<br>Barr                                                                                                    | マロット マン・マン・マン・マン・マン・マン・マン・マン・マン・マン・マン・マン・マン・マ                                                                                                    |
| 841 1998(A)<br>設定<br>② 依示<br>Apple Accust<br>Apple Accust<br>Apple Accust<br>Apple Accust<br>と思す。<br>Later<br>Padの設定を完了する<br>●<br>様内モード<br>●<br>WHFL 2024 Tokyo Me                                                                                                    | <ul> <li>マロック・</li> <li>マフトウェアアマグテート スシック・</li> <li>マクシック・</li> <li>アングテート スシック・</li> <li>アングラート スシック・</li> <li>アングラート スシック・</li> <li>アングラート スタック・</li> <li>アングラート スタック・</li> <li>アングート スタック・</li> <li>アングート スタック・</li> <li>アングート スタック・</li> <li>アングート スタック・</li> <li>アングート スタック・</li> <li>アングート スタック・</li> <li>アングート スタック・</li> <li>アングート スタック・</li> <li>アングート スタック・</li> <li>アングート スタック・</li> <li>アングート スタック・</li> <li>アングート スタック・</li></ul>                                                                                                    |
| 941 19日(A)<br>設定<br>① 放示 ④<br>Apple Account<br>Padの設定を充了する<br>● 勝行モード<br>● Wift 2024_Tolyp_M                                                                                                    |                                                                                                    |
| 841 1980(A)<br>設定<br>② 放茶 全<br>「Could"-9. App Soc.<br>Apple Account<br>「Could"-9. App Soc.<br>Apple Account<br>「Could"-9. App Soc.<br>Apple Account<br>「Could"-9. App Soc.<br>(Apple Account)<br>「Padの設定を完了する<br>● 勝羽モード<br>● Wi-Fi 2024_Tokyo_M.<br>● Bisetooth                                                                                                    |                                                                                                    |
| 841 19日(k)<br>設定<br>② 技術<br>▲<br>Apple Account<br>「County>、App Store、<br>Apple 4-County<br>「County>、App Store、<br>Apple 4-County<br>UST・<br>UST・<br>UST<br>UST・<br>UST<br>UST・<br>UST・<br>UST・<br>UST・<br>UST・<br>UST<br>UST<br>UST・<br>UST<br>UST |                                                                                                    |
| 241 19日は)<br>設定<br>② 依示<br>▲<br>Apple Account<br>Apple Account<br>とのはデータ、App Bios.<br>Apple OCCUT<br>とまでもままにはサインイン<br>はず、<br>ドクログの設定を完了する<br>●<br>● 他为モード<br>●<br>● Wi-FI 2024_Toklyの_Mi<br>● Bluetooth<br>■ バッテリー                                                                                                    | Prove      Orbitary organisation     Orbitary organisation                                                                                                    |
| 241 1998(A)<br>設定<br>② 法示 ◆<br>Apple Access for<br>Apple Access for<br>Apple Access for<br>Apple Access for<br>Apple Access for<br>上ます。<br>上ます。<br>上ます。<br>します。<br>●<br>御内モード<br>●<br>御内モード<br>●<br>御内モード<br>●<br>●<br>Wi-FI 2024_Tokyo_Mi<br>●<br>JKyFyJ-                                                                                                    |                                                                                                    |
| 941 19日(A)                                                                                                    |                                                                                                    |
| *********************************                                                                                                    | A DIADEADA DIADEADA DIADEADA DIADEADA DIADEADA DIADEADA DIADEADADADADADADADADADADADADADADADADADA                                                                                                    |
| *********************************                                                                                                    |                                                                                                    |
| H1 19日(h)      D      D      C      C     C                                                                                                    |                                                                                                    |
| H1 19日(h)      C      C                                                                                                    |                                                                                                    |
| 941 198日(A)                                                                                                    |                                                                                                    |
| trifilitio      th                                                                                                    | Anne Anne Anne Anne Anne Anne Anne Anne                                                                                                    |
| H1 19日(h)      C                                                                                                    |                                                                                                    |
| Part 1998(A)      Definition                                                                                                    |                                                                                                    |
| 241 1998(A)         20 技術       4         20 技術       4         20 技術       4         20 技術       4         20 技術       4         20 技術       4         20 大学 スタン ちょう たり ひょう しょう しょう しょう しょう しょう しょう しょう しょう しょう し                                                                                                    |                                                                                                    |
| 241 19日日(A)         20 放売         20 放売         20 放売         Apple Account<br>Apple Account<br>Apple Account<br>Apple Account<br>Apple Account<br>Apple Percel         1Pad の股定を売了する         20 板汚モード         20 板汚モード         20 板汚モード         20 小FFI 2024_Tokyo_ML         30 Buetooth         31 パッテリー         20 一条         32 フトロールセンター         32 コントロールセンター         31 ホーム調査とアブリ<br>マパテリス         32 マントロールセンター         32 コントロールセンター         33 ホーム調査とアブリ<br>マパテリス         34 両応病と切るよ         34 両応病とし切るよ                                                                                                    |                                                                                                    |
| Part 1998(A)                                                                                                    | • ١٥٥ • ١٩٢          ١٩٢       ١٩٢       ١٩٢       ١٩٢         ١٩٢       ١٩٢       ١٩٢       ١٩٢         ١٩٢       ١٩٢       ١٩٢       ١٩٢         ١٩٢       ١٩٢       ١٩٢       ١٩٢         ١٩٢       ١٩٢       ١٩٢       ١٩٢         ١٩٢       ١٩٢       ١٩٢       ١٩٢         ١٩٢       ١٩٢       ١٩٢       ١٩٢         ١٩٢       ١٩٢       ١٩٢       ١٩٢         ١٩٢       ١٩٢       ١٩٢       ١٩٢         ١٩٢       ١٩٢       ١٩٢       ١٩٢         ١٩٢       ١٩٢       ١٩٢       ١٩٢         ١٩٢       ١٩٢       ١٩٢       ١٩٢         ١٩٢       ١٩٢       ١٩٢       ١٩٢         ١٩٢       ١٩٢       ١٢       ١٢         ١٢       ١٢       ١٢       ١٢         ١٢       ١٢       ١٢       ١٢         ١٢       ١٢       ١٢       ١٦         ١٢       ١٢       ١٢       ١٦         ١٢       ١٢       ١٦       ١٦         ١٢       ١٢       ١٦       ١٦         ١٢       ١٢       ١٦       ٢٦         ١٢       ١٢                                                                                                    |
| Part 1998(k)         Q: 佐浜       ▲         Apple Account       ▲         Apple Account       ▲         Apple Account       ▲         Apple Account       ▲         Apple Account       ▲         Imple Account       ▲         Imple Account       ■         Imple Account       ■         Imple Account                                                                                                    | ( العالية العالية العاليمالية العالية العالية العالية العالية العالية العالية العالي                                                                                                    |

6 The "Software Update" screen will appear.

\*If the "You are using the latest iPad software" screen appears, the following procedure is unnecessary.

7 Tap "Update Now."

8 The "Enter Passcode" screen will appear.

9 Enter the passcode.

\*When the "Terms of Use" screen appears after entering your passcode, confirm the Terms of Use then tap "Agree."

#### Procedure for updating iPadOS (4/5)

| 9:41 1月9日(大)                                                                                                    | 추 100% 🛲                                                                                                    |
|----------------------------------------------------------------------------------------------------|----------------------------------------------------------------------------------------------------|
|                                                                                                    | < 戻る ソフトウェアアップデート                                                                                                    |
| 設定                                                                                                    | 自動アップデート オン >                                                                                                    |
| Q. 検索                                                                                                    | iPadOS 18.11                                                                                                    |
| Apple Account<br>iCloud データ、App Store、                                                                                                    | 797デートを準備中                                                                                                    |
| Appleのサービス、およびその<br>他にアクセスするにはサインイン<br>します。                                                                                                    | このアップデートには重要なセキュリティ修正が含まれ、すべ<br>てのユーザに推奨されます。                                                                                                    |
|                                                                                                    | Appleソフトウェアアップデートのセキュリティコンテンツに<br>ついては、以下のWebサイトをご覧ください:                                                                                                    |
| iPad の設定を完了する 🚺                                                                                                    | https://support.apple.com/ja-jp/100100                                                                                                    |
| ▶ 機内モード                                                                                                    |                                                                                                    |
| 🛜 Wi-Fi 2024_Tokyo_Manual                                                                                                    | 241 - 14845                                                                                                    |
| Bluetooth オン                                                                                                    | at or a ration                                                                                                    |
| 🕒 パッテリー                                                                                                    |                                                                                                    |
| ⊙ -#                                                                                                    |                                                                                                    |
| 🔞 アクセシビリティ                                                                                                    |                                                                                                    |
| Apple Pencil                                                                                                    |                                                                                                    |
| Siri                                                                                                    |                                                                                                    |
|                                                                                                    |                                                                                                    |
| (目) ホーム画面とアプリ                                                                                                    |                                                                                                    |
| ライブラリ                                                                                                    |                                                                                                    |
| <ul> <li>(1) アメリビジェスクイ</li> <li>(1) 面面表示と明るさ</li> </ul>                                                                                                    |                                                                                                    |
| Q 検索                                                                                                    |                                                                                                    |
| 🛞 壁紙                                                                                                    |                                                                                                    |
|                                                                                                    |                                                                                                    |
|                                                                                                    |                                                                                                    |
|                                                                                                    |                                                                                                    |
| 8-41 1月9目(水)                                                                                                    |                                                                                                    |
| 941 199E(K)<br>設定                                                                                                    | ◆100% ■<br>く 戻る ソフトウェアアップデート                                                                                                    |
| 9-41 1898(A)<br>設定<br>Q 検索 畫                                                                                                    | ◆100% ■ く反る ソフトウェアアップデート 自動アップデート オン >                                                                                                    |
| 941 1//98E.(A)<br>設定<br>Q 該派 Apple Account                                                                                                    |                                                                                                    |
| 944 199日(A)<br>設定<br>Q. 株市 全<br>Clostデーラ、App Bloce,<br>Apple Account<br>Clostデーラ、App Bloce,<br>Apple OT-CK, & Apt 70<br>Apple Account                                                                                                    | ● 100%           く 尽る         ソフトウェアアップデート           自動アップデート         オン >           ● 100%         ・           ● 100%         ・           ● 100%         ・           ● 100%         ・           ● 100%         ・           ● 100%         ・           ● 100%         ・           ● 100%         ・           ● 100%         ・           ● 100%         ・           ● 100%         ・           ● 100%         ・           ● 100%         ・           ● 100%         ・           ● 100%         ・           ● 100%         ・           ● 100%         ・           ● 100%         ・           ● 100%         ・           ● 100%         ・           ● 100%         ●           ● 100%         ●           ● 100%         ●           ● 100%         ●           ● 100%         ●           ● 100%         ●           ● 100%         ●           ● 100%         ●           ● 100%         ●           ● 100%         ●                                                                                                    |
| 944 1998(A)<br>設定<br>Q 依示 ・<br>CA 依示 ・<br>CA F                                                                                                    |                                                                                                    |
| 844 198日(K)<br>設定<br>Q 鉄雨 ●<br>Apple Account<br>Data Fort Nat Data<br>Apple Account<br>Data Fort Nat Data<br>Data Fort Nat Data<br>Data Baccount<br>Data Fort Nat Data<br>Data Fort Nat Data<br>Data Port Nat Data<br>Data Port Nat Data Port Nat Data<br>Data Port Nat Data<br>Data Port Nat Data<br>Data Port Nat Data |                                                                                                    |
| 844 1988(A)<br>設定<br>Q. 株売 ・<br>Apple Account<br>Noteのサービス、おびやの<br>他の多なまるとはサインアン<br>します。                                                                                                    |                                                                                                    |
| 944 198日(A)<br>設定<br>② 快速<br>Apple Account<br>(Dadデーラ、App Secont<br>Apple Account<br>(Dadデーク、Apple Account<br>(Dadデーク、Apple Account<br>(Dadデーク、Apple Account<br>(Dadデーク、Apple Account<br>(Dadデーク、Apple Account<br>(Dadデーク)<br>(Dadデーク)<br>(Dad<br>(Dad<br>(Dad<br>(Dad<br>(Dad<br>(Dad<br>(Dad<br>(Dad                                                                                                    |                                                                                                    |
| 8-41 198E(A)<br>設定<br>Q 株元 ま<br>CDAF9, App Since<br>Apple Account<br>LATS                                                                                                    |                                                                                                    |
| 9-41 1998(A)<br>設定<br>Q 技術<br>C 技術<br>C 技術<br>C 技術<br>C 大のはアーデ、Age Sone<br>Agete OP-CX、& 2076<br>しまず、<br>Pod O 設定を完了する<br>C 株内モード<br>C Wi-Fil 2024_Tokyo_Manu<br>B Buetooth オ<br>「ワッテリー                                                                                                    |                                                                                                    |
| 944 1998(A)<br>設定<br>② 快雨 ・<br>Apple Account<br>・<br>・<br>・<br>・<br>・<br>・<br>・<br>・<br>・<br>・<br>・<br>・<br>・                                                                                                    |                                                                                                    |
| <ul> <li>PAH 1998(K)</li> <li></li></ul>                                                                                                    |                                                                                                    |
| <ul> <li>PAH 1998(K)</li> <li></li></ul>                                                                                                    |                                                                                                    |
| 9-41 1998(A)<br>設定<br>② 株元 ・<br>Apple Account<br>「しんタアーラ、App Biose<br>Accele ロアービス、およりその<br>したみアークス、およりその<br>したす。<br>1904 の設定を完了する ・<br>ジ 株内モード<br>ジ Wi-Fi 2024_Tokyo_Manu<br>ジ Bluetooth オ<br>・<br>パッテリー・<br>ジ ー般<br>③ 一般<br>④ アクセンビリティ<br>ジ Apple Pencil<br>● Siri                                                                                                    |                                                                                                    |
| 9-41 1998(A)                                                                                                    | Parton           Restance           Restance                                                                                                    |
| PAI 1998(A)      POLO      POLO      P                                                                                                    | Photos Destruction         Provide Status         Provide Status         P                                                                                                    |
| <ul> <li>PAT 1998(A)</li> <li></li></ul>                                                                                                    | Processing         Part of the part of the p |
| <ul> <li>Part 1998(K)</li> <li></li></ul>                                                                                                    |                                                                                                    |
| <ul> <li>Part 1998(K)</li> <li></li></ul>                                                                                                    | Processing           Processing           P                                                                                                    |
| <ul> <li>Part 198日(K)</li> <li></li></ul>                                                                                                    | VII         BID 70 75-1         BID 70 75-1         BID 70 75-1         BID 70 75-1         BID 70 75-1         BID 70 75-1         BID 70 75-1         BID 70 75-1         BID 70 75-1         BID 70 75-2         BID 70 75-2 <t< td=""></t<>                                                                                                    |

10 You will return to the "Software Update" screen.

11 Tap "Install Now."

\*Depending on the update status, this option may not appear immediately.

#### Procedure for updating iPadOS (5/5)

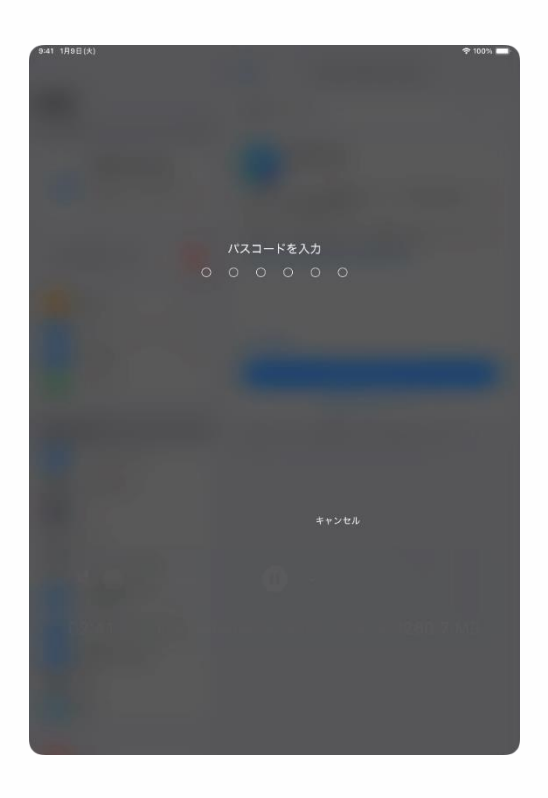

12 The "Enter Passcode" screen will appear.

13 Enter the passcode.

14 That's it.

### Adding apps (1/2)

Additional necessary apps, such as those specified by the school, can be downloaded from the App Store.

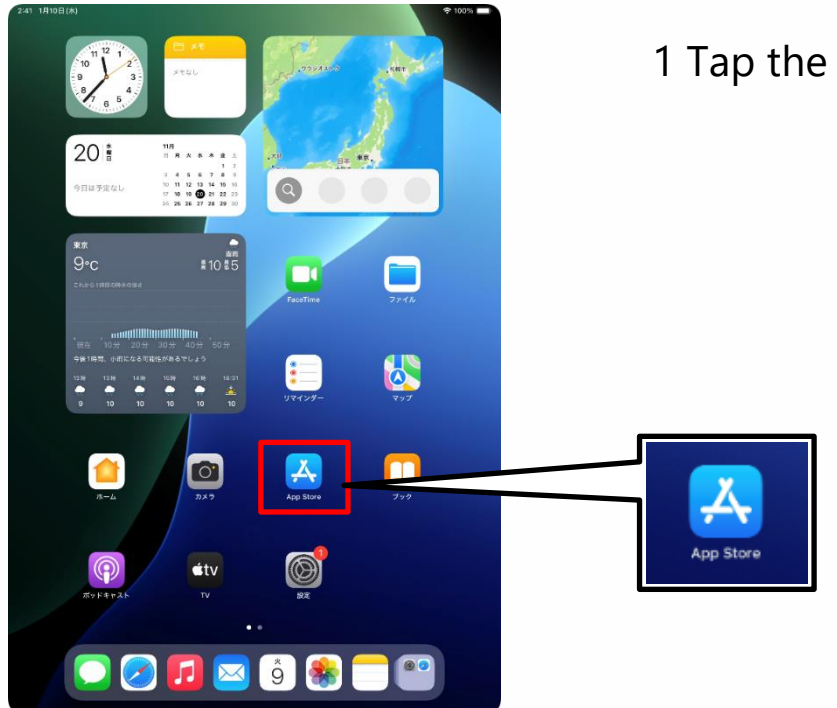

1 Tap the "App Store" icon.

| 9:41 | 1月9日(大) | ***                                                                                                    | 후 100% 🔳 |
|------|---------|----------------------------------------------------------------------------------------------------|----------|
|      |         |                                                                                                    |          |
|      |         |                                                                                                    |          |
|      |         |                                                                                                    |          |
|      |         |                                                                                                    |          |
|      | Г       | Å                                                                                                    |          |
|      |         | ようこそ App Store へ                                                                                                    |          |
|      |         | 素晴らしいアプリやゲームを見つけたり、開催中<br>のアプリ内イベントを探したり、エディターか<br>ら毎日届けられるストーリーやおすすめを読んだ<br>りすることができる安全で低新できる場所です。                                 |          |
|      |         |                                                                                                    |          |
|      |         |                                                                                                    |          |
|      |         | おいたの意思 民王 王人、アバイスローク たっていた男子を見聞き、おりたのユーザ7年80<br>バーリナウィズ、ARDFマークティングを自己的のの語、AJDFの使用、AJDFのたちのの<br>まちを目的で見たいおも広想がありまた。メスタークの世界のよいでの表示。 |          |
|      |         | 馬ける                                                                                                    |          |
|      |         |                                                                                                    | -        |
|      |         |                                                                                                    |          |
|      |         |                                                                                                    |          |
|      |         |                                                                                                    |          |
|      |         |                                                                                                    |          |

2 When the "Welcome to the App Store" screen appears, tap "Continue."

\*The screen that appears may be different from the screen shown in these instructions. In that case, follow the instructions on the screen to proceed with the settings.

## Adding apps (2/2)

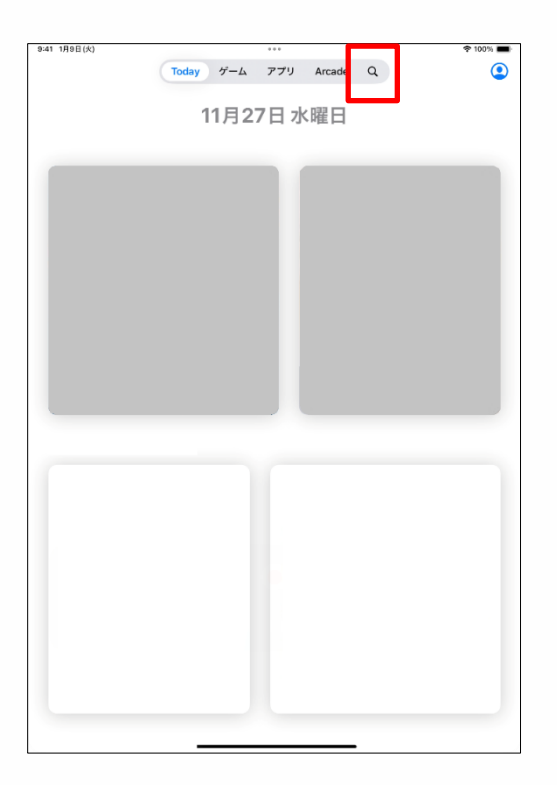

3 After tapping " **Q** ," enter the name of the app you need in the search field at the top of the screen to search for it. After searching, tap the appropriate app to download.

#### Setup procedure for the display language (1/4)

This section explains the setup procedure for the display language.

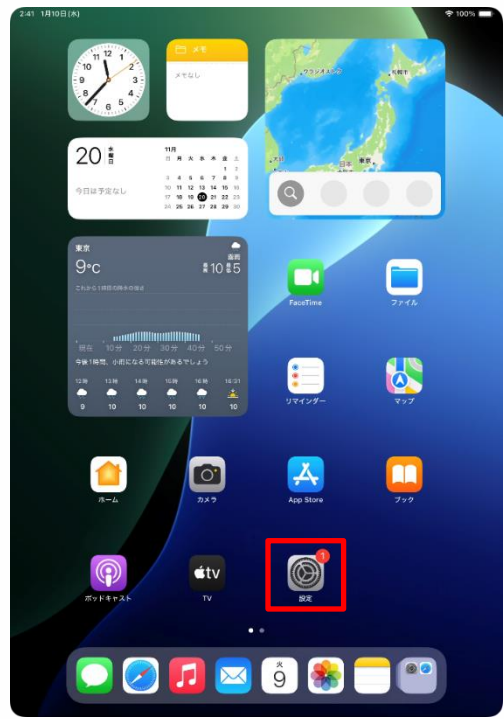

| <b>設定</b><br>Q 検索                           | Ø                                                                    |
|---------------------------------------------|----------------------------------------------------------------------|
| 東京太郎<br>Apple Account, ICloud, および<br>その地   | ー般<br>ソフトウェアアップデート、デバイスの言語、AirDropなど、iPad<br>の全体的な設定や自分の好みの設定を確理します。 |
| iPad の設定を完了する 🛛 🚺                           | -                                                                    |
|                                             | 「「「「「「「「」」」                                                          |
| AppleCare+保証を追加                             | ジソフトウェアアップデート >                                                      |
| 今から 29 日以内であれば、選失や事故による<br>抽傷に対する保証を追加できます。 | □ iPadのストレージ                                                         |
|                                             | ▲ AppleCare と保証 >>                                                   |
| 🛜 Wi-Fi 2024_Tokyo_Manual                   |                                                                      |
| Bluetooth オン                                | AirDrop >                                                            |
| 🔤 バッテリー                                     | 😡 AirPlayと連係 >                                                       |
|                                             |                                                                      |
| ○ -₩                                        | ⑦ アプリのバックグラウンド更新 >                                                   |
| <b>U</b> 77898977                           | キーポード                                                                |
| Apple Pencil                                | Aa フォント >                                                            |
| Siri Siri                                   | (1) 言語と地域 >                                                          |
| ◎ カメラ                                       | ① 自動入力とパスワード >                                                       |
| 😑 コントロールセンター                                | 辞書                                                                   |
| ホーム画面とアプリ<br>ライブラリ                          | 日付と時刻                                                                |
| □ マルチタスクとジェスチャ                              | -                                                                    |
| 🔅 画面表示と明るさ                                  | S TV プロバイダ >                                                         |
| Q 検索                                        | VPNとデバイス管理                                                           |

2:41 1月10日(水)

1 Tap the "Settings" icon on the home screen.

2 The "Settings" screen will appear.

3 Tap "General."

#### Setup procedure for the display language (2/4)

| 2:41 1月10日(木)                                                                                                    | 100%                                                                                                    |
|----------------------------------------------------------------------------------------------------|----------------------------------------------------------------------------------------------------|
| 設定                                                                                                    |                                                                                                    |
| Q. 検索                                                                                                    | $\otimes$                                                                                                    |
| 東京太郎<br>Apple Account, iCloud, および<br>その地                                                                                                    | 一般<br>ソフトウェアアップデート、デバイスの言語、AirDropなど、iPed<br>の全体的な説定や自分の好みの設定を管理します。                                                                                                    |
| iPad の设定を完了する                                                                                                    | -                                                                                                    |
|                                                                                                    |                                                                                                    |
| AppleCare+保証を追加                                                                                                    |                                                                                                    |
| 損傷に対する保証を追加できます。                                                                                                    |                                                                                                    |
| ▶ 機内モード                                                                                                    | AppleCareと保証                                                                                                    |
| Wi-Fi 2024_Tokyo_Manual                                                                                                    |                                                                                                    |
| Bluetooth $\pm 2$                                                                                                    | AirDrop                                                                                                    |
| - N979-                                                                                                    | Априсус держ                                                                                                    |
| © −#2                                                                                                    | アプリのバックグラウンド更新 >                                                                                                    |
| 🔞 アクセシビリティ                                                                                                    | = キーボード >                                                                                                    |
| Apple Pencil                                                                                                    | 10 7+11k                                                                                                    |
| Siri                                                                                                    | (6) 言語と地域 >                                                                                                    |
|                                                                                                    | 1 日刻入力とハスワート /                                                                                                    |
|                                                                                                    | ☐ 辞書 >                                                                                                    |
| ライブラリ                                                                                                    | 日付と時刻 >                                                                                                    |
| <ul> <li>マルチタスクとジェスチャ</li> <li>マルチタスクとジェスチャ</li> </ul>                                                                                                    | TVプロバイダ >                                                                                                    |
| ● 画面表示と明るさ                                                                                                    | _                                                                                                    |
|                                                                                                    | VPNとデバイス管理                                                                                                    |
|                                                                                                    |                                                                                                    |
| 9-41 1月9日(大)                                                                                                    | ◆ 100% ■<br>く 戻る  言語と地域                                                                                                    |
| 941 1月9日(水)<br>設定                                                                                                    | ◆100% ■<br>く 戻る<br>四次下を正明                                                                                                    |
| 941 1月9日(4)<br>設定<br>Q. 依清 畫                                                                                                    | ◆100% ■<br>く 反る 言語と地域<br>のたする正可<br>日本語<br>Faceの方面での                                                                                                    |
| 941 1988(A)<br>設定<br>Q. 読売 全<br>取示記<br>Context. Cloud. および<br>Context.                                                                                                    | ◆100% ■<br>なたすら世話<br>日本語<br>Part/SPERE<br>第読を絶域<br>第二<br>第二<br>第二<br>第二<br>第二<br>第二<br>第二<br>第二<br>第二<br>第二                                                                                                    |
| 941 1月日(4)<br>設定<br>② 放示<br>東京大部<br>和学校となっても、 Churd, および                                                                                                    | ◆100%  ●   ◆ Rる 言語と地域   磁気する言語   日本語   Participation   「言語を認知」   プリケーションをWebですとは、このリストをやく分成している世俗の   おきののあます。                                                                                                    |
| 841 19日(k)<br>設定<br>Q. 快速<br>東京太郎<br>Rote Account. Obust. 8120<br>(1994の設定を完了する 0                                                                                                    | ◆109% ● ◆109% ● ● </th                                                                                                    |
| 941 19日(k)<br>設定<br>Q. 快茶 全<br>取文記<br>Rote Account. Cloud. および<br>(Padの設定を完了する 0<br>AppleCare+ 保護を追加                                                                                                    | ◆109% ● ○ たるごろう (100 × 100 × |
| 841 1983(k)<br>設定<br>② 読法<br>● 読んをこのに、こやいは、および<br>● おくたのにに、こやいは、および<br>● おくたのにに、こやいは、および<br>● からいの日以れであれた、高々の第25よら<br>● からいの日以れであれた、高々の第25よら                                                                                                    | ◆ 100% ■   ▲ R2       Bible       Bible </th                                                                                                    |
| 841 1989(k)<br>設定<br>② 読法<br>● 読不<br>Padの設定を完了する<br>●<br>AppleCare+保Eを追加<br>● からつちいば、きょう。                                                                                                    | 使したります           日本語<br>日本語<br>日本語<br>中の日日日日日           日本語<br>日本語<br>日本語<br>日本語<br>日本語<br>日本語<br>日本語<br>日本語<br>日本語<br>日本語                                                                                                    |
| 841 1988(k)<br>設定<br>② 依示<br>● たのの<br>● たのの<br>● してい<br>● してい<br>● し<br>● してい<br>● してい<br>● してい<br>● してい<br>● してい<br>● してい<br>● してい                                                                                                 |                                                                                                    |
| 841 1988(k)<br>設定<br>④ 協用 ●<br>「取文AR<br>Apple Account. Cloud. まよび<br>Pad の設定を売了する ●<br>Apple Caree・保護を追加<br>のたいですの情感できます。<br>●<br>体力モード ●<br>● 総力モード ●<br>● 総力モード ●<br>● 総力モード ●<br>● 総力モード ●<br>● Wr-FI 2024_Tokyo_Manual<br>● Blautoot   オン                                                                                                    |                                                                                                    |
| 241 19日(ん)<br>設定<br>② 他示<br>④ 他示<br>● のた<br>● のた | CAL         EIGL とMAI           CAL         EIGL とMAI           CALL STATE         EIGL とMAI           CALL STATE         EIGL EIGL EIGL EIGL EIGL EIGL EIGL EIGL                                                                                                    |
| 441 19日(よ)<br>設定<br>② 依示<br>● たの<br>● たののに、のいよ、および<br>● のの設定を完了する<br>●<br>AppleCare+保Eを追加<br>ゆっいの日以れてあれた。またの<br>●<br>のたのの日以れてあれた。またの<br>●<br>● いか日、2024_Tokyo_Manual<br>● 出いたのれ、オン<br>●<br>● バッテリー                                                                                                    |                                                                                                    |
| 941 1988(k)<br>設定<br>② 快速<br>予文法<br>Padの設定を完了する<br>●<br>AppleCare+保Eを追加<br>Padの設定を完了する<br>●<br>AppleCare+保Eを追加<br>Padの設定を完了する<br>●<br>体験モード<br>●<br>WF-FI 2024_Tokyo_Manual<br>●<br>Buatcoot オン<br>・<br>パンテリー<br>●<br>●<br>-<br>-<br>-<br>-<br>-<br>-<br>-<br>-<br>-<br>-<br>-<br>-<br>-                                                                                                    | ・1001         ・1002         ・1002         ・1002         ・1002         ・1002         ・1002         ・1002         ・1002         ・1002         ・1002         ・1002         ・1002         ・1002         ・1002         ・1002         ・1002         ・1002         ・1002         ・1002         ・1002         ・1002         ・1002         ・1002         ・1002         ・1002         ・1002         ・1002         ・1002         ・1002         ・1002         ・1002         ・1002         ・1002         ・1002         ・1002         ・1002         ・1002         ・1002         ・1002         ・1002         ・1002         ・1002         ・1002         ・1002         ・1002         ・1002         ・1002         ・1002         ・1002         ・1002         ・1002         ・1002         ・1002         ・1002         ・1002         ・1002         ・1002         ・1002         ・1002         ・1002         ・1002         ・1002         ・1002         ・1002         ・1002         ・1002         ・1002         ・1002         ・1002         ・1002         ・100         ・100         ・100         ・100         ・100         ・100         ・100         ・100         ・100         ・100         ・100         ・100         ・100         ・100         ・100         ・100         ・100         ・100         ・100         ・100         ・100         ・100         ・100         ・100         ・100         ・100         ・100         ・100         ・100         ・100         ・100         ・100         ・100         ・100         ・100         ・100         ・100         ・100         ・100         ・100         ・100         ・100         ・100         ・100         ・100         ・100         ・100         ・100         ・100         ・100         ・100         ・100         ・100         ・100         ・100         ・100         ・100         ・100         ・100         ・100         ・100         ・100         ・100         ・100         ・100         ・100         ・100         ・100         ・100         ・100         ・100         ・100         ・100         ・100         ・100         ・100         ・100         ・100         ・100         ・100        |
| 841 1989(k)<br>設定<br>② 快速<br>● 秋本<br>● 秋本<br>● 日本<br>● 1990(2014)、2014(1)<br>● 1990(2014)、2014(1)<br>● 1990(2014)、2014(1)<br>● 1990(2014)、2014(1)<br>● 1990(2014)、2014(1)<br>● 1990(2014)、2014(1)<br>● 1990(2014)、2014(1)<br>● 1990(2014)<br>● 1990(2014)                                                                                                    | ・1001 ●                                                                                                    |
| 841 1989(k)                                                                                                    | CAS         BBCAMS           CAS         BBCAMS           CASS         CASS           CASS         CASS           CASS<                                                                                                    |
| 841 1989(k)         2) 放走         2) 放走         2) 放走         2) 放走         2) 放走         2) 秋市         2) 秋市         2) 秋市         2) 秋市         2) 秋市         2) 秋市         2) 秋市         2) 秋市         2) 秋市         2) 秋市         3) 出したのは、         3) 出したのは、         3) 出したのは、         4) 小市         3) 出したのは、         4) 小市         5) 秋市         6) 小市         7) クロシンビジアイ         6) ハウドシンビジアイ         7) ハウドシンビジアイ         6) ホッラ                                                                                                    |                                                                                                    |
| 841 1989(k)                                                                                                    |                                                                                                    |
| H198(k)     Korr     Korr     Ko                                                                                                    | ABLANK         ACTION         ACTION         ACTIO                                                                                                    |
| H195(k)      C 始示     C か示     C かっ     C かっ     C                                                                                                    | ABLANK         ACT         BALANK         BALANK </th                                                                                                    |
| H1989(k)      C 始末     C かオ     C かオ     C かオ     C かオ     C かオ     C かえ     C かえ     C の     C か     C か      C か      C か                                                                                                    | ABLANK         BALANK         BALA                                                                                                    |

4 The "General" screen will appear.

5 Tap "Language and Region."

6 The "Language and Region" screen will appear.

7 Tap "Add a Language."

#### Setup procedure for the display language (3/4)

| 9:41 1月9日(大)                          |                                              | 후 100% 🔳     |
|---------------------------------------|----------------------------------------------|--------------|
|                                       | く 戻る 言語と地域                                   |              |
|                                       |                                              |              |
| 設定                                    | 優先する言語                                       |              |
| Q. 検索                                 | 日本語                                          |              |
|                                       | Padの使用言語                                     |              |
| 東京太郎<br>東京 Apple Account, iCloud, および | 言語を追加                                        |              |
| その他                                   | アプリケーションと Web サイトは、このリストの中で対応し<br>言語で表示されます。 | ている最初の       |
|                                       | 言語を選択                                        |              |
| iPadの設定?                              | 1. 2.4.5.4.1                                 | 日本 >         |
| C. CR.M                               | -++>en                                       | ゴリオ暦) >      |
| AppleCare+                            |                                              | °C >         |
| 今から 29 日以                             |                                              |              |
| 価値に対するf English<br>奏請                 |                                              | -トル法 >       |
| 機内     English (UK)                   |                                              | 日曜日>         |
| 英語 (イギリス) Wi-F                        |                                              | 4/08/19 >    |
| English (Australia)<br>奏請 (オーストラリア)   |                                              | ,567.89 >    |
| English (India)                       |                                              |              |
| 海体由文                                  |                                              |              |
| () -段<br>() -段                        |                                              | # <b>F</b> 1 |
|                                       |                                              |              |
|                                       |                                              |              |
| Appl 茶道中又(留池)<br>\$2(中国语(香港)          |                                              |              |
| Siri Español                          |                                              |              |
| 2 カメ・                                 |                                              |              |
| עב 🕄                                  |                                              |              |
| ホーム画面とアプリ<br>ライブラリ                    |                                              |              |
| 💷 マルチタスクとジェスチャ                        |                                              |              |
| 💮 画面表示と明るさ                            |                                              |              |
| Q 検索                                  |                                              |              |
| REAL                                  |                                              |              |

| 41 1月9日(火)        |                                    |                                |                | 🕈 100% 🖿   |
|-------------------|------------------------------------|--------------------------------|----------------|------------|
|                   |                                    | < 戻る                           | 言語と地域          |            |
| 安定                |                                    |                                |                |            |
|                   |                                    | 優先する言語                         |                |            |
| (検索               | 4                                  | 日本語<br>Padの使用言語                |                |            |
| 東京<br>東京<br>Apple | 【太郎<br>Account, iCloud, および        | 言語を追加                          |                |            |
| eott              | •                                  | アプリケーションと Web サイ<br>言語で表示されます。 | トは、このリストの中で対応し | ている影初の     |
| Padの設定の           |                                    | 言語を選択                          |                | 日本)        |
| and to local      | Q 検索                               |                                | キャンセル          | Fride 5    |
|                   |                                    |                                | 1977/          | ゴリオ暦)>     |
| AppleCare+        | IPADの使用言語                          |                                |                | °C >       |
| 1年代的主要保護          | English<br>美術                      |                                |                | ートル法 >     |
| - 機内モ             | English (UK)                       | 革語に変更                          |                | 日曜日 >      |
| Wi-Fi             | 英語 (イギリス)                          | 最優先の言語を英語に変更しますか?              |                | 24/08/19 > |
| Bluetc            | English (Australi<br>英語 (オーストラリア)  | 英語を使用                          |                | 4,567.89 > |
| コバッテ              | English (India)<br>英語 (インド)        | 日本語を使用                         |                |            |
| 3                 | 简体中文<br><sup>要体中国语</sup>           | キャンセル                          |                | 0#T.       |
| 3) - R<br>3) 70t  | 繁體中文<br><sup>繁体中国語</sup>           |                                |                |            |
| Apple             | 繁體中文 (香港)<br><sup>黎佛中国語 (香港)</sup> |                                |                |            |
| Siri              | Español                            |                                |                |            |
| う カメラ             | スペイン語                              |                                |                |            |
| 3 コントロ            | コールセンター                            |                                |                |            |
| ホーム通<br>ライブラ      | 目面とアプリ<br>ラリ                       |                                |                |            |
| 🔲 マルチタ            | マスクとジェスチャ                          |                                |                |            |
| 🦉 画面表示            | 示と明るさ                              |                                |                |            |
| 2 検索              |                                    |                                |                |            |
| 1.100000          |                                    |                                |                |            |

8 The "iPad Languages" screen will appear.

9 Tap the language you want to use.

10 The "Change to ●●" screen will appear.

\*"●●" will contain the name of the selected language.

11 Tap "Use ●●."

#### Setup procedure for the display language (4/4)

| 0:41 Tue Jan 9                             |                                                    | 幸 100% ■                        |
|--------------------------------------------|----------------------------------------------------|---------------------------------|
|                                            | K Back Langua                                      | ge & Region Edit                |
| Settings                                   | PREFERRED LANGUAGES                                |                                 |
| Q Search 🔮                                 | English<br>Ped Language                            |                                 |
| 東京太郎<br>Apple Account, iCloud,<br>and more | 日本語<br>Japanese                                    |                                 |
|                                            | Add Language                                       |                                 |
| iPadの設定を完了する 🚺                             | Apps and websites will use the fi<br>they support. | irst language in this list that |
| ApploCaro+ 伊耳东泊加                           | Region                                             | Japan >                         |
| 今かた20 日川の予念かげ 湯たる高坊に上ス                     | Calendar                                           | Gregorian >                     |
| ラから23日APJでのれば、道大学事故による<br>損傷に対する保証を追加できます。 | Temperature                                        | °C >                            |
| > Airplane Mode                            | Measurement System                                 | Metric >                        |
| 🛜 Wi-Fi 2024_Tokyo_Manual                  | First Day of Week                                  | Sunday >                        |
| Bluetooth On                               | Date Format                                        | 2024/08/19 >                    |
| Battery                                    | Number Format                                      | 1,234,567.89 >                  |
| 6 General                                  | Live Text                                          |                                 |
| (t) Accessibility                          | Select text in images to copy or t                 | take action.                    |
| Apple Pencil                               | Region Fo                                          | ormat Example                   |
| Camera                                     | Monday, A                                          | ugust 19, 2024                  |
| Control Center                             | • 12,34                                            | 0 4,007.09                      |
| Display & Brightness                       |                                                    |                                 |
| Home Screen & App Library                  |                                                    |                                 |
| D Multitasking & Gestures                  |                                                    |                                 |
| Q Search                                   |                                                    |                                 |
| Siri Siri                                  |                                                    |                                 |
| 🛞 Wallpaper                                |                                                    |                                 |

12 The screen will appear in the selected language.

13 That's it.

#### Apple Account sign-in procedure (1/5)

This section explains how to sign in with your Apple Account.

If you have already created an Apple Account on pages 38-57 or have already signed in, this task is not required.

When you sign in with your Apple Account, you need to be connected to the internet.

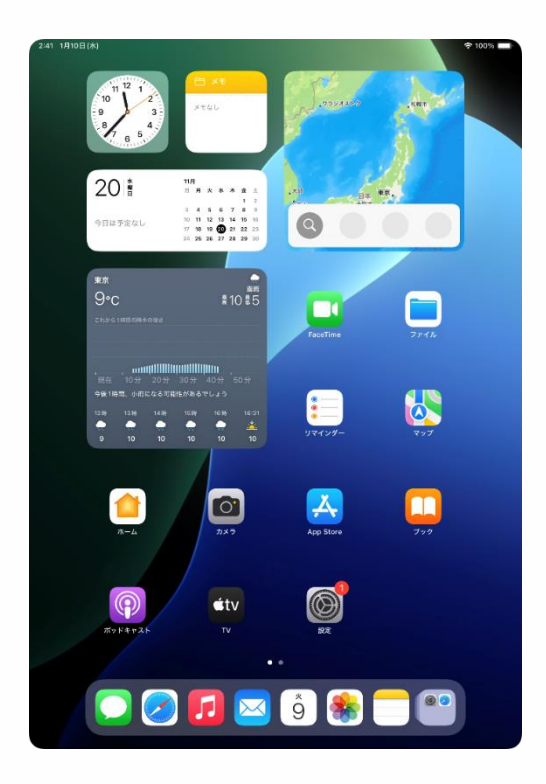

1 Tap the "Settings" icon on the home screen.

#### Apple Account sign-in procedure (2/5)

| 9:41 1月9日(火)                                                                                                    | * 100%                                    |
|----------------------------------------------------------------------------------------------------|-------------------------------------------|
|                                                                                                    |                                           |
| 設定                                                                                                    |                                           |
| Q. 検索                                                                                                    | (A)                                       |
|                                                                                                    |                                           |
| Apple Account<br>iCloud データ、App Store、                                                                                                    | 一般<br>いてとなってマップデーと デバイスの言葉 AiDreatとど iBrd |
| Appleのサービス、およびその<br>他にアクセスするにはサインイン                                                                                                    | の全体的な設定や自分の好みの設定を管理します。                   |
| します。                                                                                                    |                                           |
|                                                                                                    | 「情報」                                      |
| IPadの設定を元」する                                                                                                    |                                           |
|                                                                                                    |                                           |
| AppleCare+採証を追加                                                                                                    |                                           |
| うから20日以内での44%、送天で事故による<br>損傷に対する保証を追加できます。                                                                                                    |                                           |
|                                                                                                    | AppleCareと保証                              |
|                                                                                                    |                                           |
| WI-H 2024_Tokyo_Manual                                                                                                    | AirDrop >                                 |
| Bluetooth オン                                                                                                    | AirPlayと連係 >                              |
| 🔤 バッテリー                                                                                                    |                                           |
|                                                                                                    | アプリのバックグラウンド更新 >                          |
| O −#Q                                                                                                    | = +-#-F >                                 |
| 🔞 アクセシビリティ                                                                                                    | Aa フォント >                                 |
| Apple Pencil                                                                                                    |                                           |
| Siri                                                                                                    |                                           |
|                                                                                                    | 自動入力とパスワード >                              |
|                                                                                                    | 書報 2                                      |
|                                                                                                    | 日付と時刻 >                                   |
| ホーム画面とアプリ<br>ライブラリ                                                                                                    |                                           |
| □ マルチタスクとジェスチャ                                                                                                    | 5 TVプロバイダ >                               |
| 一 画面表示と思えさ                                                                                                    |                                           |
|                                                                                                    | VPNとデバイス管理                                |
| CC (XXX                                                                                                    |                                           |
|                                                                                                    |                                           |
| 9:41 1月9日(火)                                                                                                    | ₱ 100%                                    |
|                                                                                                    |                                           |
| 設定                                                                                                    | -                                         |
| Q. 検索 🔮                                                                                                    | $\odot$                                   |
| Apple Account                                                                                                    | - 42                                      |
| iCloud データ、App Store、                                                                                                    | ソフトウェアアップデート、デバイスの言語、AirDrop など、iPad      |
| 他にアクセスするにはサインイン                                                                                                    | の全体的な設定や自分の好みの設定を管理します。                   |
|                                                                                                    | ×                                         |
| iPadの設定                                                                                                    | 3                                         |
| and the second second se |                                           |
| AppleCare+                                                                                                    |                                           |
| 今から29日は17                                                                                                    | anla Account                              |
| 協商に対する法                                                                                                    | ppie Account                              |
| このデバイン このデバイン のサインイン                                                                                                    | <で自分またはファミリー内のお子様<br>✓に使用する方法を選択してください。   |

**別のAppleデバイスを使用** 別のAppleデバイスを近づけるとすばやく簡 手にサインインできます。IOS 17以降で使用 できます。

手動でサインイン メールアドレスまたは電話番号とパスワー を入力して、本人確認を行なってください

Apple Account をお持ちでない場合

日 辞書

🔂 日付と時刻

5 TV 70/149

VPNとデバイス管理

....

🛜 Wi-Fi

Bluetc
 パッテ
 () 一般

(1) アクセ

Apple

Siri ゴ カメラ

😑 コントロールセンター

ホーム画面とアプリ ライブラリ

> マルチタスクとジェスチャ 画面表示と明るさ

2 The "Settings" screen will appear.

3 Tap "Apple Account."

4 The "Apple Account" screen will appear.

5 Tap "Sign In Manually."

#### Apple Account sign-in procedure (3/5)

| 9:41 1月9日(火)                          |                                           |                                                                                               | 🕈 100% 🔳        |
|---------------------------------------|-------------------------------------------|-----------------------------------------------------------------------------------------------|-----------------|
|                                       |                                           |                                                                                               |                 |
| 設定                                    |                                           | -                                                                                             |                 |
| Q. 検索                                 | 4                                         | $\odot$                                                                                       |                 |
| Apple Acc                             | count                                     | 一般                                                                                            |                 |
| く Appleのサービ<br>他にアクセスす                | ADD Store、<br>ス、およびその<br>るにはサインイン         | ソフトウェアアップデート、デバイスの言語、AirDro<br>の全体的な設定や自分の好みの設定を管理し                                           | ゅなど、iPad<br>ます。 |
| L# <                                  |                                           |                                                                                               | and the second  |
| iPad の設定?                             |                                           | 100 A                                                                                         | 2               |
|                                       |                                           |                                                                                               | >               |
| AppleCare+                            | ۸,                                        | anla Account                                                                                  | >               |
| 今から 29 日以()<br>損価に対する保                |                                           |                                                                                               |                 |
| -                                     | 他の Appleの                                 | p Stole、スタゼージ、またはその<br>Dサービスを使用するには、メールア<br>PTFF手号でサインイントズください                                | >               |
| 100 100 E                             | FUXalla                                   | 電話量なでリインインしてくたさい。                                                                             |                 |
| WI-FI                                 | ***********                               | ** @icloud.com                                                                                | >               |
| Bluetc                                |                                           | 人ノートをお売れ C 4 か /                                                                              | >               |
| U 7.97                                | 77                                        | ミリーのお子様でサインイン                                                                                 |                 |
| 0 -10 BA                              | たの Apple Account協議は、                      | ウインインするとさら Kloud バックアップ (デバイス上のデータを環境                                                         |                 |
| () 70t                                | 10月11日の立かららこうにです<br>に説用されます。デバイスのシ<br>りまつ | れらを自動的にパッシアリッします)などのおわりサービスを行いたす。<br>ソリアル番号はサービス損失の資格を確認するために使用される場合があ<br>す。個人データの管理力法について確認。 |                 |
| Apple                                 |                                           | 続ける                                                                                           |                 |
| Siri                                  |                                           |                                                                                               |                 |
| D カメラ                                 |                                           | -                                                                                             |                 |
|                                       | ンター                                       | ☐ 許書                                                                                          |                 |
| ホーム画面とア                               | プリ                                        | 1日付と時刻                                                                                        |                 |
|                                       |                                           |                                                                                               |                 |
| ■ マルチタスクと                             | シェスチャ                                     |                                                                                               |                 |
| ・ ・ ・ ・ ・ ・ ・ ・ ・ ・ ・ ・ ・ ・ ・ ・ ・ ・ ・ |                                           | VPN とデバイス管理                                                                                   |                 |
| 2 夜氣                                  |                                           |                                                                                               |                 |
| 9:41 1月9日(大)                          |                                           |                                                                                               | 후 100% 🔳        |
|                                       |                                           |                                                                                               |                 |
| 設定                                    |                                           |                                                                                               |                 |
| Q. 検索                                 | 4                                         | ß                                                                                             |                 |
| Annia An                              |                                           |                                                                                               |                 |
| iCloud 7-9                            | App Store.                                | リフトウェアアップデート、デバイスの言語、AirDro                                                                   | opなど、iPad       |
| 1000 他にアクセスオ<br>しぎ                    | るにはサインイン                                  | の全体的な設定や自分の好みの設定を管理し                                                                          | <b>ます</b> 。     |
| <                                     |                                           |                                                                                               |                 |
| iPad の設定?                             |                                           | á 🛋 🗄                                                                                         | >               |
|                                       |                                           | 10000 C                                                                                       | >               |
| AppleCare+<br>今から 29 日以下              | A                                         | pple Account                                                                                  |                 |
| 損信に対する保                               | iCloud, Ap                                | p Store、"メッセージ"、またはその<br>Dサービスを使用するには、メールア                                                    |                 |
| 100 機内モ                               | ドレスまたは                                    | は電話番号でサインインしてください。                                                                            |                 |
| 🛜 Wi-Fi                               |                                           |                                                                                               | 5               |
|                                       | ***************                           | Rest @icloud.com                                                                              |                 |

ファミリーのお子様でサインイン

日 辞書

日付と時刻

5 TVプロバイダ

💽 VPN とデバイス管理

こ バッテ

一般
 アクセ
 Apple

📳 コントロールセンター

ホーム画面とアプリ ライブラリ

> ルチタスクとジェスチャ 面表示と明るさ

6 In the "Email or Phone Number" field, enter the email address for your Apple Account.

7 Tap "Continue."

8 Enter your Apple Account password in the "Password" field.

9 Tap "Continue."

# Apple Account sign-in procedure (if the following happens)

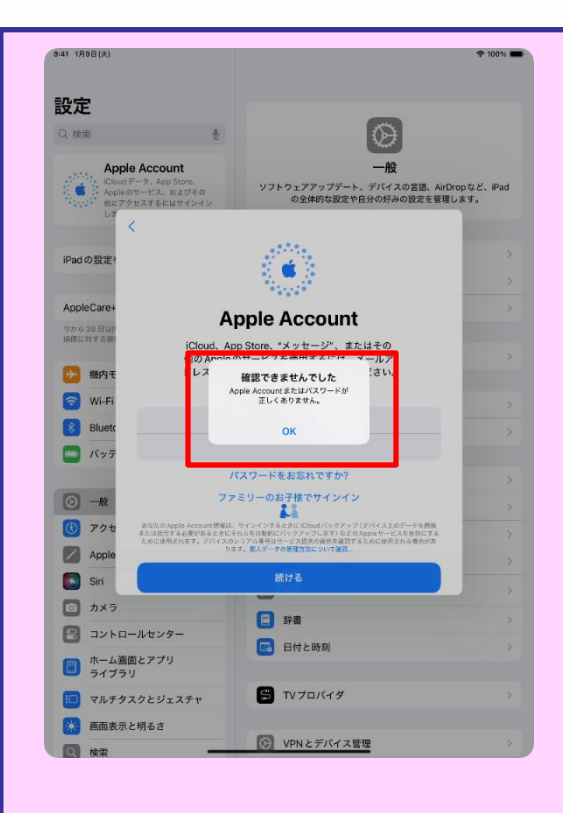

1 If the screen on the left appears after tapping "Continue" in Step 9 on page 92, your password is incorrect.

2 Confirm your Apple Account password.

3 Tap "OK."

4 Enter the correct Apple Account password.

5 Tap "Continue."

#### Apple Account sign-in procedure (4/5)

| 9:41 1月9日(大)                                                                                                    |                                               | 후 100% 🔳 |
|----------------------------------------------------------------------------------------------------|-----------------------------------------------|----------|
| 記中                                                                                                    |                                               |          |
| Q 検索 も                                                                                                    |                                               |          |
| Anala Assessme                                                                                                  | -*                                            |          |
| iCloud データ、App Store、<br>Apple のサービス、およびその                                                                      | リフトウェアアップデート、デバイスの言語、AirDrop                  | など、iPad  |
| 「いい」「他にアクエフルエントルークシンク」<br>しま                                                                                    | の全体的な設定や自分の好みの設定を管理しま                         | 9.       |
| 112 000                                                                                                    | <b>一</b>                                      |          |
|                                                                                                    | ノアクタ認証                                        |          |
| AppleCare+                                                                                                    |                                               |          |
| 今から29 日以8<br>頃徳に対する保                                                                                            |                                               |          |
| 勝 機内モ 確認コードを含むテキ                                                                                                | - ストメッセージを ****-**** に送信しまし                   |          |
| た。続け<br>つう Wi-Fi                                                                                                | るにはコードを入力してください。                              |          |
| Bluetc                                                                                                    |                                               |          |
| (パッテ) 確認:                                                                                                    | コードを受信されませんでしたか?                              |          |
|                                                                                                    |                                               |          |
|                                                                                                    |                                               |          |
| M Amia                                                                                                    |                                               |          |
| Sin                                                                                                    |                                               |          |
| 0 <i>1</i> ×5                                                                                                   | -                                             |          |
| 📳 コントロールセンター                                                                                                    | □ 辞書                                          |          |
| ホーム画面とアプリ                                                                                                    | 日付と時刻 日付と時刻                                   | >        |
|                                                                                                    |                                               |          |
| マルナラスラとジェステヤ                                                                                                    |                                               |          |
| <ul> <li>回 检索 ——</li> </ul>                                                                                     | (b) VPNとデバイス管理                                |          |
|                                                                                                    |                                               |          |
| 9:41 1月9日(水)                                                                                                    |                                               | 🕈 100% 🛲 |
|                                                                                                    |                                               |          |
| 設定                                                                                                    |                                               |          |
| し 従来 ・                                                                                                    | <b>W</b>                                      |          |
| 東京太郎<br>Apple Account. iCloud. および                                                                              | 一般<br>ソフトウェアアップデート、デバイスの言語、AirDrop            | など、iPad  |
| 一部のiClou                                                                                                    | の全体的な設定や自分の好みの設定を管理しま                         | F.       |
| していません キャンセル                                                                                                    |                                               |          |
| iPad 0                                                                                                    | Dパスコードを入力                                     |          |
| このiPadのロック<br>ワードおよびiCloud                                                                                      | 解除に使用するパスコードは、保存済みパス<br>こ保存されたその他の機密データへのアクセス |          |
| AppleCare+                                                                                                    | にも使用されます。                                     |          |
| 今から29日以P<br>柵偏に対する保                                                                                             |                                               |          |
| <b>医</b> 根内モ                                                                                                    |                                               |          |
| Wi-Fi                                                                                                    |                                               |          |
| Bluetc                                                                                                    |                                               |          |
| <u>م</u> الاسم                                                                                                  | 00000                                         |          |
|                                                                                                    | 00000                                         |          |
| ○ -#2                                                                                                    |                                               |          |
| 🕥 77t                                                                                                    |                                               |          |
| Siri                                                                                                    | • • • • • • • • • • • • • • • • • • •         |          |
|                                                                                                    | (二) 辞書                                        |          |
| 3 コントロールセンター                                                                                                    | 日付と時刻                                         | >        |
|                                                                                                    |                                               |          |
|                                                                                                    | STV プロバイダ                                     |          |
| マルナテムプとジェスナヤ                                                                                                    | MANとデバイス等理                                    |          |
| The second second second second second second second second second second second second second second second se |                                               |          |

10 The "Two-Factor Authentication" screen will appear.

11 Enter the verification code sent to the phone number registered to your Apple Account.

12 The "Enter iPad Passcode" screen will appear.

13 Enter the passcode for the iPad.

\*If the following screen appears after entering the passcode, tap "Merge."

| <b>iCloud と結合</b> | <b>しますか?</b>          |
|-------------------|-----------------------|
| このiPadのフリーボ       | ードのポードを               |
| iCloud にアップロート    | <sup>に</sup> して結合します。 |
| 結合                | 結合しない                 |

#### Apple Account sign-in procedure (5/5)

| Apple Account                                      | 🕈 100% 🔳                                                                                                    |
|----------------------------------------------------|----------------------------------------------------------------------------------------------------|
| 東京<br>東京太郎<br>Second.com                           |                                                                                                    |
| 三 個人情報                                             | à                                                                                                    |
| <ul> <li>サインインとセキュリティ</li> <li>お支払いと配送先</li> </ul> | >                                                                                                    |
| サブスクリプション                                          |                                                                                                    |
| <ul> <li>iCloud</li> <li>ファミリー</li> </ul>          | 5 GB ><br>設定 >                                                                                                    |
| ② 探す                                               | >                                                                                                    |
| ▲ メディアと購入                                          | >                                                                                                    |
| Appleでサインイン                                        | >                                                                                                    |
| 東京太郎のiPad<br>このiPad                                |                                                                                                    |
| 連絡先キー確認                                            | オフ >                                                                                                    |
|                                                    |                                                                                                    |
| サインアウト                                             |                                                                                                    |
|                                                    |                                                                                                    |
|                                                    |                                                                                                    |
|                                                    |                                                                                                    |
|                                                    | Appie Account           Expire Account           Expire Account           Image: Image: Im |

14 The name of your Apple Account will appear.

15 That's it.

#### Procedure for changing the passcode (1/5)

This section explains the procedure for changing the passcode.

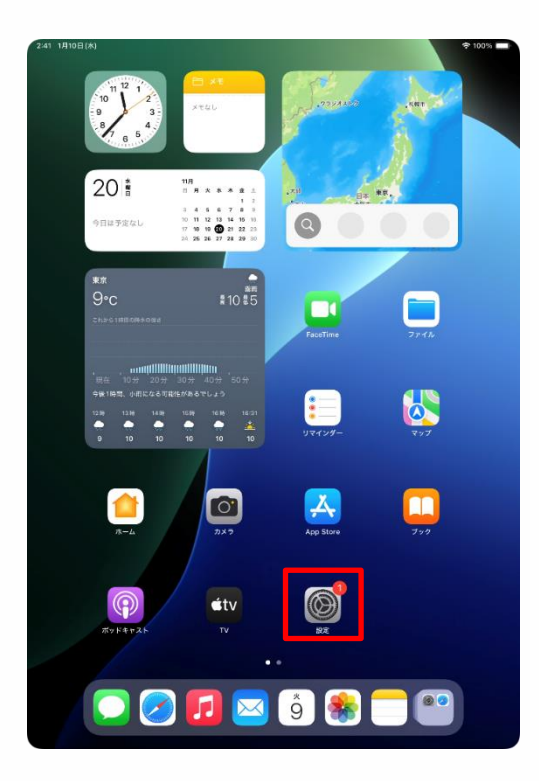

| 設定                                    |                                           |
|---------------------------------------|-------------------------------------------|
| <ul> <li>→ -#Q</li> </ul>             |                                           |
| 📧 アクセシビリティ                            |                                           |
| Apple Pencil                          | 一般<br>ソフトウェアアップデート、デバイスの言語、AirDropなど、iPad |
| Siri Siri                             | の全体的な設定や自分の好みの設定を管理します。                   |
| 🔯 カメラ                                 |                                           |
| 😑 コントロールセンター                          | []] 情報 >                                  |
| ホーム画面とアプリ<br>ライブラリ                    | ジフトウェアアップデート >                            |
| □ マルチタスクとジェスチャ                        | □ iPadのストレージ >                            |
| <ul> <li>画面表示と明るさ</li> </ul>          |                                           |
| Q 検索                                  | AppleCareと保証     >                        |
| · · · · · · · · · · · · · · · · · · · |                                           |
| -                                     |                                           |
| 🚨 通知                                  | Aimay Cyeth                               |
| 🐠 サウンド                                | アプリのバックグラウンド更新                            |
| ● 集中モード                               | = +- <i>x</i> <sup>-</sup> + >            |
| 🔀 スクリーンタイム                            | Aa フォント >                                 |
| -                                     | <ul> <li>(1) 言語と地域</li> </ul>             |
| Touch ID とパスコード                       | 全国 動入力とパスワード シ                            |
| フライバシーとセギュリティ                         | <br>2 辞書 >                                |
| App Store                             |                                           |
| Game Center                           | _                                         |
| iCloud                                | S TV プロバイダ >                              |
| 🔄 ウォレットと Apple Pay                    |                                           |
|                                       | じ VPNとデバイス管理  >                           |

2:41 1月10日(水)

1 Tap the "Settings" icon on the home screen.

2 The "Settings" screen will appear.

3 Swipe the left side of the screen from bottom to top.

4 Tap "Touch ID and Passcode."

#### Procedure for changing the passcode (2/5)

| 9:41 1月                                                                       | 19日(火)                                                                                                    |                                                                                                    | ♦ 100%                                                                                                    |
|-------------------------------------------------------------------------------|----------------------------------------------------------------------------------------------------|----------------------------------------------------------------------------------------------------|----------------------------------------------------------------------------------------------------|
|                                                                               | 設定                                                                                                    |                                                                                                    |                                                                                                    |
| ۲                                                                             | -lla                                                                                                    | 1                                                                                                    |                                                                                                    |
| 3                                                                             | アクセシビリティ                                                                                                    |                                                                                                    |                                                                                                    |
|                                                                               | Apple Pencil                                                                                                    | ソフトウェアアップデート、                                                                                                    | 一般<br>デバイスの言語、AirDrop など、iPad                                                                                                    |
|                                                                               | Siri                                                                                                    | の全体的な設定や自分                                                                                                    | すの好みの設定を管理します。                                                                                                    |
|                                                                               | カメラ                                                                                                    | パスコードを入力                                                                                                    | キャンセル                                                                                                    |
| 8                                                                             |                                                                                                    |                                                                                                    |                                                                                                    |
|                                                                               | ライブ                                                                                                    | ペスコードを入力してください                                                                                                    | ~                                                                                                    |
|                                                                               | マルチ                                                                                                    |                                                                                                    |                                                                                                    |
|                                                                               | 西面表                                                                                                    |                                                                                                    | >                                                                                                    |
| Q                                                                             | 検索                                                                                                    |                                                                                                    |                                                                                                    |
| *                                                                             | 壁紙                                                                                                    |                                                                                                    | >                                                                                                    |
| 8                                                                             | 通知                                                                                                    |                                                                                                    | >                                                                                                    |
|                                                                               | サウン                                                                                                    |                                                                                                    |                                                                                                    |
| G                                                                             | 集中モ                                                                                                    |                                                                                                    | ~                                                                                                    |
| Z                                                                             | スクリ                                                                                                    |                                                                                                    | ~ ~                                                                                                    |
|                                                                               |                                                                                                    |                                                                                                    | Ś                                                                                                    |
| 0                                                                             | Touch                                                                                                    |                                                                                                    |                                                                                                    |
|                                                                               | プライバシーとセキュリティ                                                                                                    | □ 除患                                                                                                    |                                                                                                    |
|                                                                               | App Store                                                                                                    | 日付と時刻                                                                                                    |                                                                                                    |
| 5                                                                             | Game Center                                                                                                    |                                                                                                    |                                                                                                    |
|                                                                               | iCloud                                                                                                    | 😅 TV プロバイダ                                                                                                    |                                                                                                    |
| -                                                                             | ウォレットと Apple Pay                                                                                                    | _                                                                                                    |                                                                                                    |
|                                                                               | _                                                                                                    | VPN とデバイス管理                                                                                                    |                                                                                                    |
|                                                                               |                                                                                                    |                                                                                                    |                                                                                                    |
|                                                                               |                                                                                                    |                                                                                                    |                                                                                                    |
| 9:41 1A                                                                       | 19日(大)<br>設定                                                                                                    |                                                                                                    | ¢ 100% <b>■</b>                                                                                                    |
| 9:41 1A                                                                       | 18日(六)<br>設定                                                                                                    |                                                                                                    | ◆ 100% ■                                                                                                    |
| 9:41 18                                                                       | 88(A)<br>設定<br>一般                                                                                                    |                                                                                                    | • 100% <b>-</b>                                                                                                    |
| 9-41 1月<br>②                                                                  | 98(木)<br>設定<br>一般<br>アクセンビリティ                                                                                                    | Touch ID                                                                                                    | * 100% <b>=</b>                                                                                                    |
| 9:41 1月<br>②<br>③                                                             | eB(K)<br>設定<br>一般<br>アクセンビリティ<br>Apple Pencil                                                                                                    | <b>Touch ID</b><br>Touch ID とその使用 2月<br>し、もつつな時等者明辺                                                                                                    | ◆100% =<br>()<br>()<br>()<br>()<br>()<br>()<br>()<br>()<br>()<br>()                                                                                                    |
| 9:41 1月<br>③<br>③<br>②                                                        | eB(K)<br>設定<br>一般<br>アクセンビリティ<br>Apple Pencil<br>Siri<br>カメラ                                                                                                    | <b>Touch ID</b><br>Touch ID とその他の1943ア<br>し、もう一つの指統を追加し、                                                                                                    | ◆109% ● ●109% ● ●とバスコード クセス設定を使用してアプリを管理<br>パスコードを変更します。詳しい情報 42.                                                                                                    |
| 8-41 1A                                                                       | eB(K)<br>設定<br>ー般<br>アクセンビリティ<br>Apple Pencil<br>Siri<br>カメラ<br>コントロールセンター                                                                                                    | <b>Touch ID</b><br>Touch ID とその他の Pad ア<br>し、もう一つの撮影を追加し、<br>TOUCH ID 年9年                                                                                                    | ◆1095 =<br>(0)<br>()<br>()<br>()<br>()<br>()<br>()<br>()<br>()<br>()<br>(                                                                                                    |
| 9-41 1月<br>③<br>③<br>②<br>②<br>③<br>③<br>③<br>③                               | BB(K)<br>設定<br>一般<br>アクセンビリティ<br>Apple Pencil<br>Siri<br>カメラ<br>コントロールセンクー<br>ホーム画面とアプリ                                                                                                    | <b>Touch ID</b><br>Touch ID とその他の Pad ア<br>し、もうーラの指数を追加し、<br>TOUCH IO を使用:<br>Pad のロックを解除                                                                                                    | ◆1095 = ●1095 = ●2/7スコード ウスコードを発見します。詳しい間<br>低.                                                                                                    |
| 9-41 18<br>(9)<br>(9)<br>(9)<br>(9)<br>(9)<br>(9)<br>(9)<br>(9)<br>(9)<br>(9) | BB(K)<br>設定<br>一般<br>アクセンビリティ<br>Apple Pencil<br>Siri<br>コントロールセンター<br>ホーム画面とアプリ<br>コーンコントロールロンター                                                                                                    | <b>Touch ID</b><br>Touch ID とその他の Pag ア<br>し、もう一つの指数を追加し、<br>TOUCH ID を収示<br>Pad のロックを解除<br>ウォレットと Apple Pay                                                                                                    | ◆100% ● ●100% ● ●とパスコード クセス設定任用してアプリを発現<br>パスコードを発見します。詳しい情報 ●                                                                                                    |
|                                                                               | BB(K)<br>設定<br>一般<br>アクセンビリティ<br>Apple Pencil<br>Siri<br>コントロールセンター<br>ホーム画面とアプリ<br>マルチタスクとジェスチャレ                                                                                                    | <b>Touch ID</b><br>Touch ID とその他のiPad ア<br>し、もう一つの間報を追加し、<br>TOUCH ID を見示<br>Pad のロックを解除<br>ウオ レットと Apple Pay<br>ITunes Store と App Store                                                                                                    | ◆100% ● (シパスコード) ウキス数を任何してアプリを登現<br>パスコードを表更します。詳しい例<br>低.                                                                                                    |
|                                                                               | BB(K)<br>設定<br>一般<br>アクセンビリティ<br>Apple Pencil<br>Siri<br>カメラ<br>コントロールセンター<br>ホーム画面とアプリ<br>マルチタスクとジェスチャ<br>画面表示と明るさ                                                                                                    | <b>Touch ID</b><br>Touch ID とその他のiPad ア<br>し、もう一つの無数を追加し、<br>100UCH ID を終れ<br>Pad のロックを解除<br>ウオ レットと Apple Pay<br>ITunes Store と App Store<br>バスワードの自動入力                                                                                                    | ◆100% ● (シングロット) (シングロット) シングンクシード シングンクシード シングンクシンクシーシンクシーシンクシンクシーションクシーションクシーシーシーシーシーションクシーションクシーションクシーションクシーションクシーションクシーシー                                                                                                    |
|                                                                               | BB(K)<br>酸定<br>一般<br>アクセンビリティ<br>Apple Pencil<br>Siri<br>カメラ<br>コントロールセンター<br>ホーム面面とアプリ<br>マルチタスクとジェスチャ<br>画面表示と明るさ<br>検索<br>繁紙                                                                                                    | Touch ID           Touch ID とその他のiPad ア<br>し、もう一つの間就を追加し、           TOUCH ID を使かきの<br>Pad のロックを解除<br>ウォレットと Apple Pay<br>Trunes Store と Appl Store<br>ノベスワードの自動入力<br>Trunch ID 使得解さる」、開始認知<br>Apple Hole Joint Complete<br>Apple Hole Joint Complete<br>Apple | ◆100% ● ●100% ● ●とパスコード クとなまを使いてアプリを登せ、パスコードを変更します、詳しい朝くパスコードを変更します、詳しい朝くの、 ● ●                                                                                                    |
|                                                                               |                                                                                                    | Touch ID           Touch ID とその他のiPad ア<br>し、もう一つの間軟を追加し、           TOUCH ID を使か他のiPad ア<br>し、もう一つの間軟を追加し、           TOUCH ID を使か他のiPad ア<br>ワ レット と Apple Pay<br>Trunes Store と App Store<br>パスワート の自動力           These Store と App Store<br>パスワート の自動力           These ID と 25 ペイジー について、           These ID と 25 ペイジー について、                                                                                                    | P 100% -     Compared      Compared      Compare |
|                                                                               | Belik)<br>参加<br>一般<br>アクセンビリティ<br>Apple Pencil<br>Siri<br>カメラ<br>コントロールセンクー<br>ホーム調査とアプリ<br>マルチタスクとジェスチャイ<br>画面表示と明るさ<br>検索<br>強乱                                                                                                    | Touch ID           Touch ID とその他のiPad ア<br>し、もう一つの間就を追加し、           TOUCH ID を使かた           Pad のロックを解除           ウオレットとApple Pay           Trunes Store とApp Store<br>パスワードの自動入れ<br>Touch ID とブライビッーをついて、           Touch ID とブライビッーをついて、           Touch ID とブライビッーをついて、           Touch ID とブライビッーをついて、           Touch ID とブライビッーをついて、           Touch ID を使かれ、           Touch ID を使かれ、                                                                                                    | P1005 -<br>や1005 -<br>とパスコード<br>かくねなどを使用してアブリを発現<br>パスコードを変更します、詳しい朝<br>の<br>この<br>の<br>の<br>の<br>の<br>の<br>の<br>の<br>の<br>の<br>の<br>の<br>の<br>の                                                                                                    |
|                                                                               | Belik)<br>参加<br>一般<br>アクセンビリティ<br>Apple Pencil<br>Sri<br>カメラ<br>コントロールセンクー<br>ホーム面面とアプリ<br>マルチタスクとジェスチャイ<br>画面表示と明るさ<br>検索<br>通知<br>ブロンド                                                                                                    | Touch ID           Touch ID とその他のiPad ア<br>し、もう一つの簡繁を進加し、           TOUCH ID を使かた           Pad のロックを解除           ウオレットと App Bergy           Thurse Store と App Store           パスワードの自動入り、           アレット と App Bergy           Thurse D 6 9 周年 3 と、おおひろく           Touch ID 2 プライビッードついて、           The Berg Fact 、           The Berg Fact                                                                                                    | P1005 - Pとパスコード Pと大説之を何にアプリを発現 パスコードを変更します、詳しい朝  アバイスロークを編取した  PONFくスロークを編取した  PONFくスロークを発展した  PONFくスロークを発展した  PONF、PONF、PONF、PONF、PONF、PONF、PONF、PONF、                                                                                                    |
|                                                                               |                                                                                                    | Touch ID           Touch ID とその他の「Pad ア<br>し、もう一つの間紙を当知し、           TOUCH ID を使かた           Pad のロックを解除           ウオレットと入内PE Pay           Trunes Store と App Store           パンワードの自動入力           Thom D 0 や使用すると、前は254           Touch ID を使かた。ままた4           Touch ID を使かた。ままた4           Touch ID を使かた。           パンワードの自動入力           Touch ID を使かた。           Filt           Mitter を追加…                                                                                                    | ・1005 - ・レイスコード ・レイスコードのまたが、「いい」 ・レイスはていたいで、「いい」 ・レイスロートを変更します、「いい」 ・レート・・・・・・・・・・・・・・・・・・・・・・・・・・・・・・・・・・・                                                                                                    |
|                                                                               |                                                                                                    | Touch ID           Touch ID とその他の「Pad ア<br>し、もう一つの簡繁を追加し、           TOUCH ID を使めた           Pad のロックを解除           ウオ レットと Apple Pay           Trunes Store と App Store           パスワードの自動入力           Two the Despire 5 と、前以安定           Apple Pay           Though Despire 5 と、前以安定           Touck ID Segmer 5 と、前以安定           Touck Despire 5 と、前以安定           Touck Despire 5 と、前以安定           Touck Despire 5 と、前以安定           Touck Despire 5 と、前以安定           Touck Despire 5 と、前以安定           Touck Despire 5 と、前以安定           Touck Despire 5 と、前以安定           Touck Despire 5 と、前以安定           Touck Despire 5 と、前以安定           Touck Despire 5 と、前以安定           Touck Despire 5 と、前以安定           Touck Despire 5 と、前以安定           Touck Despire 5 と、前以安定           Touck Despire 5 と、           Touck Despire 5 と、           Touck Despire 5 と、           Touck Despire 5 と、           Touck Despire 5 と、           Touck Despire 5 と、           Touck Despire 5 と、           Touck Despire 5 と、           Touck Despire 5 と、           Touck Despire 5 と、           Touck Despire 5 と、           Touck Despire 5 と、                                                                                                    | ・1005 - ・レンパスコード クレイズスコード クレイズスコードを変更します。 ぼしい物 パスコードを変更します。 ぼしい物 のののののののののののののののののののののののののののののののののの                                                                                                    |
|                                                                               |                                                                                                    | Touch ID           Touch ID とその性の/Pad ア           し、もうーラの海峡を追加し、           TOUCH ID を使かた           Pad のロックを解除           ウォレットとApple Pay           Thurs Store と App Store           パスワードの自動入力           Touch ID を使かすると、開設設計           Apple Pay, App Store           パスワードの自動入力           Touch D を使かすると、開設設計           Apple Pay, App Store           パスロードの自動入力           Touch D を使かすると、           Touch D を使かすると、           Touch D を使かすると、           Touch D を使かすると、           Touch D を使かすると、           Touch D を使かすると、           Touch D を使かすると、           Touch D を使かすると、           Touch D を使かすると、           Touch D を使かすると、           Touch D を使かすると、           Touch D を使かりための           Touch D たみのの           Touch D を使かりための           Touch D を使かりための           Touch D を使かりための           Touch D を使かりための           Touch D を使かりための           Touch D を使かりための           Touch D を使かりための           Touch D を使かりための           Touch D をするの           Touch D をするの           Touch D をするの           Touch D をするの           Touch                                                                                                    | ・1005 - ・レングングをソセットされたりす6                                                                                                    |
|                                                                               |                                                                                                    | Touch ID           Touch ID           Touch ID           Touch ID           Touch ID           Touch ID           Touch ID           Pad 0                                                                                                    | P1005   P1005   P1005   P1005   P105   P105   P105    P105   P105    P105   P105    P105     P105                                                                                                    |
|                                                                               |                                                                                                    | Touch ID           Touch ID           Touch ID      Touch ID                                                                                                    | P1005 - P1075 - P1075 -                                                                                                    |
|                                                                               |                                                                                                    | Touch ID           Touch ID                                                                                                    | P1005 - P1075 - P1075 -                                                                                                    |
|                                                                               | نَفْتُ الْعَانَ الْعَانَ الْعَانَ الْعَانَ اللَّ اللَّ الْحَانَ الْحَانَ الْحَانَ اللَّ اللَّٰ اللَّ اللَّ اللَّ اللَّ اللَّ اللَّ اللَّ اللَّ اللَّ اللَّ اللَّ اللَّ اللَّ اللَّ اللَّ اللَّ اللَّ اللَّ اللَّ اللَّ اللَّ اللَّ اللَّ اللَّ اللَّ اللَّ اللَّ اللَّ اللَّ اللَّ اللَّ اللَّلَ اللَّٰ اللَّٰ اللَّٰ اللَّلَ اللَّ اللَّ اللَّ اللَّ اللَّ اللَّ اللَّ لَلْ اللَّلَ اللَّلَٰ اللَّٰ اللَّلَٰ اللَّٰ اللَّٰ اللَّلَٰ اللَّٰ اللَّٰ اللَّٰ اللَّٰ اللَّٰ اللَّلَٰ اللَّٰ اللَّٰ اللَّٰ اللَّلَٰ اللَّٰ اللَّٰ اللَّٰ اللَّلَٰ اللَّٰ اللَّٰ اللَّٰ اللَّٰ اللَّٰ اللَّٰ اللَّٰ اللَّٰ اللَّٰ اللَّٰ اللَّٰ اللَّٰ لَ اللَّٰ لَٰ اللَّٰ اللَّٰ اللَّٰ اللَّٰ اللَّٰ اللَّٰ لَلَٰ اللَّٰ لَٰ اللَّٰ اللَّٰ اللَّٰ لَٰ اللَّ | Touch ID           Touch ID           Touch ID           Touch ID           Touch ID           Touch ID           Touch ID           Touch ID           Touch ID           Touch ID           Pad 0 □ y 7 を解除           Touch ID を& Apple Pay           Funes Store App Store           JCTO-F 6 ab3/A           Touch ID を#First 2.4           RE           RE           RCTO-F 6 ab3/A           JCTO-F 7 Compain A           JCTO-F 7 Compain A           JCTO-F 7 Co                                                                                                    | P1005 - P1075 - P1075 -                                                                                                    |
|                                                                               | نَعْلَ الْعَانَ الْعَانَ الْعَانَ الْعَانَ اللَّ اللَّ الْحَانَ الْحَانَ اللَّ الْحَانَ اللَّ اللَّٰ اللَّ اللَّ اللَّ اللَّ اللَّ اللَّ اللَّ اللَّ اللَّ اللَّ اللَّ اللَّ اللَّ اللَّ اللَّ اللَّلَ اللَّٰ اللَّٰ اللَّٰ اللَّٰ اللَّلَ اللَّٰ اللَّٰ اللَّٰ اللَّٰ اللَّ اللَّلَ اللَّٰ اللَّٰ اللَّ اللَّٰ اللَّٰ اللَّلَ اللَّٰ اللَّٰ لَٰ اللَّٰ اللَّٰ اللَّٰ اللَّٰ لَلْ اللَّٰ اللَّٰ لَٰ اللَّٰ عَلَى اللَّٰ لَٰ اللَّٰ اللَّٰ اللَّٰ لَٰ اللَّٰ اللَّٰ اللَّٰ اللَّٰ اللَّلَ اللَّٰ اللَّٰ اللَّٰ اللَّٰ اللَّٰ لَٰ اللَّٰ اللَّٰ اللَّٰ اللَّٰ اللَّلَٰ اللَّٰ اللَّٰ اللَّٰ اللَّٰ اللَّٰ اللَّٰ اللَّٰ اللَّٰ اللَّٰ اللَّٰ اللَّٰ اللَّٰ اللَّٰ اللَّٰ لَٰ اللَّٰ اللَّٰ اللَّٰ لَٰ اللَّٰ لَ                                  | Touch ID           Touch ID           Touch ID           Touch ID           Touch ID           Touch ID           Touch ID           Touch ID           Touch ID           Touch ID           Touch ID           Pad D T           Touch ID            Touch ID <                                                                                                    | *1005 - *ノングングロットのまたのでも ドバイスローンを発展します。 ましいす  ドバイスロロックを解したの ************************************                                                                                                    |

5 The "Enter Passcode" screen will appear.

6 Enter the passcode.

7 The "Touch ID and Passcode" screen will appear.

8 Tap "Change Passcode."

#### Procedure for changing the passcode (3/5)

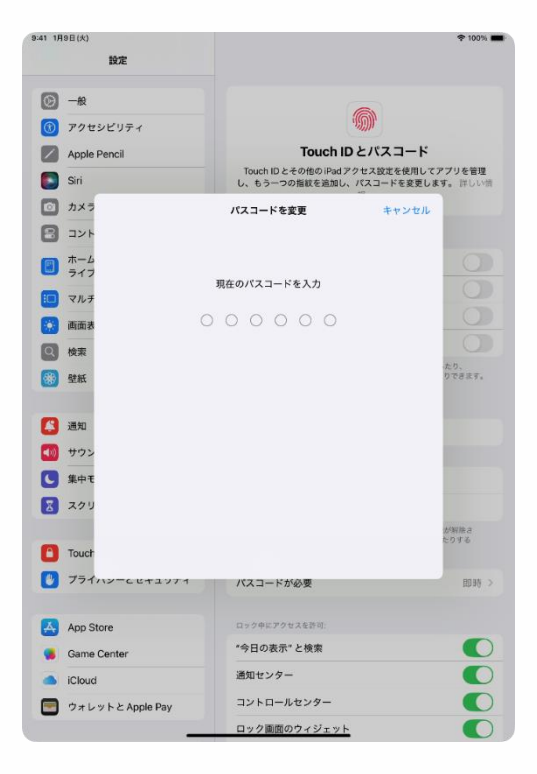

9 The "Change Passcode" screen will appear.

10 Enter the current passcode.

#### Procedure for changing the passcode (4/5)

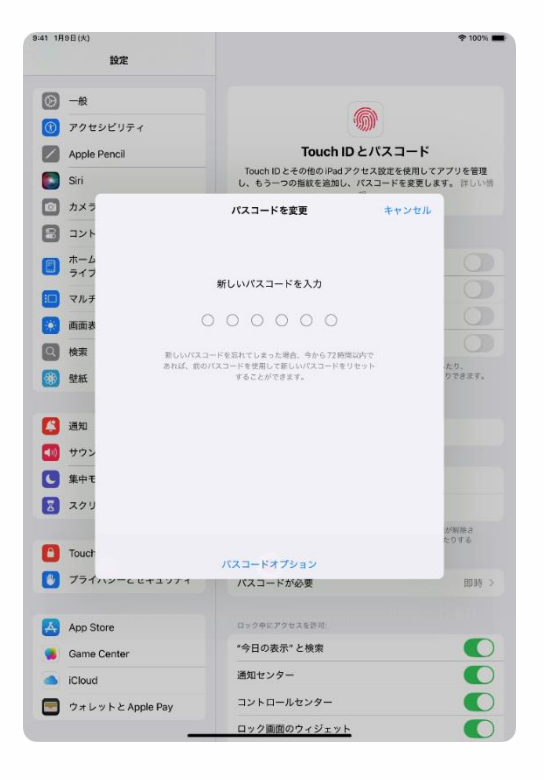

11 The "Change Passcode" screen will appear.

12 Enter the new passcode.

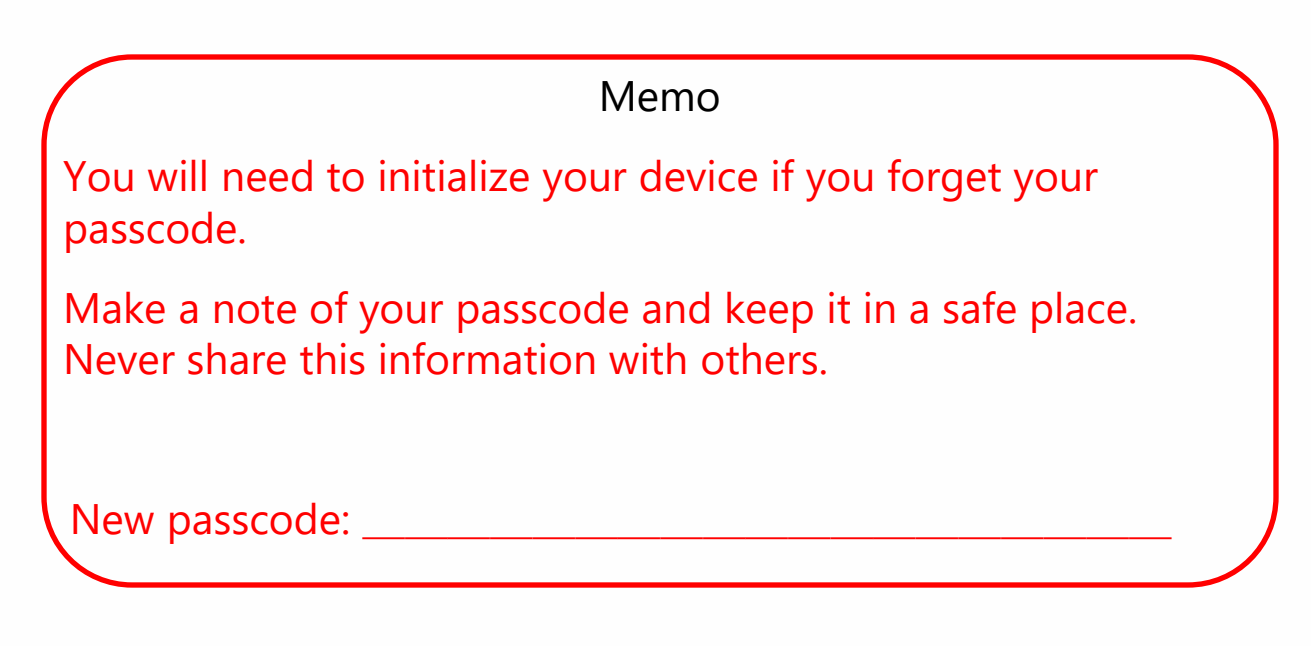

#### Procedure for changing the passcode (5/5)

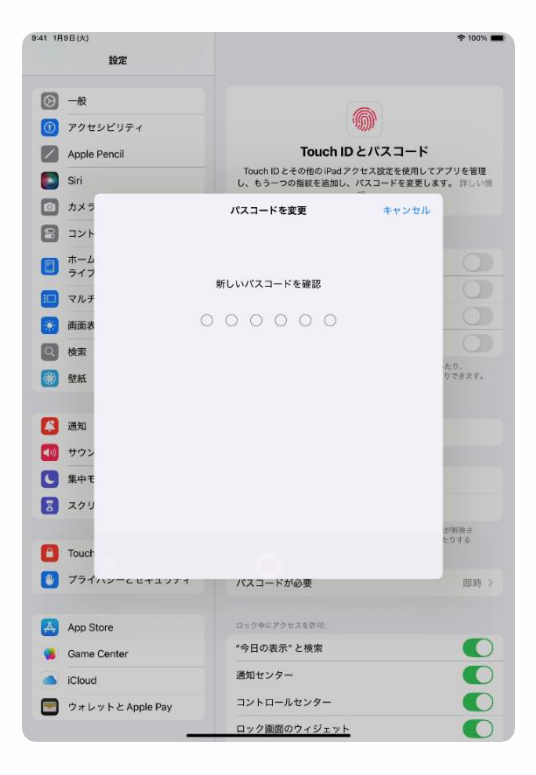

13 The "Confirm New Passcode" screen will appear.

14 Enter the new passcode again.

15 That's it.

5

## If you think your device is broken

#### Explanation of this chapter and notes

About this chapter

This chapter explains the steps to take when something goes wrong with your iPad.

·iPad initialization procedure

·Replacing consumable parts

Please note:

1 Initialization will delete the files saved in your iPad.

Additionally installed applications will also be deleted.

2 Please save important files to iCloud, etc.

3 If the problem persists even after initialization, or if initialization is not possible (display does not show, power does not turn on, etc.), please contact the Apple Support Center.

4 Repairing may also delete files you have saved in your iPad and additional apps you have installed.

5 Please save important files to iCloud, etc., before sending your device for repair.

#### iPad initialization procedure (1/6)

If something goes wrong with your iPad, please first restart it.

If restarting does not solve the problem, initializing the iPad may help.

Be sure to save your important files to iCloud or similar in case the iPad malfunctions or something goes wrong.

If the problem persists even after initialization, please contact the Apple Support Center for repair.

If you have forgotten your passcode, please refer to the website below to redo your settings, or contact Apple Support.

Redo your settings https://support.apple.com/ja-jp/HT211078

Contact Apple Support https://support.apple.com/ja-jp/ipad

#### iPad initialization procedure (2/6)

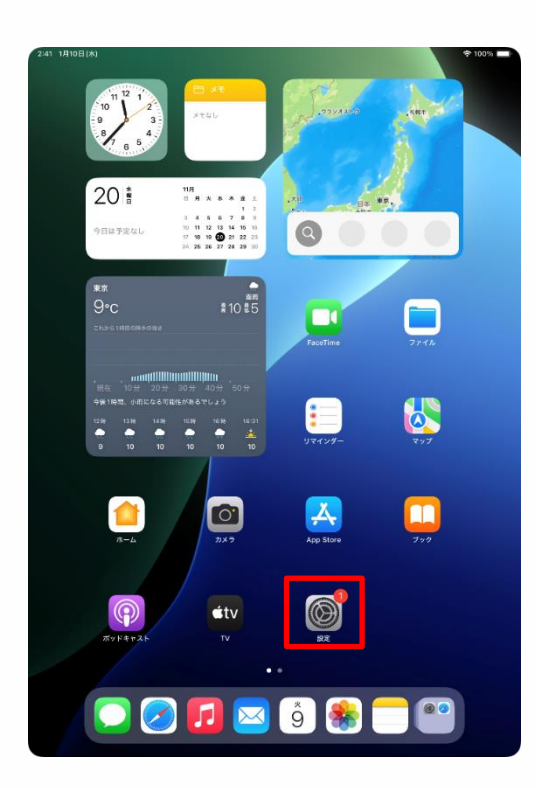

| 設定                                        |                                                                       |
|-------------------------------------------|-----------------------------------------------------------------------|
| Q. 検索                                     | $\odot$                                                               |
| 東京太郎<br>Apple Account, iCloud, および<br>その他 | 一般<br>ソフトウェアアップデート、デバイスの言語、AirDrop など、iPad<br>の全体的な設定や自分の好みの設定を管理します。 |
| iPadの設定を完了する 🚺                            |                                                                       |
|                                           |                                                                       |
| AppleCare+保証を追加                           |                                                                       |
| ラから29日以内でのれば、遠天や事故による<br>損傷に対する保証を追加できます。 |                                                                       |
| ▶ 機内モード                                   | ▲ AppleCareと保証 >                                                      |
| 🛜 Wi-Fi 2024_Tokyo_Manual                 |                                                                       |
| Bluetooth オン                              | AirDrop >                                                             |
| 😑 パッテリー                                   | 💭 AirPlayと連係 >                                                        |
|                                           | 1                                                                     |
| ○ -R                                      | アプリのバックグラウンド更新 >                                                      |
| <b>W</b> 77898977                         | = +-#-F >                                                             |
| Apple Pencil                              | Aa フォント >                                                             |
| siri Siri                                 | (1) 言語と地域 >                                                           |
| ◎ カメラ                                     | 1 自動入力とパスワード >                                                        |
| 😑 コントロールセンター                              | ☐ 辞書 >                                                                |
| ホーム画面とアプリ<br>ライブラリ                        |                                                                       |
| □ マルチタスクとジェスチャ                            |                                                                       |
| 🔅 画面表示と明るさ                                | き TV プロバイダ >                                                          |
| Q 検索                                      | 0                                                                     |
|                                           | VPNとデバイス管理 >                                                          |

2:41 18108(#)

1 Tap the "Settings" icon on the home screen.

2 The "Settings" screen will appear.

3 Tap "General."

#### iPad initialization procedure (3/6)

| 9:41 1月9日(火)                        |                  | 🗢 100% 🔳 |
|-------------------------------------|------------------|----------|
|                                     | 一般               |          |
| 設定                                  | ◎ ソフトウェアアップデート   | >        |
|                                     | ■ iPadのストレージ     | >        |
| -1 200 E                            |                  |          |
| 東京太郎<br>東京 Apple Account、iCloud、および | 🔹 AppleCare と保証  | >        |
| その他                                 |                  |          |
| iPad の設定を完了する                       | AirDrop          | >        |
| 1-80 W KC 6 /6 J 7 9 W              | 🗔 AirPlayと連係     | >        |
| AppleCare+ 保証を追加                    |                  |          |
| 今から 29 日以内であれば、過失や事故による             | ⑦ アプリのバックグラウンド更新 | >        |
| 層幅に対する保証を追加できます。                    | ■ キーボード          | >        |
| ▶ 機内モード                             | Aa フォント          | >        |
| 🛜 Wi-Fi 2024_Tokyo_Manual           | 🌐 言語と地域          | >        |
| <b>8</b> Bluetooth オン               | 1 自動入力とパスワード     | >        |
| 😑 バッテリー                             | 😑 辞書             | >        |
|                                     | 日付と時刻            | >        |
| ⊙ -n                                | _                |          |
| (1) アクセシビリティ                        | 🛱 TVプロバイダ        |          |
| Apple Pencil                        | _                |          |
| Siri                                | VPNとデバイス管理       | >        |
| 💿 カメラ                               |                  |          |
| 🕄 コントロールセンター                        | 法律に基づく情報および認証    | >        |
| ホーム画面とアプリ<br>ライブラリ                  | う 転送またはiPadをリセット | >        |
| 📁 マルチタスクとジェスチャ                      | _                |          |
| 🔅 画面表示と明るさ                          | システム終了           |          |
| Q 検索                                |                  |          |
| 530 AB 107                          |                  |          |

9:41 1月9日(大 く 戻る 転送またはiPadをリセット 設定 Q検索 東京太郎 新しいiPadの準備 東京 iCloudストレージにパックアップを作成するための十分な 空き容量がなくても、新しいiPadへの転送準備をすべて 整えておきましょう。 iPadの設定を完了する 開始 AppleCare+保証を追加 今から 29 日以内であれば、遅失や事故による 損傷に対する保証を追加できます。 📂 機内モード ᅙ Wi-Fi 2024\_Tokyo\_Manual Bluetooth オン 🤤 バッテリー **⊙** –₽2 🚯 アクセシビリティ Apple Pencil 💽 Siri 🔯 カメラ 😑 コントロールセンター ホーム画面とアプリ ライブラリ 💷 マルチタスクとジェスチャ 🤅 画面表示と明るさ Q 検索

4 The "General" screen will appear.

5 Tap "Transfer or Reset iPad."

6 The "Transfer or Reset iPad" screen will appear.

7 Tap "Erase All Content and Settings."

#### iPad initialization procedure (4/6)

| 9:41 1A9E           | (太)                                                                                                    | 🕈 100% 🔳               |
|---------------------|----------------------------------------------------------------------------------------------------|------------------------|
|                     |                                                                                                    |                        |
|                     |                                                                                                    |                        |
|                     |                                                                                                    |                        |
|                     | このiDadを当主                                                                                                    |                        |
|                     |                                                                                                    |                        |
|                     | 消去すると Apple Accountからサインアウトされ、個人データが削除さ<br>れるので、このiPad を安全に下取りに出したり、譲渡したりできます。                                                                                                    |                        |
|                     | 以下の項目がこのiPadから安全に削除されます:                                                                                                    |                        |
|                     | アプリンデータ                                                                                                    |                        |
|                     | 15.36 GB                                                                                                    |                        |
|                     | Apple Account                                                                                                    |                        |
|                     | *京太郎                                                                                                    |                        |
|                     | 援す<br>アクティベーションロック                                                                                                    |                        |
|                     |                                                                                                    |                        |
|                     |                                                                                                    |                        |
|                     |                                                                                                    |                        |
|                     |                                                                                                    |                        |
|                     |                                                                                                    |                        |
|                     |                                                                                                    |                        |
|                     |                                                                                                    |                        |
|                     |                                                                                                    |                        |
|                     |                                                                                                    |                        |
|                     |                                                                                                    |                        |
|                     |                                                                                                    |                        |
|                     |                                                                                                    |                        |
|                     |                                                                                                    |                        |
|                     | 続ける                                                                                                    |                        |
|                     |                                                                                                    |                        |
|                     | 今はしない                                                                                                    |                        |
|                     |                                                                                                    |                        |
|                     |                                                                                                    |                        |
|                     |                                                                                                    |                        |
| 9:41 1 <b>月</b> 9日  |                                                                                                    | ♦ 100%                 |
| 9:41 1 <b>月</b> 9日) |                                                                                                    | ক 100% 🔳               |
| 9:41 1 <b>月</b> 9日  |                                                                                                    | <b>◆</b> 100% ■        |
| 9:41 1 <b>A</b> 98  | 90                                                                                                    | <b>∲</b> 100% <b>■</b> |
| 9:41 1A9E           | <sup></sup>                                                                                                    | ♦ 100% ■               |
| 9:41 1月9日           | <sup>(X)</sup><br><b>このiPad を消去</b>                                                                                                    | ◆ 100% ■               |
| 9-41 1/196          | <sup>(3)</sup><br><b>このiPad を消去</b>                                                                                                    | ◆ 100%                 |
| 9:41 1898           | <sup>(2)</sup><br><b>このiPad を消去</b>                                                                                                    | ♥ 100% ■               |
| 9-41 1 <b>7</b> 98  | <ul> <li>たのiPadを消去</li> <li>読まするとApple Accountからサインアクトされ、個人データが開除されるので、このPadを受会に下降りに出したり、重要したりできます。</li> <li>以下の項目がこのiPadから安全に削除されます:</li> </ul>                                                                                                    | ◆ 100% ■               |
| 9-41 1 <b>Л</b> 9E  | <ul> <li>たのiPadを消去</li> <li>発表するとApple Accountからサインアクトされ、個人データが削除されたので、このPadを空気に下限りに出したり、個人かできます。<br/>以下の項目がこのiPadから安全に削除されます:</li> <li>レンドの項目がこのiPadから安全に削除されます:</li> <li>アプリとデータ<br/>15.36 08</li> </ul>                                                                                                    | ◆ 100% ■               |
| 8-41 1 <b>Л</b> 9E  | 43<br><b>COIPad を消去</b><br>発生するとApple Account からサインアクトされ、個人データが開除さ<br>れるのて、このPad を安全に下形のに出したの、感点したりできます。<br>以下の項目がこのiPadから安全に削除されます:<br>レアの項目がこのiPadから安全に削除されます。<br>レアの項目がこのiPadから安全に削除されます。<br>アクリとデータ<br>15.30 GB                                                                                                    | ♥ 100% ■               |
| 9-41 18961          | A2<br><b> COIPad を消去</b><br>素するとApple Accountからサインアクトされ、個人データが開除され<br>あるので、このPad を安全に下版のに出したの、醸造したりできます。<br>以下の項目がこのiPadから安全に削除されます:<br>いての項目がこのiPadから安全に削除されます。<br>アクリとデータ<br>15.30 GB<br>Apple Account                                                                                                    | ● 100% ●               |
| 941 18961           | AD<br>たのiPadを消去<br>熟まするとApple Accountからサインアクトされ、個人データが開除さ<br>れるので、このPadを安全に下取りに出したり、醸選したりできます。<br>以下の項目がこのiPadから安全に相除されます:<br>で うりょうのです。<br>たるので<br>Apple Account<br>意文法の<br>Apple Account<br>意文法の<br>アフィーンリンワロック                                                                                                    | ◆ 100% ●               |
| 9-41 1月9日           | AD<br>COiPadを消去<br>現まるとApple Accountからサインアクトされ、個人データが開始さ<br>れるので、このPadを空会に下取りに出したり、調達したりできます。<br>以下の項目がこのiPadから安全に相断されます:<br>COIPadから安全に相断されます。<br>アリンとテーク<br>10:30 GB<br>COIPadから安全に相断されます。<br>アリンとテーク<br>10:30 GB<br>できます。<br>たののたイン、コンテンツ、                                                                                                    | ♥ 100%                 |
| 941 1798            |                                                                                                    | • 100% •               |
| 941 1998            | AD<br>COIPadを消去<br>基式するとApple Account からサインアクトされ、個人データが開始されるで、このPadを空かに下版いた出したり、重要したりできます。<br>以下の項目がこのiPadから安全に削除されます:<br>で アフレデータ<br>1:300日 アフレデータ 1:300日 アフレデータ 1:300日 アフレデータ 1:300日 アフレデータ 1:300日 アフレデータ 1:300日 アフレデータ 1:300日 アフレデータ 1:300日 アフレデータ 1:300日 1:300日 1:                                                                                                    | • 100% •               |
| 941 1898            | あ<br>た の iPadを消去<br>あまするとApple Accountからサインアクトされ、個人データが制除されたで、 などの時間を空気に下際のに出したり、頭道したりできます、 していて同日がこのiPadから安全に削除されます:<br>で<br>アフジェイーク<br>15.35 GB<br>アフジェイーク<br>アフティーーク<br>ディアロッチディア、コンテンツ、<br>おんび密査を指してき<br>おんジャッチャンでの<br>新行いてすりてこの<br>近いですすこの<br>ポークの ディア・フ・コンテンツ、<br>おんび密査を指してき<br>おんジャッチャンでの<br>新行いてすりてこの<br>第一次の<br>パーク<br>第一次の<br>パーク<br>第一次の<br>パーク<br>第一次の<br>パーク<br>第一次の<br>パーク<br>第一次の<br>パーク<br>第一次の<br>パーク<br>第一次の<br>パーク<br>ディン<br>アクティーク<br>ディーク<br>ディーク<br>ディーク<br>ディーク<br>ディーク<br>ディーク<br>ディーク<br>ディーク<br>ディーク<br>ディーク<br>ディーク<br>ディーク<br>ディーク<br>ディーク<br>アク<br>ディーク<br>ディーク<br>ア・<br>ディーク<br>ア・<br>ディーク<br>ア・<br>ディーク<br>ア・<br>ディーク<br>ア・<br>ア・<br>ア・<br>ア・<br>ア・<br>ア・<br>ア・<br>ア                                                                                                    | • 100%                 |
| 941 1898            | あ<br>た の iPadを消去<br>あまするとApple Accountからサインアクトされ、個人データが制勝されるで、このPadを変大形形できていたいため、個人データが制勝されます。<br>レマの項目がこのiPadから安全に制勝されます。<br>レマの項目がこのiPadから安全に制勝されます。<br>アフリとデータ<br>15300日<br>アフリとデータ<br>15300日<br>アフリンデータ<br>15300日<br>アフリンデータ<br>15300日<br>アンド・アンプ<br>アンド・アンプ<br>アンド・アンプ<br>アンド・アンプ<br>アンド・アンプ<br>アンド・アンプ<br>アンド・アンプ<br>アンデータ<br>15300日<br>アンデータ<br>15300日<br>アンデータ<br>15400日<br>15400日<br>154                                                                                                    | ♥ 100%                 |
| 0.41 1898           | AD<br>CONPACを消去<br>ADD ACOUNTS TO YOY DATA、他人データが開始す<br>ADD ACOUNTS TO YOY DATA、他人データが開始す<br>ADD ACOUNTS TO YOY DATA<br>ADD ACOUNTS TO YOY DATA<br>TO YOY DATA<br>ADD ACOUNTS TO YOY DATA<br>ADD ACOUNTS TO YOY DATA<br>ADD ACOUNTS TO YOY DATA<br>ADD ACOUNTS TO YOY DATA<br>ADD ACOUNTS TO YOY DATA<br>ADD ACOUNTS TO YOU DATA<br>ADD ACOUNTS TO YOU DATA<br>ADD ACOUNTS<br>ADD ACOUNTS<br>AD                                                                                     | ♥ 100%                 |
| 941 1895            | AD<br>CODIPACを消去<br>AD A State Apple Accounties 5 47 27 70 F 37. 低人テータが開除され<br>AD A State Counties 5 47 27 70 F 37. 低人テータが開除され<br>AD A D A D A D A D A D A D A D A D A D                                                                                                    | • 100% • • •           |
| 941 1898            | AD<br>COIPad を消去<br>まするとApple Accountからサインアクトされ、低人データが開始さ<br>れるので、このPad を安全に下取りに出したり、譲渡したりできます。<br>以下の項目がこのIPadから安全に相続されます。<br>いての項目がこのIPadから安全に相続されます。<br>アリンとテク<br>10.30 Gの<br>アリンとすの<br>第二の<br>第二の<br>第二の<br>第二の<br>第二の<br>第二の<br>第二の<br>第二                                                                                                    | ♥ 100% ■               |
| 941 1898            | AD<br>COIPad を消去<br>Adva CoIPad を消去<br>Adva CoIPad を受会に利用されます。<br>Adva CoIPad を受会に利用されます。<br>Adva CoIPad を受会に利用されます。<br>で アプレデーク<br>Pad E Adva<br>ので アプレデーク<br>Pad E Adva<br>Pad E Adva<br>Pad E A | ♥ 100%                 |
| 241 18981           | A         CODECACE/E         Astronomy of the optical part of the optical part of                                                                                                    | • 100%                 |
| 241 1898            | A         CD DPad E Affa         Basta tabela decourts by To Port bast, Basta tabela decourts from tabela to attale tabela de contra tabela de contra tabela de                                                                                                    | ♥ 100%                 |
| 941 1898            | AT Can be a constructed of the second of the second o                                                                                                    | ♥ 100%                 |
| 941 1898            | At a contract of the state of the state                                                                                                    | ● 109%                 |
| 941 1898            | <ul> <li>be a set of the set of the set</li></ul>                                                                                                    | ♥ 100%                 |
| 241 1898            | <section-header><section-header><section-header><section-header><section-header><section-header><section-header><section-header><section-header><section-header></section-header></section-header></section-header></section-header></section-header></section-header></section-header></section-header></section-header></section-header>                                                                                                    | • 1001                 |
| 941 1898            | AT CONTRACT OF CONTRACT OF                                                                                                    | • 1001                 |

8 When the "Erase this iPad" screen appears, tap "Continue."

9 The "All media, content, and settings will be erased. This operation cannot be undone. Continue?" screen will appear.

10 Tap "Erase iPad."

#### iPad initialization procedure (5/6)

| 0.45 all-              |                                                                                                    | A 10                     |
|------------------------|----------------------------------------------------------------------------------------------------|--------------------------|
| 9:41 1月9日(火)           |                                                                                                    | ir 100% ■                |
| く戻る                    |                                                                                                    |                          |
|                        |                                                                                                    |                          |
|                        |                                                                                                    |                          |
|                        | このiPadのパスコード                                                                                                    |                          |
|                        |                                                                                                    |                          |
|                        | このiPadのロック解除に使用されたパスコードを入力してください。                                                                                                    |                          |
|                        |                                                                                                    |                          |
|                        |                                                                                                    |                          |
|                        |                                                                                                    |                          |
|                        |                                                                                                    |                          |
|                        |                                                                                                    |                          |
|                        |                                                                                                    |                          |
|                        |                                                                                                    |                          |
|                        |                                                                                                    |                          |
|                        |                                                                                                    |                          |
|                        |                                                                                                    |                          |
|                        |                                                                                                    |                          |
|                        |                                                                                                    |                          |
|                        |                                                                                                    |                          |
|                        |                                                                                                    |                          |
|                        |                                                                                                    |                          |
|                        |                                                                                                    |                          |
|                        |                                                                                                    |                          |
|                        |                                                                                                    |                          |
|                        |                                                                                                    |                          |
|                        |                                                                                                    |                          |
|                        |                                                                                                    |                          |
|                        |                                                                                                    |                          |
|                        |                                                                                                    |                          |
|                        |                                                                                                    |                          |
|                        |                                                                                                    |                          |
|                        |                                                                                                    |                          |
|                        |                                                                                                    |                          |
|                        |                                                                                                    |                          |
| 2:41 18408.040         |                                                                                                    | * 1005                   |
| 2:41 1月10日(木)          |                                                                                                    | ♦ 100% 🔳                 |
| 2:41 1月10日(木)<br>キャンセル |                                                                                                    | ক 100% 🔳                 |
| 2:41 1月10日(木)<br>キャンセル |                                                                                                    | ক 100% 🗩                 |
| 2:41 1月10日(水)<br>キャンセル |                                                                                                    | <b>₹</b> 100% <b>■</b> • |
| 241 1月10日(木)<br>キャンセル  |                                                                                                    | ক 100% 🔳                 |
| 2:41 1月10日(木)<br>キャンセル | <u></u>                                                                                                    | ♦ 100%                   |
| 2:41 1月10日(木)<br>キャンセル | ج                                                                                                    | ♦ 100% ■                 |
| 2-41 1月10日(木)<br>キャンセル | 〜<br>データを iCloud にアップロード中                                                                                                    | ♥ 100% ■                 |
| 241 1月10日(木)<br>キャンセル  | データを iCloud にアップロード中                                                                                                    | ♥ 100% ■                 |
| 241 1月10日(木)<br>キャンセル  | 〜<br>データを iCloud にアップロード中                                                                                                    | ◆ 100% ■>                |
| 241 1月10日(K)<br>キャンセル  | 〜<br>データを iCloud にアップロード中                                                                                                    |                          |
| 241 1月10日(秋)<br>キャンセル  | 〜<br>データを iCloud にアップロード中                                                                                                    | ♥ 100% ■                 |
| 241 1月10日(株)<br>キャンセル  | データを iCloud にアップロード中                                                                                                    | ◆100% ■                  |
| 2:41 1月10日(休)<br>キャンセル | 全<br>データを iCloud にアップロード中                                                                                                    | ₱ 160% ■                 |
| 241 1月10日(休)<br>キャンセル  | 〜<br>データを iCloud にアップロード中                                                                                                    | Ф 100% 🖝                 |
| 241 1月10日(休)<br>キャンセル  | 〜<br>データを iCloud にアップロード中                                                                                                    | Ф 100% 🗰                 |
| 241 1A10B(秋)<br>キャンセル  | データを iCloud にアップロード中                                                                                                    | Ф 100% 🗰                 |
| 241 1A10日(水)<br>キャンセル  | <b>データを iCloud に アップロード中</b>                                                                                                    | ₱ 100% ■                 |
| 2:41 1月10日(休)<br>キャンセル | で<br>データを iCloud にアップロード中                                                                                                    | Ф 100% 🖝                 |
| 241 1月10日(休)<br>キャンセル  | <b>データを iCloud にアップロード中</b><br><u> </u> 援り際変: 約1分                                                                                                    | Ф 100% 🗰                 |
| 241 1月10日(休)<br>キャンセル  | <b>データを iCloud にアップロード中</b><br><u></u>                                                                                                    | Ф 100% 🗰                 |
| 241 1A10B(秋)<br>キャンセル  | <b>データを iCloud にアップロード中</b><br><u> </u> <u> </u><br><u> </u> <u> </u><br><u> </u><br><u> </u><br><u> </u><br><u> </u><br><u> </u><br><i> </i>                            | ₱ 100% ■                 |
| 2:41 1月10日(休)<br>キャンセル | で<br>データを iCloud に アップロード中<br><sup>扱り</sup> 開際: 約1分                                                                                                    | Φ 100% 🖝                 |
| 241 1月10日(休)<br>キャンセル  | <b>データを iCloud にアップロード中</b><br><u></u> <sup> </sup> <sup> </sup> <sup> </sup> <sup> </sup> <sup> </sup> <sup> </sup> <sup> </sup> <sup> </sup> <sup> </sup> <sup> </sup> | Φ 100%                   |
| 241 1月10日(休)<br>キャンセル  | データを iCloud にアップロード中<br><sup>20</sup> RW: 約19                                                                                                    | Ф 100% 🗰                 |
| 2:41 1月10日(休)<br>キャンセル | <b>データを iCloud にアップロード中</b><br><u> </u><br><u> </u><br><u> </u><br><u> </u><br><u> </u><br><u> </u><br><u> </u>                                                          | ₱ 100% ■                 |
| 241 1月10日(秋)<br>キャンセル  | <b>データを iCloud にアップロード中</b><br><u> </u> <u> </u> <u> </u> <u> </u> <u> </u> <u> </u> <u> </u> <u> </u> <u> </u> <u> </u>                                                 | Ф 100% 🖝                 |
| 241 1月10日(休)<br>キャンセル  | データを iCloud にアップロード中<br><sup>扱り限要:</sup> 約1分                                                                                                    | Ф 100% 🖝                 |
| 241 1月10日(休)<br>キャンセル  | データを iCloud にアップロード中<br><sup>X0</sup> 時間: 約1分                                                                                                    | Ф 100% <b>—</b>          |
| 241 1月10日(秋)<br>キャンセル  | データを iCloud にアップロード中                                                                                                    | ₱ 100% ■                 |
| 2:41 1月10日(休)<br>キャンセル | データを iCloud にアップロード中<br><sup>反</sup>                                                                                                    | Ф 100% 🖝                 |

11 The "Passcode for this iPad" screen will appear.

12 Enter the passcode.

13 The "Uploading Data to iCloud" screen will appear.

14 Wait for the screen to change automatically.
## 5 If you think your device is broken

### iPad initialization procedure (6/6)

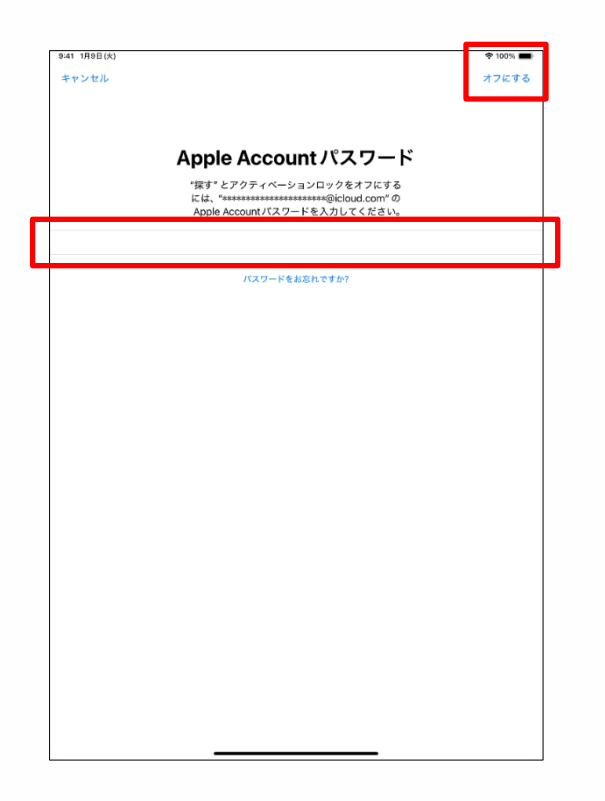

15 The "Apple Account Password" screen will appear.

16 Enter your Apple Account password in the "Password" field.

17 Tap "Turn Off."

18 Perform the initial setup from the procedure on page 24.

19 That's it.

## 5 If you think your device is broken

#### Replacing consumable parts

This section explains replacing consumable parts.

When the nib of the stylus is worn out, replace it with the supplied refill.

Two replacement nibs are included in the package.

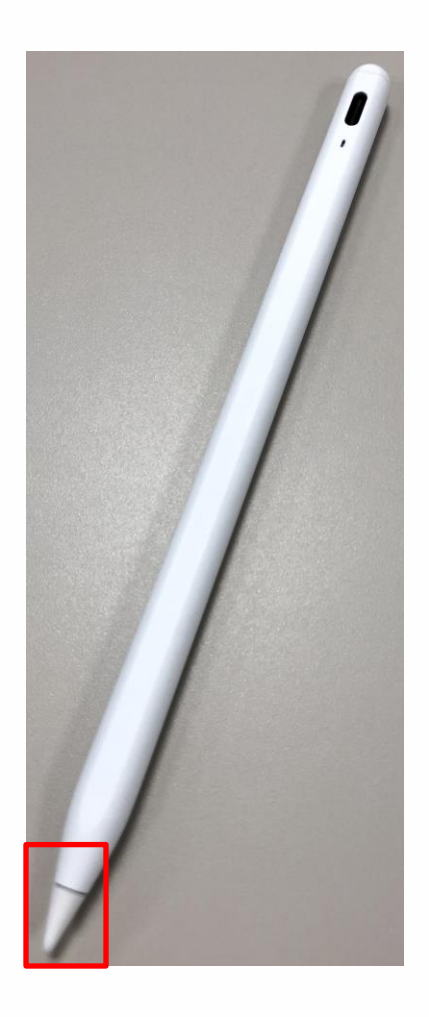

1 Turn the nib counterclockwise to remove it.

2 Insert a new nib into the tip of the pen in a clockwise direction.

# 6 Device repairs

#### Device warranty during the period of use (1/3)

The iPad comes with a paid warranty provided by Apple (AppleCare+ for Schools).

1. The Warranty Period

•The warranty period is 3 years for full-time students and 4 years for part-time or correspondence students.

•The warranty starts from the date the device is first activated as per the terms and conditions of Apple. Customers are asked to determine when they activate the device and perform initial setup themselves.

2. Content of Warranty

•Spontaneous failure may be repaired an unlimited number of times.

•Damage due to negligence or accidents may be repaired up to twice a year.

•The power adapter that comes with the product may also be repaired.

\*Deterioration of the power cable due to aging is not covered.

•Replacement of batteries is also covered for batteries that have deteriorated to less than 80% of their specific capacity.

•In addition to pick-up repairs, products may be brought in for repair or advanced replacements may be provided.

\*Approval through credit is required for advanced replacements.

•See below for warranty terms and conditions.

https://www.apple.com/jp/legal/salessupport/applecare/education/applecareplusjp\_multi.html

QR code

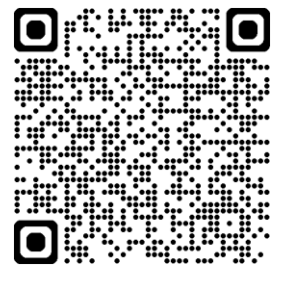

#### Device warranty during the period of use (2/3)

#### 3. Notes

•Always protect your iPad with the Rugged Combo 4 (keyboard and case) during use. The warranty does not cover damage to property caused when the case is removed.

•The number of times your device can be repaired is limited. We ask that you use your device with care.

•The warranty for AppleCare+ for Schools covers only the 10th generation iPad you have purchased. It does not cover pens and keyboard cases. You will need to purchase a pen or keyboard yourself at an electronics retailer if you wish to use the same pen or keyboard after it is damaged. Verify the compatibility of the pen or keyboard you have purchased with the 10th generation iPad yourself. For the standard manufacturer warranty, check the warranty document included with the product or the manufacturer's/product's website.

4. Warranty Center (for Inquiries to Apple)

•Apple Support Center: 0120-277-535 Online Support Center: <u>https://support.apple.com/ja-jp/106932</u>

QR code:

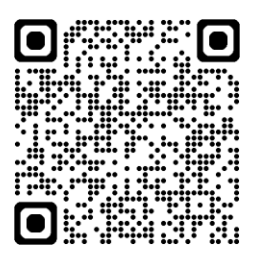

•Hours: 9:00 to 21:00, Monday to Sunday excluding year end/New Year holidays

#### <sup>たんまつしゅうり</sup> 6 端末修理について

## 利用期間中の端末保証について(3/3)

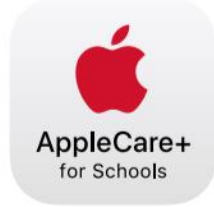

## AppleCare+ for Schools for iPad バンドル

iPad の修理サービスやサポートは、iPad を知り尽くした私たちにおまかせください。

| テクニカル<br>サポート | <ul> <li>Apple の専任スペシャリストへのチャットや電話による優先アクセス</li> <li>iPadOS と iCloud の使用方法</li> <li>Apple 純正 iPad アプリに関する質問</li> <li>ワイヤレスネットワークへの接続</li> <li>さらに、教職員の方には専用ダイヤルにて AppleCare 上級テクニカルアドバイザー<br/>が使い方を直接サポートします。</li> </ul> |
|---------------|----------------------------------------------------------------------------------------------------|
| ハードウェア保<br>証  | AppleCare+ for Schools では、iPad、Apple Pencil、Apple 製 iPad 用キーボードなど<br>以下のアイテムの保証を、2 年間、3 年間、4 年間の保証期間から選択できます。                                                                                                    |
|               | ・ iPad 本体                                                                                                    |
|               | ・ 仕様容量の 80% 未満に劣化したバッテリー                                                                                                    |
|               | ・ 付属の USB ケーブルや電源アダプタ                                                                                                    |
|               | Apple Pencil                                                                                                    |
|               | ・ Apple 製 iPad 用キーボード                                                                                                    |
|               | ・ 過失や事故による損傷を1年ごとに2回まで保証。                                                                                                    |
|               | AppleCare+ for Schools for iPad バンドル製品を、第 9 世代か第 10 世代の iPad お                                                                                                    |
|               | よび以下のいずれかの保護ケースと同時購入し利用する場合、修理サービス料は無<br>料です                                                                                                    |
|               | 科です。                                                                                                    |
|               | Rugged Combo 4 (iPad 第 10 世代)                                                                                                    |
|               | - Urban Armor Gear ScoutSeries                                                                                                    |
|               | - Spigen iPad 10.2" Case Tough Armor                                                                                                    |
|               | - Sanwa Supply iPad 10.2" Shock Absorption Case                                                                                                    |
| 修理サービスオ       | ・ 配送修理:Apple 指定の宅配業者が iPad を引き取りに伺います。                                                                                                    |
| プション          | ・ 持ち込み修理:お近くの Apple Store または Apple 正規サービスプロバイダに iPad                                                                                                    |
|               | をお持ちください。                                                                                                    |
|               | <ul> <li>エクスプレス交換サービス*:交換用のデバイスをお届けし、修理の待ち時間をなく</li> </ul>                                                                                                    |
|               | します。                                                                                                    |
|               |                                                                                                    |

\*エクスプレス交換サービスには、クレジットカードによる支払承認が必要です。 © 2023 Apple Inc. All rights reserved.

### Memo

 iPad, iPadOS, and Touch ID are registered trademarks or trademarks of Apple Inc.
 Other listed business names and product names are the registered trademark or trademark of those companies.
 The reproduction, alteration or reprint, in whole or in part, of the information contained in this document for any reason or in any format is prohibited.
 Matters described in this document may change without notice.